# 

## HBAnyware® Utility

## Version 3.3

User Manual

Last Updated November 29, 2007

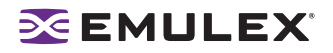

Copyright© 2007 Emulex Corporation. All rights reserved worldwide. No part of this document may be reproduced by any means nor translated to any electronic medium without the written consent of Emulex Corporation.

Information furnished by Emulex Corporation is believed to be accurate and reliable. However, no responsibility is assumed by Emulex Corporation for its use; or for any infringements of patents or other rights of third parties which may result from its use. No license is granted by implication or otherwise under any patent or patent rights of Emulex Corporation.

Emulex, AutoPilot Installer, BlockGuard, cLAN, FabricStream, FibreSpy, Giganet, HBAnyware, InSpeed, IntraLink, LightPulse, MultiPulse, SAN Insite, SBOD and Vixel are registered trademarks, and AutoPilot Manager, EZPilot, SLI and VMPilot are trademarks of Emulex Corporation. All other brand or product names referenced herein are trademarks or registered trademarks of their respective companies or organizations.

Emulex provides this manual "as is" without any warranty of any kind, either expressed or implied, including but not limited to the implied warranties of merchantability or fitness for a particular purpose. Emulex Corporation may make improvements and changes to the product described in this manual at any time and without any notice. Emulex Corporation assumes no responsibility for its use, nor for any infringements of patents or other rights of third parties that may result. Periodic changes are made to information contained herein; although these changes will be incorporated into new editions of this manual, Emulex Corporation disclaims any undertaking to give notice of such changes.

## **EMULEX**

| Introduction                                                 | 1        |
|--------------------------------------------------------------|----------|
| Known Issues                                                 | 1        |
| Installing HBAnyware Components                              | 2        |
| Installing the HBAnyware Utility                             | 2        |
| Installing the HBAnyware Utility with Web Launch             | 4        |
| Installing the HBAnyware Utility Security Configurator       | 5        |
| Uninstalling the HBAnyware Security Configurator             | 6        |
| Uninstalling HBAnyware Web Launch Only                       | 7        |
| Uninstalling the Utility Package                             | 7        |
| Light the HBA numero Components                              | 0        |
|                                                              | 0        |
| Starting the HBAnyware Utility                               | 8        |
| Starting HBAnyware with Web Launch                           | 8        |
| Starting the HBAnyware Security Configurator                 | 8        |
| Starting HBAnyware from the Command Line                     | 9        |
| Examples of Modifications                                    | 9        |
| The HBAnyware Utility Window Element Definitions             | 10       |
| The Menu Bar                                                 | 11       |
| The Toolbar                                                  | 11       |
| The Toolbar Buttons                                          | 11       |
| Sort Toolbar Buttons                                         | 11       |
| The Discovery-Tree                                           | 12       |
| Discovery-Tree Icons                                         | 12       |
| Property Tabs                                                | 13       |
| Status Bar                                                   | 13       |
| Changing Management Mode                                     | 13       |
| Resetting HBAs                                               | 14       |
| Discovering HBAs                                             | 14       |
| Automatic Fibre Channel Discovery                            | 14       |
| Remote SAN Management Using TCP/IP Access Protocol           | 15       |
| Adding a Single Host                                         | 15       |
| Adding a Range of Hosts                                      | 16       |
| Removing Hosts                                               | 17       |
| Configuring Discovery Settings                               | 18       |
| Sorting HBA Information                                      | 19       |
| Viewing Remote and Local HBAs                                | 19       |
| Viewing HBA Information                                      | 20       |
| Viewing Discovery Information                                | 20       |
| Viewing Host Information                                     | 21       |
| The Host Information Tab                                     | 21       |
| The Driver Parameters Tab                                    | 22       |
| Viewing General HBA Attributes                               | 23       |
| Viewing Detailed HBA Information                             | 24       |
| Viewing Fabric Information                                   | 26       |
| Viewing Target Information                                   | 27       |
| Viewing LUN Information                                      | 28       |
| Masking and Unmasking LUNs (Windows, Solaris LPFC and        | 20       |
| Viewing Port Statistics                                      | ∠ઝ<br>21 |
| Viewing Firmwara Information                                 | 31<br>22 |
| Viewilly Filliwale Illullialuur.                             | აა<br>ე∕ |
| Viewing Target Mapping (Vindows, Solans LPFC and Solans SFS) | 34<br>25 |
| viewilly larger wappilly (Linux)                             | 30       |

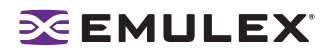

| Viewing and Setting Up Authentication (Windows, Solaris LPFC        |      |
|---------------------------------------------------------------------|------|
| and Solaris SFS)                                                    | . 36 |
| Viewing or Changing Authentication Configuration                    | . 37 |
| Changing Your Password                                              | . 37 |
| Updating Firmware                                                   | . 38 |
| Updating Firmware (Batch Mode)                                      | . 39 |
| Enabling or Disabling an HBA's BIOS                                 | . 41 |
| Configuring the Driver                                              | . 42 |
| Setting Driver Parameters                                           | . 42 |
| Restoring All Parameters to Their Earlier Values                    | . 43 |
| Resetting All Default Values                                        | . 43 |
| Setting an HBA Parameter Value to the Host Parameter Value          | . 43 |
| Saving HBA Driver Parameters to a File                              | . 43 |
| Setting Driver Parameters for a Host                                | . 44 |
| Changing Non-dynamic Parameter Values (Linux)                       | . 44 |
| Creating and Assigning a Batch Mode Driver Parameters File          | . 45 |
| Storport Miniport Driver Parameter Reference Tables                 | . 47 |
| Driver for Solaris LPFC – The Configuration File Reference Table    | . 53 |
| Driver For Solaris SFS Parameters                                   | . 68 |
| Solaris SFS and Solaris LPFC Driver Parameter Cross-Reference Table | . 71 |
| Driver for Linux, LPFC and LPFCDFC Parameter Tables                 | . 77 |
| Server Performance (Windows)                                        | . 80 |
| I/O Coalescing                                                      | . 80 |
| Performance Testing                                                 | . 80 |
| Mapping and Masking                                                 | . 82 |
| Automapping SCSI Devices (Windows)                                  | . 82 |
| Mapping and Masking Defaults (Windows)                              | . 82 |
| Setting Up Persistent Binding (Windows, Solaris LPFC and            |      |
| Solaris SFS)                                                        | . 83 |
| Adding New Targets Using sd.conf for Solaris 8, 9 and 10            | . 85 |
| HBAnyware Security                                                  | . 85 |
| Introduction                                                        | 85   |
| Creating the ACG                                                    | 86   |
| Designating a Master Security Client                                | 87   |
| Access Control Groups                                               | 87   |
| Introduction                                                        | 87   |
| Access Control Group Tab on the MSC                                 | 87   |
| Access Control Group Tab on a Non-MSC                               | . 88 |
| ACG Icons                                                           | . 88 |
| Adding a Server to the ACG                                          | . 88 |
| Deleting a Server from the ACG                                      | . 89 |
| Removing Security from all Servers in the ACG.                      | . 89 |
| Generating New Security Keys                                        | . 89 |
| Restoring the ACG to Its Last Saved Configuration                   | . 89 |
| Accessing a Switch                                                  | . 89 |
| Access Sub-Groups                                                   | . 90 |
| Introduction                                                        | . 90 |
| ASG Icons                                                           | . 90 |
| Creating an ASG                                                     | . 91 |
| Reserved Indices - Examples                                         | . 92 |
| Adding a Server to an ASG                                           | . 92 |
| Deleting an ASG                                                     | . 92 |
| Restoring an ASG to Its Last Saved Configuration                    | . 93 |
|                                                                     |      |

## **EMULEX**

| Editing an ASG                                                    | . 93 |
|-------------------------------------------------------------------|------|
| About Offline ASGs                                                | . 94 |
| Backup Masters                                                    | . 95 |
| Introduction                                                      | . 95 |
| Backup Master Eligible Systems                                    | . 95 |
| Backup Master Tab and Controls                                    | . 95 |
| Creating a Backup Master                                          | . 96 |
| Reassigning a Backup Master as the New MSC from the Old MSC       | . 96 |
| Reassigning a Backup Master as the New MSC from the Backup Master | 97   |
| Diagnostics                                                       | . 98 |
| Performing Diagnostic Tests                                       | . 98 |
| Running a Quick Test                                              | . 99 |
| Running a Power On Self Test (POST)                               | . 99 |
| Using Beaconing                                                   | . 99 |
| Creating Diagnostic Dumps                                         | 100  |
| Displaying PCI Registers and Wakeup Information                   | 100  |
| Running Advanced Diagnostic Tests                                 | 101  |
| Running Loopback Tests                                            | 102  |
| Running End-to-End (ECHO) Tests                                   | 103  |
| Saving the Log File                                               | 104  |
| Using the HBAnyware Utility Command-Line Interface                | 106  |
| Using the CLI Client                                              | 106  |
| Syntax Rules                                                      | 106  |
| The CLI Client Command Reference                                  | 106  |
| Troubleshooting                                                   | 117  |
| General Situations                                                | 117  |
| Emulex Driver for Windows and HBAnyware Situations                | 119  |
| Emulex Driver for Solaris LPEC and HBAnyware Situations           | 119  |
| Emulex Driver for Linux and HBAnyware Situations                  | 120  |
| Security Configurator Situations - Access Control Groups (ACG)    | 125  |
| Security Configuration Situations - Access Sub-Groups (ASG)       | 125  |
| HBAnyware Security Configurator Situations - Backup Masters       | 127  |
| Error Message Situations                                          | 128  |
| Master Security Client Situations                                 | 129  |
| Non-Hierarchical and Hierarchical ASG                             | 130  |
|                                                                   |      |

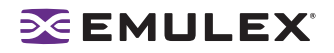

## Introduction

Emulex<sup>®</sup> drivers have many properties that you can modify using the HBAnyware<sup>®</sup> configuration utility. The utility is client/server based and provides 'remote' configuration capability to other host platforms running the utility. This remote configuration capability can be provided by either Fibre Channel (FC) access (host systems on the same FC Storage Area Network (SAN) or by Transmission Control Protocol/Internet Protocol (TCP/IP) access (from IP addresses of remote machines). The HBAnyware utility also enables local discovery of Emulex and OEM branded Emulex host bus adapters (HBAs).

**Note:** The Linux 2.6 SCSI midlayer provides a number of additional services compared to earlier Linux 2.4 kernels. For an overview of 2.6 SCSI and Emulex driver changes, see the white paper on the Linux section of the Emulex Web site.

This manual supports the following versions of the HBAnyware application. Instructions are identical for all operating systems except as noted.

- Windows
- Solaris LPFC
- Solaris SFS
- Linux
- Use the HBAnyware utility to do any of the following:
  - Discover local and remote hosts, HBAs, targets and Logical Unit Numbers (LUNs)
  - Enable local and FC discovery of Emulex and OEM branded Emulex HBAs
  - Reset HBAs
  - Set up persistent binding (Windows, Solaris LPFC and Solaris SFS)
  - Set HBA driver parameters simultaneously to multiple HBAs using Batch Update
  - Set global driver parameters to HBAs
  - Update firmware and FC boot code (x86 BootBIOS, OpenBoot or EFIBoot) on a single HBA or multiple HBAs using Batch Update
  - Enable or disable the x86 BootBIOS
  - Run diagnostic tests on HBAs
  - Manage local, FC remote and TCP/IP accessed HBAs
  - Locate HBAs using beaconing
  - Mask and unmask LUNS (Windows, Solaris LPFC and Solaris SFS)
  - Perform authentication using the Fibre Channel Security Protocol Diffie-Hellman Challenge Handshake Authentication Protocol (FC-SP DHCHAP) (Windows, Solaris LPFC and Solaris SFS)

#### **Known Issues**

The following issues have been reported at the time of publication. These issues may not have been verified or confirmed and may apply to another product, such as hardware.

 Emulex provides support for LightPulse<sup>®</sup> adapters that are reprogrammed with World Wide Port Names (WWPNs) outside the typical Emulex range, such as Hewlett-Packard's upcoming Virtual Connect for Fibre Channel on the BladeSystem c-Class platform. In these environments, the HBAnyware utility must be deployed across all servers on the SAN, and on any other management console used for TCP/IP access management.

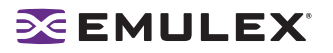

• If there are multiple versions of the Java Runtime Environment (JRE) installed on your Internet Explorer client, then you may see the following text in the browser's main display window when you attempt to launch the HBAnyware utility via the browser:

Emulex Corporation HBAnyware Demo of HBAnyware WebStart web n.n.n.n .....

If you have verified that the HBAnyware Web Launch Services package is installed and is running on the target server, try one of these two workarounds:

- Exit the browser, then restart it. The HBAnyware utility should launch successfully.
- Uninstall all non-essential versions of the JRE. HBAnyware Web Launch services require only a single version of the JRE be installed on the Windows browser client.

## Installing HBAnyware Components

#### Installing the HBAnyware Utility

In Windows:

The AutoPilot Installer<sup>®</sup> software streamlines the Emulex driver and HBAnyware utility installation. Refer to the Quick Installation Manual for more information. This manual is available on the Emulex Web site for your driver version.

In Solaris LPFC, Solaris SFS and Linux:

The following must be installed before you can install the utilities:

- The driver for your operating system:
  - Solaris LPFC driver version 6.20i or later.
  - Solaris SFS driver version 2.21 or later
  - Linux driver version 8.0.16.34 or later.
- For Solaris LPFC and Solaris SFS, JRE 5.0; HBAnyware utilities will not run under earlier versions of the JRE. The JRE and instructions for installation are available at http://java.sun.com/downloads/index.html.

Caution: The utilities require the java runtime binaries and libraries, so their path must be included at the beginning of the PATH environment variable to avoid conflicts with possible earlier versions of java that may still be installed on the system. For example, if the java runtime binaries are in /usr/java/bin, then include this path in the PATH environment variable. For example: (bash> export PATH="/usr/java/bin:\$PATH")

- In Solaris SFS, the Emulex Fibre Channel Adapter (FCA) utilities; See the FCA Utilities User Manual for instructions on unpacking and installing the FCA Utilities.
- In Linux, previous versions of the application helper module must be uninstalled. You must run the uninstall script that shipped with the version of the application helper module you want to remove. If the uninstall script resides in the usr/src directory, copy it to a temporary directory before you run it.

To install the HBAnyware utilities in Solaris LPFC and Solaris SFS:

- 1. Uncompress and untar the EmlxApps file that was included in the driver package.
- 2. Run the unpack script. Type:

./unpack apps

to obtain the correct package version.

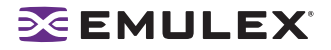

3. Unzip the file. Type:

gunzip HBAnyware-<version>-<platform>.tar.gz

4. Untar the file. Type:

tar -xvf HBAnyware-<version>-<platform>.tar

5. Run the pkgadd utility. Type:

pkgadd -d .

- 6. When prompted by pkadd, choose to install HBAnyware.
- 7. When prompted by pkadd, answer the HBAnyware installation option questions.

To install the HBAnyware utilities in Linux:

**Note:** This procedure also installs the application helper module on your system. The application helper module allows HBAnyware to communicate with the Emulex driver for Linux. The 'elxlpfc' init script is also installed and configured to start and stop the 'lpfcdfc' driver during system startup and shutdown.

- 1. Log on as 'root'.
- 2. Download the utilities from the Emulex web site or copy them to the system from the installation CD.
- 3. Copy the ElxLinuxApps-<AppsRev><DriverRev>.tar file to a directory on the install machine.
- 4. Change (use cd command) to the directory to which you copied the tar file.
- 5. Untar the file. Type:

tar xvf ElxLinuxApps-<AppsRev><DriverRev>.tar

6. Uninstall any previously installed versions. Type:

./uninstall

7. Run the install script. Type:

./install

8. Enter the type of management you want to use:

 Local Mode : HBA's on this Platform can be managed by HBAnyware clients on this Platform Only.
 Managed Mode: HBA's on this Platform can be managed by local or remote HBAnyware clients.
 Remote Mode : Same as '2' plus HBAnyware clients on this Platform can manage local and remote HBA's.

9. You are prompted as to whether or not to allow users to change management mode after installation. Enter the letter 'y' for yes, or 'n' for no.

You can also install the applications kit on an upgraded kernel. The lpfc driver must be part of the target kernel distribution and the utilities package must have been installed on the current kernel.

To install the applications kit on an upgraded kernel:

- 1. Boot to the new kernel.
- 2. Log on as 'root'.
- 3. Change (use the cd command) to the directory containing the unpacked Applications Kit.
- 4. Run the install upgrade kernel script. Type:
  - ./install upgradekernel

#### Installing the HBAnyware Utility with Web Launch

In addition to the driver and HBAnyware utilities, the following must be installed before you can install the Web Launch feature:

- In Windows:
  - Microsoft Internet Information Services (IIS) Server must be installed. See the Microsoft Web site for information on downloads and installation.
  - JRE must be installed. See the www.java.com Web site for information on downloads and installation.
- In Solaris LPFC, Solaris SFS and Linux:
  - Apache must be installed and running on the server that is hosting the Web Launch Services software.
  - The Java Web Start application must be installed and running on the browser host.

The system on which you are installing the Web Launch services package (the server) requires:

• The HTTP server must be configured to handle the JNLP MIME file type. The following MIME file type/file extension must be added to your server configuration:

MIME type: application/x-java-jnlp-file File Extension: jnlp

• The HTTP server must be configured and running.

The system on which you are running the browser (the client) requires:

- JRE 5.0 or later must be installed. The HBAnyware-installed JRE must match the HBAnyware code base. Specific requirements:
  - Sun 32-bit JRE 5.0 or later for Intel based systems (x86 and IA64)
  - Sun 32-bit JRE 5.0 or later x86-64
- 64-bit JRE 5.0 or later for RH4 and SL9 (ppc64)
- 32-bit JRE 5.0 or later for RH5 and SL10 (ppc64)

Refer to the appropriate vendor documentation for detailed instructions about configuring MIME types, configuring and starting the HTTP server and installing the JRE.

To install the HBAnyware utility with Web Launch:

In Windows:

Click **Programs>Emulex >HBAnyware WebLaunch Install.** Web Launch installation begins.

In Solaris LPFC, Solaris SFS and Linux:

- 1. Log on as 'root'.
- 2. Navigate to the HBAnyware directory. Type:
  - cd /usr/sbin/hbanyware
- 3. Run the install script. Type:

./wsinstall

4. When prompted, enter the Web server's document root directory. For example:

/srv/www/htdocs

5. You are provided with the IP address of the host and asked if that is the IP address that is being used by your Web server. Answer Y or N as appropriate. If you answer N, you are prompted for the IP address you wish to use.

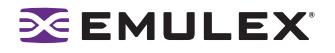

6. You are asked if your Web server is listening on the normal default HTTP port (80)? Answer Y or N as appropriate. If you answer N, you are prompted for the port you wish to use.

You are notified when the installation of the HBAnyware Web Launch package is complete.

Once the necessary information is entered, you are notified when the installation of the HBAnyware Web Launch package is complete. The Web Launch configuration files are created and Web Launch Services automatically starts.

7. To verify installation, locate another client, open a Web browser window and enter this URL according to this format:

http://IP\_ADDR:PORT\_NUM/hbanyware.jnlp

where *IP\_ADDR* is the IP address of host on which you installed the HBAnyware Web Launch service, and *PORT\_NUM* is the TCP port number of the listening hosts' Web server. The standard HBAnyware user interface is displayed.

#### Installing the HBAnyware Utility Security Configurator

The Emulex driver and the HBAnyware utilities must be installed before you can install the HBAnyware Security Configurator.

To install the HBAnyware utility Security Configurator:

In Windows:

1. Locate the SSCsetup.exe file. The default path for this file is:

C:\Program Files\HBAnyware

- 2. Double-click the SSCsetup.exe file. A welcome window appears.
- 3. Click **Next**. The Setup Status window is displayed. After setup completes, the Emulex HBAnyware Security Setup Completed window appears.
- 4. Click Finish.

In Solaris LPFC and Solaris SFS:

- 1. Copy the <HBAnywareSSC\_version>.tar.gz file to a directory on the install machine.
- 2. cd to the directory to which you copied the gz file.
- 3. Untar the file. Type:

gzcat <HBAnywareSSC\_version>.tar.gz | tar xvf-

- 4. Log on as 'root'.
- 5. At the shell prompt, type:
  - pkgadd -d `pwd`
- 6. When prompted by pkadd, choose to install HBAnywareSSC.
- 7. When prompted by pkadd, answer the HBAnyware installation option questions.

In Linux:

- 1. Log on as 'root'.
- 2. Change (use the cd command) to the directory to which you copied the tar file. (See "Installing the Utilities and the application helper module" on page 7 step 2 for reference.)
- 3. Run the install script with the "ssc" parameter specified. Type:

./install ssc

## 🔀 EMULEX<sup>®</sup>

#### Uninstalling the HBAnyware Security Configurator

To uninstall the HBAnyware Security Configurator:

In Windows:

- 1. Select **Start>Settings>Control Panel**. The Control Panel appears. Click on **Add/Remove Programs** and the Add or Remove Programs window appears.
- 2. Select **Emulex HBAnyware Security Configurator>Change/Remove**. Click **Next**. The Security Configurator is removed from the system.
- 3. Click **Finish**. Uninstallation is complete.

In Solaris LPFC and Solaris SFS:

1. Log on as 'root'.

**Note:** If the HBAnyware Security Configurator is installed, it must be uninstalled before uninstalling the HBAnyware and driver utilities.

2. Type:

```
pkgrm HBAnywareSSC
```

#### In Linux:

**Note:** You must run the uninstall script that shipped with the version of HBAnyware Security Configurator you want to remove. If the uninstall script resides in the usr/src directory, be sure to copy it to a temporary directory before you run it.

- 1. Log on as 'root'.
- 2. Change (use cd command) to the directory to which you copied the tar file during installation.
- 3. Run the uninstall script with the ssc parameter specified. Type:

./uninstall ssc

#### **Uninstalling HBAnyware Web Launch Only**

To uninstall HBAnyware Web Launch, but leave the HBAnyware utility installed:

In Windows:

1. Select **Start> Programs>Emulex>HBAnyware WebLaunch Uninstall**. The following screen appears:

| HBAnyware WebLaunch Uninstall                                                    | _IO × |
|----------------------------------------------------------------------------------|-------|
| ***************************************                                          | -     |
| EMULEX HBANYWARE WEBLAUNCH UNINSTALLATION                                        |       |
| *****                                                                            |       |
| Uninstalling WebLaunchSrv serviceDONE.                                           |       |
| Deleting hbanyware.jnlp fileDONE.<br>Deleting HBAnyware WebLaunch directoryDONE. |       |
| Uninstallation complete.                                                         |       |

Figure 1: HBAnyware Web Launch, Uninstallation dialog screen

2. HBAnyware Web Launch is removed. Press any key to continue.

In Solaris LPFC, Solaris SFS and Linux:

1. Log on as 'root'.

**Note:** If you installed HBAnyware with Web Launch, you must uninstall it before uninstalling HBAnyware.

2. Execute the following script:

```
/usr/sbin/hbanyware/wsuninstall
```

This script stops the HBAnyware Web Launch Service daemons (if they are running) and removes all Web Launch related files from the host.

#### **Uninstalling the Utility Package**

To uninstall the HBAnyware utility and HBAnyware Web Launch:

In Windows:

- 1. Select Start>Settings>Control Panel. The Add/Remove Programs window appears. Select the Install/Uninstall tab.
- 2. Select the Emulex Fibre Channel item and click **Change/Remove**. Click **Next**. The utilities are removed from the system.
- 3. Click Finish. Uninstallation is complete.

In Solaris LPFC and Solaris SFS:

- 1. Log on as 'root'.
- 2. Type:

```
pkgrm HBAnyware
```

In Linux (also uninstalls the application helper module):

- 1. Log on as 'root'.
- 2. Change (use cd command) to the directory to which you copied the tar file during installation.

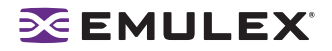

3. Uninstall any previously installed versions. Type:

./uninstall

## Using the HBAnyware Components

**Note:** To properly view the HBAnyware utility, ensure your system meets the following display requirements:

For Windows systems the display resolution must be set to 800 by 600 or better. For UNIX systems the display resolution must be set to 1024 by 768 or better. The display must run in 256-color mode or higher. HBAnyware icons use 256 colors. If the display is set for 16 color mode, HBAnyware icons will not be displayed.

#### Starting the HBAnyware Utility

To start the HBAnyware utility:

In Windows:

On the Windows desktop, select **Start>All Programs>Emulex>HBAnyware**. If you have a Vista system, right-click and select **Run As Administrator**.

In Solaris LPFC, Solaris SFS and Linux:

- 1. Log on as 'root'.
- 2. Run the script:

/usr/sbin/hbanyware/hbanyware

#### Starting HBAnyware with Web Launch

After the HBAnyware Web Launch software is installed and the Web Launch server is initialized, you can launch the HBAnyware utility directly with your Web browser.

**Note:** Only the HBAnyware Web Launch graphic user interface (GUI) is being exported to the requesting client. All HBA discovery and remote management operations are performed by resources running on the remote host that served up the GUI component. Therefore, the SAN "view" displayed by the GUI is not from the client running the GUI, but rather from the host from which this GUI was retrieved.

To launch the HBAnyware utility with your Web browser:

- 1. Open your Web browser.
- 2. Enter the URL of an HBAnyware.jnlp file. Make sure that the URL specifies a remote server which has the HBAnyware Web Launch software installed and running. For example:

http://138.239.20.30/hbanyware.jnlp

#### Starting the HBAnyware Security Configurator

Before starting the HBAnyware Security Configurator:

• Ensure that all of the systems that are part of, or will be part of, the security configuration are online on the network so that they receive updates or changes made to the security configuration.

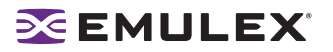

• If you are running the HBAnyware Security Configurator with TCP/IP access, you must set up any TCP/IP hosts or they will not be seen by the Security Configurator.

**Note:** When you install the HBAnyware utility security software on a system and run the HBAnyware utility Security Configurator for the first time, that system becomes the Master Security Client (MSC). For more information, see "Creating the ACG" on page 86.

To start the HBAnyware Security Configurator:

In Windows:

On the desktop, click **Start>All Programs>Emulex>HBAnyware Security Configurator**. The HBAnyware Security Configurator Discovery window appears. After discovery is completed, the HBAnyware Security Configurator appears.

In Solaris LPFC, Solaris SFS and Linux:

- 1. Log on as 'root'.
- 2. Change to the application installation directory. Type:

/usr/sbin/hbanyware/ssc

#### Starting HBAnyware from the Command Line

Not all HBAs for a specific host can run FC. Therefore, if you run with TCP/IP access, that host may display HBAs that do not appear when running FC.

To start HBAnyware from the command line:

From the directory in which the HBAnyware utility is installed, type hbanyware and press <Enter>. This starts the HBAnyware utility with FC access.

**Note:** In Solaris LPFC, Solaris SFS and Linux: This command is case sensitive and must be entered in all lowercase.

 Start the HBAnyware utility with TCP/IP access by adding an argument in the form "h=<host>". The <host> argument may be either the IP address of the host or its system name. The call will use a default IP port of 23333, but you can override this by optionally appending a colon (:) and entering the IP port number.

#### **Examples of Modifications**

• ./hbanyware h=138.239.82.2

The HBAnyware utility will show HBAs in the host with the IP address 138.239.82.2.

• ./hbanyware h=Util01

The HBAnyware utility will show HBAs in the host named Util01.

./hbanyware h=Util01

The HBAnyware utility will show HBAs in the host named Util01.

Run this modified command line to launch the HBAnyware utility for a single, remote host in local mode.

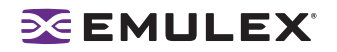

#### The HBAnyware Utility Window Element Definitions

The utility window contains five basic components: the menu bar, the toolbar, the discovery-tree, the property tabs and the status bar.

| ○ 欄 № ♥ 欄 ?                                                                                                    | *                                                                                                    |
|----------------------------------------------------------------------------------------------------|----------------------------------------------------------------------------------------------------|
| Image: Control of the second second | Tarpet Mapping         Driver Parameters         Diagnostics         Authentica           Oriental         Adapter Details         Statistics         Firmware           Adapter Summay         Model         Emales UP902 25b PCIX Fibre Channel Adapter         Port WAN         10:00:00:00:02:25:01:06         Fibre Channel Adapter         Port WAN         10:00:00:00:02:25:01:06         Fibre Channel Adapter         Port WAN         20:00:00:00:02:25:01:06         Fibre Channel Adapter         Port WAN         20:00:00:00:02:25:01:06         Fibre Channel Adapter         Port WAN         20:00:00:00:02:25:01:06         Fibre Channel Adapter         Port WAN         20:00:00:00:02:25:01:06         Fibre Channel Adapter         Port WAN         20:00:00:00:02:25:01:06         Fibre Channel Adapter         Port WAN         20:00:00:00:02:25:01:06         Fibre Channel Adapter         Port WAN         20:00:00:00:02:25:01:06         Fibre Channel Adapter         Port WAN         Port WAN         20:00:00:00:00:00:00:00:00:00:00:00:00:0 |

Figure 2: HBAnyware Utility window

**Note:** The element you select in the discovery-tree determines whether a menu item or toolbar icon is active. For example, if you select the local host or other system host, the Reset Adapter item on the Adapter menu is unavailable. The Reset Adapter toolbar button is unavailable as well.

**Note:** Screenshots in this manual are for illustrative purposes only. Your system information may vary slightly.

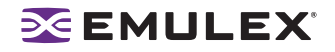

#### The Menu Bar

The menu bar contains command menus that enable you to perform a variety of tasks such as exiting the HBAnyware utility, resetting HBAs and sorting items in the discovery-tree view. Many of the menu bar commands are also available from the toolbar.

#### The Toolbar

Many of the toolbar functions are also available from the menu bar. The toolbar is visible by default. Use the Toolbar item in the View menu to hide the toolbar. If the item is checked, the toolbar is visible.

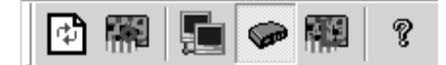

Figure 3: Toolbar

#### **The Toolbar Buttons**

The toolbar buttons perform the following tasks:

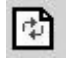

Click the **Rediscover** button to refresh the discovery-tree display.

| c |   |   | F | 4 | n  |
|---|---|---|---|---|----|
| ۲ | l |   | 1 | 1 | I  |
| ч | ł | e | P | 5 | а. |
| u | U | U | Ľ | - | -  |

Click the **Reset** button to reset the selected HBA.

#### Sort Toolbar Buttons

You can sort discovered adapters by host name or fabric addresses. You can also choose to display only local or remote HBAs. See page 19 for details on sort buttons.

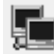

Sort by Host Name button (default)

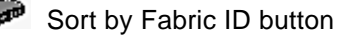

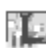

2

Local HBAs Only button

Help button

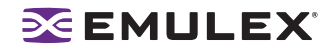

#### The Discovery-Tree

The discovery-tree (left pane) has icons that represent discovered network (SAN) elements (local host name, system host names and all HBAs active on each host). Targets and LUNs, when present, are also displayed.

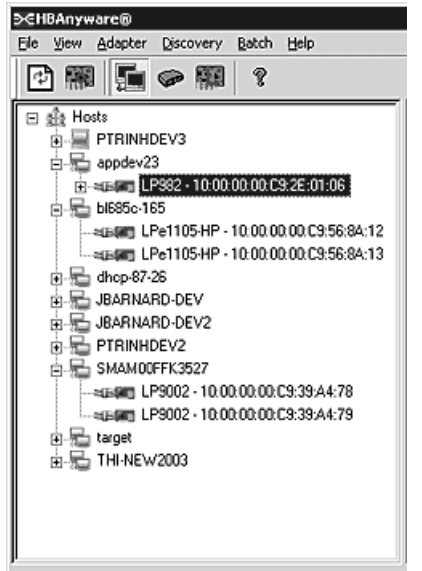

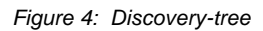

#### **Discovery-Tree Icons**

Discovery-tree icons represent the following:

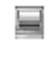

This icon represents the local host.

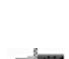

This icon represents other hosts connected to the system.

A green HBA icon with black descriptive text represents an online HBA.

A gray HBA icon with a red X and red text represents an offline or otherwise temporarily inaccessible HBA. Several situations could cause the HBA to be offline or inaccessible:

- The HBA on a local host is not connected to the network, but is still available for local access.
- The HBA on a local host is malfunctioning and is inaccessible to the local host as well as to the network.
- The HBA on a local host is busy performing a local download and is temporarily inaccessible to the local host as well as to the network.
- The Target icon represents connections to individual storage devices.
- The LUN icon represents connections to individual LUNs.
- The Tape LUN icon represents LUNs that are tape devices.

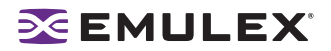

The Target Controller LUN icon represents LUNs that are storage controllers.

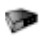

The Switch icon represents connections to the switch.

#### **Property Tabs**

The property tabs display configuration, statistical and status information for network elements. The set of available tabs is context-sensitive, depending on the type of network element or HBA currently selected in the discovery-tree.

#### **Status Bar**

The status bar is located near the bottom of the HBAnyware utility window. The status bar displays messages about certain HBAnyware utility functions, such as "Discovery in process".

The status bar is visible by default. Use the Status Bar item in the View menu to hide the status bar. If checked, the status bar is visible.

#### **Changing Management Mode**

During installation you selected a management mode, however you can change it if you enabled that option during installation. The HBAnyware utility enables you to choose three types of host/HBA management:

- Strictly Local Management This setting only allows management of HBAs on this host. Management of HBAs on this host from other hosts is not allowed.
- Local Management Plus This setting only allows management of HBAs on this host, but management of HBAs on this host from another host is possible.
- Full Management This setting enables you to manage HBAs on this host and other hosts that allow it.

To change HBAnyware management mode using the Management Mode dialog box:

HBAnyware Utility Management Mode

In Windows:

1. From the File menu, select Management Mode. The Management Mode dialog box appears.

| The utility on                  | is managed the adapters on this bask. Management of                                                           |
|---------------------------------|----------------------------------------------------------------------------------------------------|
| adapters on                     | this host from other hosts is not allowed.                                                                    |
| cal Manager                     | nent Plus (remote access from other hosts)                                                                    |
| The utility on<br>adapters on   | y manages the adapters on this host. Management of<br>his host from other hosts is allowed.                   |
| ull Manageme                    | nt                                                                                                    |
| The utility ma<br>allow it. Man | nages the adapters on this host and other hosts that<br>agement of the adapters on this host from another hos |

Figure 5: Management Mode dialog box

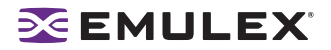

- 2. Choose the management type you want.
- 3. Click OK.

**Note:** The HBAnyware utility must be restarted to see the new management mode.

In Solaris LPFC, Solaris SFS and Linux:

1. Run the following script:

```
/usr/sbin/hbanyware/set operating mode
```

2. Choose the management type you want.

#### **Resetting HBAs**

You can reset remote and local HBAs.

```
Caution: Do not reset your HBA while copying or writing files. This could result in data loss or corruption.
```

To reset the HBA:

- 1. In the discovery-tree, select the HBA you want to reset.
- 2. Do one of the following:
  - From the menu bar, click Adapter, and then click Reset Adapter.
  - Click the **Reset HBA** button:
- 3. The following warning screen appears:

| HBAnywa | re Utility 🛛 🔀                                                                                                    |
|---------|----------------------------------------------------------------------------------------------------|
| ?       | Resetting a boot adapter may cause system instability.<br>Emulex assumes no responsibility for the consequences of<br>resetting a boot adapter. Do you want to continue? |
|         | Yes No                                                                                                    |

Figure 6: Reset Warning dialog box

4. Click **Yes**. The HBA resets.

The reset may require several seconds to complete. While the HBA is resetting, the status bar shows "Reset in progress." When the reset is finished, the status bar shows "Ready".

#### **Discovering HBAs**

#### **Automatic Fibre Channel Discovery**

Local and remote HBAs are discovered over FC automatically when you launch the HBAnyware utility. Initially, both local and remote HBAs are displayed. FC SAN management sends remote management requests over a SAN to remote hosts.

| Note: The HBAnyware utility can only discover and manage remote HBAs on hosts running                                                                               | J       |
|----------------------------------------------------------------------------------------------------|---------|
| the HBAnyware utility's remote management server.                                                                                                    |         |
| Remote FC capabilities of the HBAnyware utility are subject to fabric zoning                                                                                        |         |
| configuration. Remote hosts you want to discover and manage using the HBAnyware<br>utility must be in the same zone or discovered and managed through TCP/IP access | )<br>). |

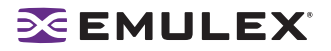

**Note:** After adding an HBA to a running system (commonly called a hot plug), click the **Discovery Refresh** icon or restart the HBAnyware utility to display the new HBA in the discovery-tree.

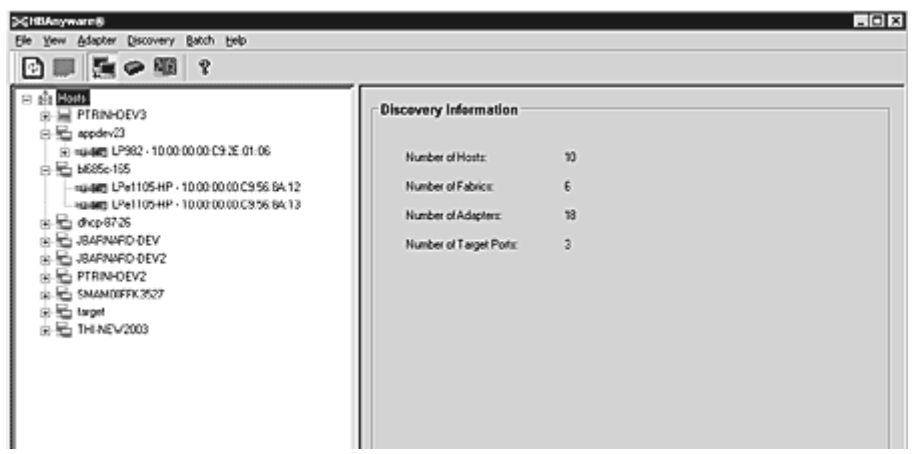

Figure 7: Discovery Information

#### Remote SAN Management Using TCP/IP Access Protocol

You can also discover HBAs on TCP/IP hosts. Remote SAN management over TCP/IP sends remote management requests on another LAN using TCP/IP access protocol to remote hosts. TCP/IP access enables you to access HBAs via their host IP-address or by the name of the host on which they reside. Since HBAs may exist on a host but not be a part of a FC network, they will not appear during normal FC discovery. Thus, TCP/IP access enlarges the number of HBAs that can be queried or modified.

Note: In Windows, i: f you are running a firewall you may need to add the HBAnyware remote server to the firewall's exception list. This remote server's path is: \Program Files\Emulex\Util\Common\rmserver.exe

The principle differences between FC and TCP/IP access are:

- A TCP/IP host with an HBA installed does not need to connect to a fabric to manage other hosts.
- A TCP/IP management host can manage all of the HBAs in a remote host, not just the ones connected to the same fabric. FC can only manage HBAs connected to the same fabric.
- You can manage many more hosts since TCP/IP access is not constrained by the boundaries of a fabric or zoning.
- True board status (e.g. link down) is available since the FC path is not necessary to send a status request to the remote host.
- HBA security in a TCP/IP environment is much more important since many more hosts are available for management and TCP/IP access is not affected by fabrics or zoning.
- Discovery of hosts in a TCP/IP environment is not automatic like FC discovery.

#### Adding a Single Host

The HBAnyware utility enables you to specify a single TCP/IP host to manage. If the host is successfully discovered, it is added to the static list of hosts. If it has not been discovered over FC, the host and its HBAs are added to the discovery-tree.

To add a single host:

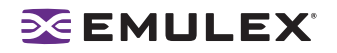

1. From the Discovery menu, select **TCP/IP>Add Host**. The Add Remote Host dialog box appears.

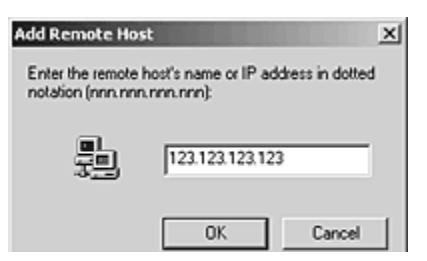

Figure 8: Add Remote Host dialog box

2. Enter the name or the IP address of the host to be added. Entering the IP address is the best way to add a new host.

| Note: Using the IP address to identify | the host avoids name resolution issues. |
|----------------------------------------|-----------------------------------------|
|----------------------------------------|-----------------------------------------|

3. Click **OK**. You will receive a message indicating whether or not the new host was successfully added.

#### Adding a Range of Hosts

You can find the TCP/IP accessed manageable hosts by searching a range of IP addresses using the Add Range of IP Hosts dialog box.

| Add Range of IP H                                      | losts 📃             |
|--------------------------------------------------------|---------------------|
| New IP Address Range Range Start:                      | Add                 |
| Current IP Address Ranges Start Address End Address    |                     |
|                                                        | Save Ranges to File |
|                                                        |                     |
| Total addresses to search: 0<br>Unscanned addresses: 0 |                     |
| New hosts found: 0                                     |                     |
|                                                        |                     |

Figure 9: Add Range of IP Hosts dialog box

The Add Range of IP Hosts dialog box enables you to build the initial list of TCP/IP accessed manageable hosts.

To add a range of hosts:

- 1. From the Discovery menu, select **TCP/IP>Add Range of Hosts**. The Add Range of IP Hosts dialog box appears.
- 2. Enter the complete start and end address range and click **Add**. The added address range appears in the dialog box. Add any additional ranges you wish to search.

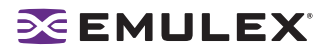

- 3. Click **Start Discovery**. The utility checks each address in the range to determine if the host is available and remotely manageable. The number of addresses discovered (of manageable hosts) is periodically updated on the dialog box.
  - **Note:** The number of addresses does not correspond directly to the number of hosts added to the discovery-tree. For example, some of the addresses discovered may be for hosts that have already been discovered over FC. However, new HBAs may be discovered on those hosts that were not discovered over FC. Also, a host may have more than one HBA installed and both IP addresses for that host are discovered during the search, but only one host will possibly be added to the discovery-tree.
- 4. Save the IP ranges.

In Windows: A dialog box appears asking you to save the IP ranges you searched. Click **Yes** to save the address ranges. If you save the address ranges, these address ranges will appear the next time you use the Add Range of IP Hosts dialog box. Click **No** if you do not want to save the address ranges.

In Solaris LPFC, Solaris SFS and Linux: Click **Save Ranges to File** to save the specified range(s) to a file so that these address ranges will appear the next time you use the Add Range of IP Hosts dialog box.

#### **Removing Hosts**

Periodically you may want to remove hosts that are no longer part of the network. For example, you may want to remove a host when it is removed from the network or to detect hosts that are no longer being discovered. Removing hosts that can no longer be discovered improves the operation of the discovery server.

To remove hosts:

- From the Discovery menu, select TCP/IP>Remove Host(s). The Remove TCP/IP Hosts dialog box shows a list of discovered hosts. Any host not currently discovered appears in red. Click Show Undiscovered Hosts Only to only display currently undiscovered hosts.
- 2. From the Remove TCP/IP Hosts dialog box, select the hosts you wish to remove. You can select all the displayed hosts by clicking **Select All**.
- 3. Click **OK** (or **Remove**) to remove the selected hosts.

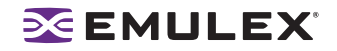

#### **Configuring Discovery Settings**

Use the HBAnyware Discovery Settings dialog box to configure several discovery server parameters. You can define when to start the discovery server, when to refresh FC and TCP/IP accessed discoveries and when to remove previously discovered HBAs that are no longer being discovered.

| Discovery Server Sta              | artup                                                     |
|-----------------------------------|-----------------------------------------------------------|
| Select when the di                | iscovery server starts:                                   |
| O At system bo                    | oot                                                       |
| When this ut                      | bility starts (slower)                                    |
| lefresh Rate                      |                                                           |
| Select when a new                 | discovery cycle is started after previous cycle completes |
| Fibre-Channel                     |                                                           |
| Manual Refr                       | esh (requires clicking the discovery refresh button)      |
| Refresh every                     | 15 seconds (min. 5).                                      |
| TCP/IP                            |                                                           |
| Manual Refr                       | esh (requires clicking the discovery refresh button)      |
| Refresh every                     | 45 seconds (min. 5).                                      |
| xpire Undiscovered                | I HBA                                                     |
| Select when to rem<br>discovered. | ove a previously discovered HBA that is no longer being   |
| Never Rem                         | love                                                      |
| Remove after                      | 1800 seconds (0=immediately).                             |
|                                   |                                                           |

Figure 10: HBA Discovery Properties dialog box

To configure discovery settings:

- 1. From the Menu bar, select **Discovery/Modify Settings**. The HBA Discovery Properties dialog box appears.
- 2. Define the discovery properties you wish and click **OK**. Click **Defaults** to return the discovery properties to their default settings.

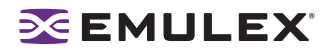

#### **Sorting HBA Information**

You can sort discovered HBAs by host name, fabric ID, HBA name, target name and LUN number. You can also view local or remote HBAs. By default, both local and remote HBAs are sorted by host name.

To sort HBAs:

- 1. Switch between host name or fabric ID in one of two ways:
  - From the menu bar: click View, then click Sort by Host Name or Sort by Fabric ID.
  - From the toolbar, click one of the following buttons:

Sort HBAs by Host Name (default)

Sort HBAs by Fabric ID 🖗.

2. The HBAnyware utility sorts in ascending order. The sort recognizes letters, numbers, spaces and punctuation marks.

#### Sort by Host Name

- Initially sorts by host name. You cannot change host names using the HBAnyware utility; names must be changed locally on that system.
- Within each host system, sorts by HBA model.
- If multiple HBAs have the same model number, sorts models by World Wide Node Name (WWNN).
- If targets are present, sorts by WWPN. Multiple HBAs may refer to the same target.
- If LUNs are present, sorts by LUN number.

#### Sort by Fabric ID

- Initially sorts by fabric ID.
- Within each fabric ID, sorts by HBA model.
- If multiple HBAs have the same model number, sorts models by WWNN.
- If targets are present, sorts by WWPN. Multiple HBAs may refer to the same target.
- If LUNs are present, sorts by LUN number.
- If the fabric ID is all zeros, no fabric is attached.

#### Viewing Remote and Local HBAs

The Local HBAs Only menu item and button both work with the Sort by Host Name and Sort by Fabric ID buttons. The first time you select this menu item or click this button, only local HBAs are displayed. To change the view back to remote HBAs, select the menu item or click the Local HBAs Only button again.

To toggle between remote and local HBA views, do one of the following:

- From the menu bar: click View, then click Local HBAs Only.
- From the toolbar, click the Local HBAs Only button: III.

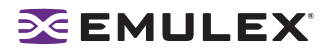

#### Viewing HBA Information

#### **Viewing Discovery Information**

Discovery Information contains a general summary of the discovered elements. The Host or Fabric icon, depending upon which view you select, is the root of the discovery-tree, but it does not represent a specific network element. Expanding it reveals all hosts, LUNs, targets and HBAs that are visible on the SAN.

To view the discovery information:

- 1. Click the **Host** or **Fabric** icon at the root of the discovery-tree. Discovered SAN elements appear in the discovery-tree.
- 2. Select an element from the discovery-tree to learn more about it.

| ≫HBAnyware8                                                                                                    | - O ×                                                                                                    |
|----------------------------------------------------------------------------------------------------|----------------------------------------------------------------------------------------------------|
| De Jew Breten Decoverà Bacu Deb                                                                                                    |                                                                                                    |
| Image         Image         Image <th< td=""><td>Discovery Information       Number of Hosts:     10       Number of Fabrics:     6       Number of Adapters:     18       Number of Target Point:     3</td></th<> | Discovery Information       Number of Hosts:     10       Number of Fabrics:     6       Number of Adapters:     18       Number of Target Point:     3 |
|                                                                                                    | 1                                                                                                    |

Figure 11: Discovery Information

**Discovery Information Field Definitions** 

- Number of Hosts The total number of discovered host computers. This includes servers, workstations, personal computers, multiprocessors and clustered computer complexes.
- Number of Fabrics The total number of discovered fabrics.
- Number of Adapters -The total number of discovered HBAs.
- Number of Target Ports The total number of unique discovered targets on the SAN. In the discovery-tree, the same target can appear under more than one HBA.

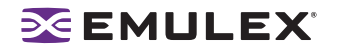

#### Viewing Host Information

There are two tabs that show host information: the Host Information tab and the Driver Parameters tab. The Host Information tab is read-only. The Driver Parameters tab enables you to view and define HBA driver settings for a specific host.

To view the Host Information and Driver Parameters tabs:

- 1. Do one of the following:
  - From the menu bar, click View, then click Sort by Host Name.
  - From the toolbar, click the Sort by Host Name button: Image: Image Source Source
- 2. Select a host in the discovery-tree.
- 3. Select the Host Information tab or the Driver Parameters tab.

#### The Host Information Tab

The Host Information tab displays information for the selected host including the number of adapters in the selected host, the number of fabrics to which it is connected and so on.

| DERBANNANCE                                                                                                    |                                                                                                    | EDX                                              |
|----------------------------------------------------------------------------------------------------|----------------------------------------------------------------------------------------------------|--------------------------------------------------|
|                                                                                                    |                                                                                                    |                                                  |
| ■         ■         ■         ■         ■         ■         ■         ■         ■         ■         ■         ■         ■         ■         ■         ■         ■         ■         ■         ■         ■         ■         ■         ■         ■         ■         ■         ■         ■         ■         ■         ■         ■         ■         ■         ■         ■         ■         ■         ■         ■         ■         ■         ■         ■         ■         ■         ■         ■         ■         ■         ■         ■         ■         ■         ■         ■         ■         ■         ■         ■         ■         ■         ■         ■         ■         ■         ■         ■         ■         ■         ■         ■         ■         ■         ■         ■         ■         ■         ■         ■         ■         ■         ■         ■         ■         ■         ■         ■         ■         ■         ■         ■         ■         ■         ■         ■         ■         ■         ■         ■         ■         ■         ■         ■         ■         ■ | Host Information Driver Parameters<br>Number of Fabrics<br>Number of Fabrics<br>Number of Targets<br>Remote Manager Server Version<br>Host IP Address | 3<br>0<br>0<br>31.044<br>Hist discovered in-band |

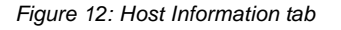

Host Information Field Definitions

- Number of Adapters The number of HBAs installed in the host.
- Number of Fabrics The number of fabrics to which this host is attached.
- Number of Targets The number of storage devices seen by the host.
- Remote Manager Server Version The version of the HBAnyware utility server that is running on the host. If different versions of the HBAnyware utility are installed on different hosts in the SAN, those differences appear in this field.
- Host IP Address If the host is discovered with FC, the dialog box displays "Host discovered inband". If the host has been added with TCP/IP access, the Host IP Address field displays the host's IP address, e.g., 138.239.82.131.

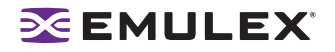

#### The Driver Parameters Tab

The Driver Parameters tab enables you to view and edit the HBA driver settings contained in a specific host. The host driver parameters are global values and apply to all HBAs in that host unless they are overridden by parameters assigned to a specific HBA using the HBA Driver Parameters tab. For each parameter, the tab shows the current value, the range of acceptable values, the default value, and whether the parameter is dynamic (a dynamic parameter allows the change to take effect without resetting the HBA or rebooting the system).

**Note:** For the Linux 2.6 kernel, most driver parameters are set globally. You can set the lpfc\_log\_verbose, lpfc\_nodev\_tmo and lpfc\_use\_adisc locally.

For information on changing parameters for a single HBA, see "Setting Driver Parameters" on page 42.

For information changing parameters for the host, see "Setting Driver Parameters for a Host" on page 44.

| 2CHEAnymare®                          |                                                       |                 | _ O ×                                |
|---------------------------------------|-------------------------------------------------------|-----------------|--------------------------------------|
| Elle Yew Adapter Discovery Batch Help |                                                       |                 |                                      |
| 🖸 📰 🚂 🗢 📾 😗                           |                                                       |                 |                                      |
| E 출 Hors<br>윤 문 PTRIM-DEV3<br>8 등     | Host Information Driver<br>Instaled Driver Type: Link | Parameters Allo | Modily Adapter Parameter             |
| 1 1 1 1 1 1 1 1 1 1 1 1 1 1 1 1 1 1 1 | ACR.                                                  | V (000          |                                      |
| B T antp-1/-25                        | ci-court                                              | 1 I             | Parametec acku                       |
| IB STARNARD CEV                       | cr-delay                                              | 0               | Value: 0 Value:                      |
| B L JBARNARD-DEV2                     | discovery-threads                                     | 32              |                                      |
| R E PTRIN-DEV2                        | topbind-method                                        | 2               | Hange: 0-1                           |
| SMANOFEC3527                          | lep-class                                             | 3               | Default: 0                           |
|                                       | Idm-on                                                | 0               |                                      |
| -40.00 0P3002 - 10100.001010333A4.78  | Ink.cpeed                                             | 0               | Activation Requirements              |
|                                       | log-verbose                                           | DM0             | Recomple and reload the lptc driver. |
| ia 🔂 target                           | lun-gueue-depth                                       | 30              |                                      |
| A R THINEW2003                        | ma-kins                                               | 256             |                                      |
|                                       | nodry-the                                             | 30              | C Description                        |
|                                       | scandown                                              | Enabled         | Easthin ACKID support                |
|                                       | spoog/                                                | Disblad         | Ender roris approx                   |
|                                       | uraulo.                                               | Unadded         |                                      |
|                                       |                                                       |                 |                                      |
|                                       |                                                       |                 | Make change temporary                |
|                                       |                                                       |                 | T Make all changes temporary         |
|                                       | Restore                                               | D               | elauts Apply                         |
|                                       |                                                       |                 |                                      |
|                                       |                                                       |                 |                                      |
|                                       |                                                       |                 |                                      |
|                                       |                                                       |                 |                                      |
| 1                                     |                                                       |                 |                                      |

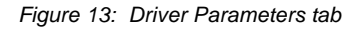

**Note:** If there is more than one driver type installed, the Installed Driver Types menu shows a list of all driver types and driver versions that are installed on the HBAs in the host.

Driver Parameters Field Definitions

- Installed Driver Type The current driver and version installed.
- Adapter Parameter table A list of HBA driver parameters and their current values.

Modify Adapter Parameter Area

 HBA-specific information displays in this area. This can include Value, range, default, activation requirements and description.

Driver Parameter Tab Buttons

- Restore Click to save and restore parameters to this last saved value, if you have made changes to parameters and have not saved them by clicking **Apply**.
- Defaults Click to reset all parameter values to their default (out-of-box) values.
- Apply Click to apply any driver parameter changes. If you changed a parameter that is not dynamic, you must unload the driver and reload it.

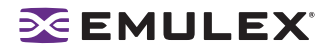

#### **Viewing General HBA Attributes**

The General tab contains general attributes associated with the selected HBA.

To view general attributes:

- 1. Select **Host** or **Fabric** sort.
- 2. Select an HBA in the discovery-tree.

|                                                                                                    | Target Mapping<br>General                                                                                                    | Driver Parameters<br>Adapter Details                                                                                                    | Diagnostics<br>Statistics | Authenticate |
|----------------------------------------------------------------------------------------------------|----------------------------------------------------------------------------------------------------|----------------------------------------------------------------------------------------------------|---------------------------|--------------|
| APPDEV59001     APPDEV59001     APPDEV59001     APPDEV59001     APPDEV59001     APPDEV59001     APPDEV59001     APPDEV59002     APPDEV59042     APPDEV59044     APPDEV59044     APPDEV5904     APPDEV59044     APPDEV59044     APPDEV5904 | Model:<br>Pot WWN:<br>Node WWN:<br>Fabric Name:<br>Driver Version:<br>Primware Version:<br>Driver Name:<br>Boot BIOS:<br>HBA Temperature: | Emulex LPe12000 9Gb PCle Film<br>10:00:00:00:C9:3C:C8:F1<br>20:00:00:00:C9:3C:C8:F1<br>n/a<br>5-2:01A0SH2<br>1:00A0<br>eleator<br>Not Present<br>55°C / 131°F (Normal) | e Ohannel Adapter         |              |
|                                                                                                    | Adapter Status<br>State:<br>Link Status:<br>Link Speed:                                                                                   | Up<br>Operational<br>8 GBIt/second                                                                                                    |                           |              |

Figure 14: General tab

**General Field Definitions** 

Adapter Summary Area

- Model The complete model name of the HBA.
- Port WWN The Port World Wide Name of the HBA.
- Node WWN The Node World Wide Name of the selected HBA.
- Fabric Name or Host Name The Fabric Name field shows if you selected, "Sort by Host Name". The fabric name is a 64-bit worldwide unique identifier assigned to the fabric. The Host Name field shows if you selected "Sort by Fabric ID". The host name is the name of the host containing the HBA.
- Driver Version The version of the driver installed for the HBA.
- Firmware Version The version of Emulex firmware currently active on the HBA.
- Driver Name The executable file image name for the driver as it appears in the Emulex driver download package.
- Boot Bios Indicates if the boot code is enabled or disabled. if the boot code is enabled, shows the boot code version. If no boot code is present on the HBA, "Not Present" is displayed in this field.

Adapter Status Area

- State The current operational state of the HBA: "Up", "Down" or "Undiscovered".
- Link Status The current link status between the HBA and the fabric. There are several possible states:

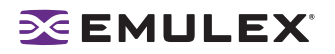

- The "Operational" state indicates that the HBA is connected to the network and operating normally.
- All other states indicate that the HBA is not connected to the network. Green HBA icons with red descriptive text indicate that the HBA is offline. These offline states are:
  - "User offline" The HBA is down or not connected to the network.
  - "Bypassed" The HBA is in Fibre Channel discovery mode.
  - "Diagnostic Mode" The HBA is controlled by a diagnostic program.
  - "Link Down" There is no access to the network.
  - "Port Error" The HBA is in an unknown state; try resetting it.
  - "Loopback" An FC-1 mode in which information passed to the FC-1 transmitter is shunted directly to the FC-1 Receiver. When a FC interface is in loopback mode, the loopback signal overrides any external signal detected by the receiver.
  - "Unknown" The HBA is offline for an unknown reason.
- Link Speed The link speed of the HBA in gigabits per second.

#### Viewing Detailed HBA Information

The Adapter Details tab contains detailed information associated with the selected HBA.

To view the detailed attributes:

- 1. Select Host or Fabric sort.
- 2. Select an HBA in the discovery-tree.
- 3. Select the Adapter Details tab.

| and Hosts                                                                                                    | Target Mapping                                                                                                    | Driver Parameters                                                                                                    | Diagnostics   | Authenticate |
|----------------------------------------------------------------------------------------------------|----------------------------------------------------------------------------------------------------|----------------------------------------------------------------------------------------------------|---------------|--------------|
| R PTRINHCEV3                                                                                                    | Oeneral A                                                                                                    | dapter Details                                                                                                    | Statistics    | Firmware     |
| 응 및 appenv23<br>응 원 4000 (1992) 10:00:00:00:09:26:01:06<br>응 원 40:09:7-26<br>응 원 40:09:7-26<br>양 원 40:00:00:00:00<br>응 원 10:00:00:00<br>응 원 10:00:00:72<br>응 원 10:00:00<br>응 원 10:00:00<br>용 원 10:00:00<br>용 원 10:00:00<br>용 원 10:00<br>용 원 10:00<br>용 원 10:00<br>용 원 10:00<br>용 원 10:00<br>용 원 10:00<br>용 원 10:00<br>용 원 10:00<br>용 원 10:00<br>용 원 10:00<br>8 년 10:00<br>8 년 10:00<br>8 | Adapter Details     Symbolic Node Name     Hardware Version:     Sesial Number:     Discovered Ports:     Device ID:     Port Attributes     Port FC ID:     Port Type:     OS Device Name:     Supported Class of Service: | Emules LP382 FV1.51.<br>2003064<br>0000:32±0106<br>8<br>F938<br>F938<br>11500<br>N.Pot<br>Ayu/class/scii_hot/A<br>Class 2, Class 3 | 44 DV&0.16.31 |              |
|                                                                                                    | Supported FC4 Types:                                                                                                    | 00 00 00 00 00 00 00 00 00                                                                                                    |               | 30<br>30     |
|                                                                                                    | AL_PA                                                                                                    | Desc                                                                                                    | iption        |              |

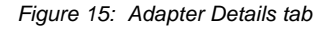

Adapter Details Field Definitions

Adapter Details Area

- Symbolic Node Name The FC name used to register the driver with the name server.
- Hardware Version The JEDEC ID board version of the selected HBA.
- Serial Number The manufacturer assigned serial number of the selected HBA.

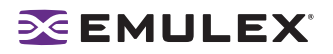

- Discovered Ports Counts the number of mapped and unmapped ports found during discovery by the Emulex HBA driver. The mapped ports are targets and the unmapped ports are non targets such as switches or HBAs.
- Device ID The HBA's default device ID.

Port Attributes Area

- Port FC ID The Fibre Channel ID for the port of the selected HBA.
- Port Type The current operational mode of the selected HBA's port.
- OS Device Name The platform-specific name by which the selected HBA is known to the operating system (OS).
- Supported Class of Service A frame delivery scheme exhibiting a set of delivery characteristics and attributes. There are three classes of service.
  - Class-1 provides a dedicated connection between a pair of ports confirmed with delivery or notification of nondelivery.
  - Class-2 provides a frame switched service with confirmed delivery or notification of nondelivery.
  - Class-3 provides a frame switched service similar to Class-2 but without notification of frame delivery or non-delivery.
- Supported FC4 Types A 256-bit (8-word) map of the FC-4 protocol types supported by the port containing the selected HBA.

Loop Map Area

• The loop map shows the different ports present in the loop, and is present only if the port (HBA) is operating in loop mode. The simplest example would be to connect a JBOD directly to an HBA. When this is done, the port type will be a private loop, and the loop map will have an entry for the HBA, and one entry for each of the disks in the JBOD.

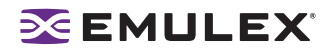

#### Viewing Fabric Information

Discovery Information contains information about the selected fabric.

To view the fabric information:

- 1. Do one of the following:
  - From the menu bar, click View, then click Sort by Fabric ID.
  - From the toolbar, click the Sort by Fabric ID button: See.
- 2. Click on a fabric address in the discovery-tree. The Discovery Information tab shows information about the selected fabric.

| Ele Yew Adapter Discovery Batch Help                                                                                                    | - <b>□</b> ×                                                                                                    |
|----------------------------------------------------------------------------------------------------|----------------------------------------------------------------------------------------------------|
| C                                                                                                    |                                                                                                    |
| Comparing the state of the state of th | Discovery Information         Number of Hosts:       10         Number of Fabrics:       6         Number of Adapters:       18         Number of Target Ports:       3 |
| X                                                                                                    |                                                                                                    |

Figure 16: Discovery Information

**Discovery Information Field Definitions** 

- Number of Hosts The number of hosts discovered or seen by this host on the selected fabric.
- Number of Fabrics The number fabrics identified during discovery.
- Number of Adapters The number of HBAs discovered by this host on the selected fabric.
- Number of Target Ports The number of storage devices seen by this host on the selected fabric.

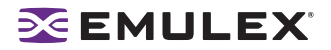

#### **Viewing Target Information**

Target Information contains information specific to the selected storage device.

To view target information:

- 1. Do one of the following:
  - From the menu bar, click View, then click Sort by Host Name.
  - From the toolbar, click the Sort by Host Name button: 1988
- 2. Click a target in the discovery-tree. The Target Information tab appears.

| <br>Target information is a set                                                                                | testing I                                                                             |  |
|----------------------------------------------------------------------------------------------------|---------------------------------------------------------------------------------------|--|
| Target Information LUNI M<br>FC ID:<br>SCSI Bus Number:<br>SCSI Target Number:<br>Node WWN:<br>OS Device Name: | 10000<br>0<br>0<br>5:05:08:83:00:30:D6:C0<br>5::05:08:83:00:30:D6:C1<br>\\\\Sciii2:00 |  |

Figure 17: Target Information tab

Target Information Field Definitions

- Mapping Information Area
  - FC ID The Fibre Channel ID for the target; assigned automatically in the firmware.
  - SCSI Bus Number The SCSI bus number to which the target is mapped.
  - SCSI Target Number The target's identifier on the SCSI bus.
  - Node WWN A unique 64-bit number, in hexadecimal, for the target (N\_PORT or NL\_PORT).
  - Port WWN A unique 64-bit number, in hexadecimal, for the fabric (F\_PORT or Switched Fabric Loop Port [FL\_PORT]).
  - OS Device Name The OS device name.

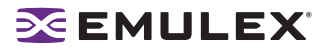

#### Viewing LUN Information

LUN Information contains details about the selected LUN.

To view the LUN information:

- 1. Do one of the following:
  - From the menu bar, click View, then click Sort by Host Name.
  - From the toolbar, click the Sort by Host Name button:
- 2. Select a LUN in the discovery-tree.

| LUN Information<br>Vendor/Product Information<br>Vendor/Nome:<br>Product Name:<br>Revelation:<br>Revelation:<br>Mapping Information<br>FOP LUNI<br>SCSI OS LUNI<br>CS Device Name:<br>LUN Capacity<br>Capacity<br>Capacity<br>Current Masling State: | 00<br>COMPAQ<br>MSA1000<br>4.82<br>0000 0000 0000 00<br>0<br>U, VPtysicaDrive1<br>n/e<br>Unmasked                                                                                                    | 000<br>Block Steer                                                                                                    | n/a                                                                                                    |                                                                                                    |
|----------------------------------------------------------------------------------------------------|----------------------------------------------------------------------------------------------------|----------------------------------------------------------------------------------------------------|----------------------------------------------------------------------------------------------------|----------------------------------------------------------------------------------------------------|
|                                                                                                    | LUH Information<br>Vendor/Product Informat<br>Vendor/Product Informat<br>Vendor Name:<br>Product Name:<br>Revelan:<br>Revelan:<br>POP UNI:<br>SCSI OS UNI:<br>CS Device Name:<br>UNI Capacity<br>Capacity:<br>LUN Masking<br>Current Masking State: | LUH Information           Vendor/Product Information           Windor Name:         COMPAQ           Product Name:         MSA1000           Revision:         4.82           Mapping Information         PCP UMI:           PCP UMI:         0000 0000 0000 000 000 000 000 000 000 | LUH Information           Verdor/Product Information           Windor Name:         COMPAQ           Product Name:         MSA1000           Revision:         4.62           Mapping Information         POP UNI:           POP UNI:         0000 0000 0000 0000           SCSI OS UNI:         0           CS Device Name:         W, PhysicaDrived           LUN Capacity         rule           LUN Masking         Current Masking State:           Current Masking State:         Linmasked | LUN Information           Verdor/Product Information           Verdor/Product Information           Verdor/Product Information           Product Name:           Mapping Information           Product Name:           Mapping Information           POP LUN:           0000 0000 0000 0000           SSI 05 LUN:           0           CS Device Name:           UN Capacity           Capacity:           UN Making           Current Masking State:           Unmasked |

#### Figure 18: LUN Information

LUN Information Field Definitions

- Vendor Product Information Area
  - Vendor Name The name of the vendor of the LUN.
  - Product Name The vendor-specific ID for the LUN.
  - Revision The vendor-specific revision number for the LUN.
- Mapping Information Area
  - FCP LUN The Fibre Channel identifier used by the HBA to map to the SCSI OS LUN.
  - SCSI OS LUN The SCSI identifier used by the OS to map to the specific LUN.
  - OS Device Name The name assigned by the OS to the LUN.
- LUN Capacity Area

**Note:** LUN capacity information is only provided when the LUN is a mass-storage (disk) device. Other devices like tapes and scanners, etc. do not display capacity.

- Capacity The capacity of the LUN, in megabytes.
- Block Length The length of a logical unit block in bytes.
- LUN Masking Area
  - Current Masking State Possible states are masked or unmasked.

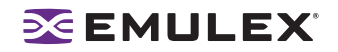

#### Masking and Unmasking LUNs (Windows, Solaris LPFC and Solaris SFS)

LUN masking refers to whether or not a LUN is visible to the operating system. A LUN that has been masked is not available and is not visible to the OS. You can use HBAnyware to mask or unmask LUNs at the host level.

**Note:** In Solaris systems, the Emulex LPFC drivers support both a target level and HBA level LUN unmasking override feature. If either of these driver-specific overrides are enabled, the HBAnyware utility will not permit you to configure LUN masking. In this case you must change the LUN masking level to the correct level from the LUN masking tab before you can mask or unmask LUNs (see Figure 19).

| HEAmyware®                                                                                                    |                 |                 |                          | rox.                  |
|----------------------------------------------------------------------------------------------------|-----------------|-----------------|--------------------------|-----------------------|
| Die Xen Broue, Brouela Brou Rep                                                                                                    |                 |                 |                          |                       |
| 12 💷 🎘 🗢 🏙 🦇                                                                                                    |                 |                 |                          |                       |
| B St Posts                                                                                                    | Target informat | on LUNINAS      | ing                      |                       |
| August 129002 - 1000 00 00 53 4 63 A5     a in 5000 15 €1 5000 00 55 8                                                                              | $\Delta$        | LUTV mesking ca | whity is currently disat | ied for this adapter. |
| G. Intel Conversion 2010/00/00 EP     G. Intel Conversion 2010/00/00 EP     G. Intel Conversion 2010/00/00 EP     G. Intel Conversion 2010/00/00 EP |                 |                 |                          | Reenable LUNi Masking |
| E 1000000000000000000000000000000000000                                                                                                    | UN              | On Reboot       | Current                  |                       |
|                                                                                                    | LUN 0           | Unnasked        | Unnasked                 | Mark Selected UJAs    |
|                                                                                                    |                 |                 |                          | Unmask Selected LUNis |
|                                                                                                    |                 |                 |                          | Universit All LUNIS   |
|                                                                                                    |                 |                 |                          |                       |
|                                                                                                    |                 |                 |                          |                       |
|                                                                                                    |                 |                 |                          |                       |
|                                                                                                    |                 |                 |                          | Restore Apply         |
|                                                                                                    |                 |                 |                          |                       |
|                                                                                                    |                 |                 |                          |                       |
|                                                                                                    |                 |                 |                          |                       |
|                                                                                                    |                 |                 |                          |                       |

Figure 19: LUN Masking tab with LUN Masking Disabled

#### LUN Masking Conventions and Guidelines

LUN icons in the discovery-tree reflect the live mask state currently in use by the driver. Green LUN icons indicate unmasked LUNs. Grey LUN icons indicate masked LUNs. Red text indicates that a LUN mask has been changed, but not applied (saved).

LUN Masking Column Definitions

- LUN The FC LUN number.
- On Reboot The 'On Reboot' column shows the mask configuration currently saved to the configuration file on disk (Solaris LPFC and Solaris SFS) or to the Registry (Windows). Normally, for a specific LUN, the states reported in the 'On Reboot' and 'Current' column will be identical. However, there may be times where these do not match. For example, the hbacmd tool may be used to change only the 'Current' mask state for a LUN and not touch the 'On Reboot' mask state contained in the configuration file.
- Current The 'Current' column displays the live mask state currently in use by the driver. When
  you first see the LUN Masking tab, the mask states displayed in the 'Current' column should be
  identical to the mask states for the corresponding LUNs in the discovery-tree.

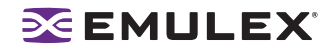

To change the mask status of a LUN:

 From the discovery-tree, click on a SCSI target. A set of LUNs appears below the selected SCSI target. The LUN Masking tab is displayed. This tab contains a list of the same set of LUNs appear below the SCSI target.

| 8 ∰ Fabrics                 | Target Informa | tion LUN Mas         | king                |                      |
|-----------------------------|----------------|----------------------|---------------------|----------------------|
|                             | LUN<br>BLAN D  | On Reboot<br>Marched | Current<br>Unmasked | Mask Selected LUNis  |
| I: 00.00 05.1E.34.0F.02<br> |                |                      |                     | Unmask Selected LUNa |
| L                           |                |                      |                     | Unnask All UNs       |
|                             |                |                      |                     | Restore Apply        |

Figure 20: LUN Masking tab

- 2. In the LUN list of the LUN Masking tab, select one or more LUNs. The LUN Masking tab buttons become active as is appropriate. For example, if the currently selected LUN is masked, the Unmask Selected LUNs and Unmask All LUNs buttons are active.
- 3. Change the mask status. Mask status changes appear in red text. The Restore and Apply buttons are active.

Note: To return all mask settings to their status before you started this procedure, click Restore before you click Apply. Once you click Apply, changes cannot be cancelled by clicking Restore. To unmask all LUNs, click Unmask All LUNs. This button is always active. Be sure to also click Apply to commit the changes.

4. Click **Apply** to commit the changes. An informational message is displayed that confirms the mask status has changed and the red text changes to black.

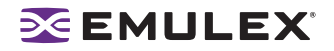

#### **Viewing Port Statistics**

The Statistics tab provides cumulative totals for various error events and statistics on the port. Some statistics are cleared when the HBA is reset.

To view port statistics:

- 1. Select Host or Fabric sort.
- 2. Select an HBA in the discovery-tree.
- 3. Click the **Statistics** tab.

| Details         Statistics         Firmware           4         Rx Framer:         412300035           2         Rx Words:         4218331264 |
|----------------------------------------------------------------------------------------------------|
| 4 Rx Frames: 412300535<br>2 Rx Words: 4218315254                                                                                              |
| 2 Rx Words: 4218315264                                                                                                    |
|                                                                                                    |
| Rx KB Court: 16477754                                                                                                    |
| 4 Rx Sequences: 412300835                                                                                                    |
| NOS Count: 0                                                                                                    |
| Dunped Frames: rv/a                                                                                                    |
| Loss of Sync: 3                                                                                                    |
| Prim Seg Prot Errs: 0                                                                                                    |
| Invalid CRCs: 0                                                                                                    |
| 3 Ex Count Resp: 6                                                                                                    |
| Active RPI: 0                                                                                                    |
| Receive F_BSY: 0                                                                                                    |
| Primitive Seq Timeouts: 0                                                                                                    |
| Arbitration Timeouts: 0                                                                                                    |
|                                                                                                    |
| 3                                                                                                    |

Figure 21: Statistics tab

Port Statistics Field Definitions

- Tx Frames FC frames transmitted by this HBA port.
- Tx Words FC words transmitted by this HBA port.
- Tx KB Count FC kilobytes transmitted by this HBA port.
- Tx Sequences FC sequences transmitted by this HBA port.
- LIP count The number of loop initialization primitive (LIP) events that have occurred for the port. This field is not supported if the topology is not arbitrated loop. Loop initialization consists of the following:
  - Temporarily suspend loop operations.
  - Determine whether loop capable ports are connected to the loop.
  - Assign AL\_PA IDs.
  - Provide notification of configuration changes and loop failures.
  - Place loop ports in the monitoring state.
- Error Frames The number of frames received with cyclic redundancy check (CRC) errors.
- Link Failures The number of times the link failed. A link failure is a possible cause of a timeout.
- Loss of Signal The number of times the signal was lost.
- Invalid Tx Words The total number of invalid words transmitted by this HBA port.
- Ex Count Orig The number of FC exchanges originating on this port.
- Active XRIs The number of active exchange resource indicators.
- Received P\_BSY The number of FC port-busy link response frames received.
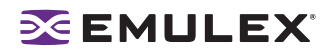

- Link Transitions The number of times the SLI port sent a link attention condition.
- Elastic Buf Overruns The number of times the link interface has had its elastic buffer overrun.
- Rx Frames The number of FC frames received by this HBA port.
- Rx Words The number of FC words received by this HBA port.
- Rx KB Count The received kilobyte count by this HBA port.
- Rx Sequences The number of FC sequences received by this HBA port.
- NOS count This statistic is currently not supported for the SCSIport Miniport and Storport Miniport drivers, nor is it supported for arbitrated loop.
- Dumped Frames This statistic is not currently supported for the SCSIport Miniport driver, the Storport Miniport driver or the driver for Solaris.
- Loss of Sync The number of times loss of synchronization has occurred.
- Prim Seq Prot Errs The primitive sequence protocol error count. This counter is incremented whenever there is any type of protocol error.
- Invalid CRCs The number of frames received that contain CRC failures.
- Ex Count Resp The number of FC exchange responses made by this port.
- Active RPIs The number of remote port indicators.
- Receive F\_BSY The number of FC port-busy link response frames received.
- Primitive Seq Timeouts The number of times a primitive sequence event timed out.
- Arbitration Timeouts The number of times the arbitration loop has timed out. Large counts could indicate a malfunction somewhere in the loop or heavy usage of the loop.

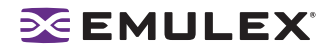

## **Viewing Firmware Information**

Use the Firmware tab to view current firmware versions, enable system BIOS and update firmware on remote and local HBAs.

To view the firmware information:

- 1. Select Host or Fabric sort.
- 2. Select an HBA in the discovery-tree.
- 3. Select the **Firmware** tab.

| Fabrics                                                                              | Target Mapping                                                                                                    | Driver Parameters                                                                                                    | Diagnostics | Authenticab |
|--------------------------------------------------------------------------------------|----------------------------------------------------------------------------------------------------|----------------------------------------------------------------------------------------------------|-------------|-------------|
|                                                                                      | General<br>Current Firmware Version:<br>Operational Firmware Name:<br>Initial Firmware Name:<br>SU-1 Firmware Name:<br>SU-2 Firmware Name:<br>Fi-ernel Version: | Adapter Details<br>2.7045 (2252 2045)<br>SU 2 Overlay<br>Initial Load 2.70a5<br>SU 3 Overlay 2.70a5<br>SU 3 Overlay 2.70a5<br>SU 3 Overlay 2.70a5<br>SU 3 Overlay 2.70a5 | Statistics  | Firmware    |
| ⊜ ∰# 10 00 00 60 83 00 0830<br>È +∞alle: UP982 - 10 00 00 00 07 325 01.06 (xppd+v23) | Boot BIOS:                                                                                                    | Boot Bios Firmware 3.00a4                                                                                                    | U           | Disable     |

Figure 22: Firmware tab

**Firmware Field Definitions** 

Firmware Area

- Current Firmware Version The Emulex firmware version number for this model of HBA.
- Operational Firmware Name If visible, the name of the firmware that is operational.
- Initial Firmware The firmware version stub responsible for installing the SLI code into its proper slot.
- SLI-1 Firmware Name The name of the SLI-1 firmware overlay.
- SLI-2 Firmware Name The name of the SLI-2 firmware overlay.
- SLI-3 Firmware Name The name of the SLI-3 firmware overlay.
- Kernel Version The version of the firmware responsible for starting the driver.

### Boot BIOS Area

 Boot Bios - Indicates if the boot code is enabled or disabled. if the boot code is enabled, shows the boot code version. If no boot code is present on the HBA, "Not Present" is displayed in this field.

Firmware Tab Buttons

- Update Firmware Click to display the HBAnyware Firmware Download dialog box. Browse to the file you wish to download and download the file. See the "Update Firmware Using HBAnyware" topic on page 38 for more information.
- Enable/Disable Click to enable or disable the x86 BootBIOS code.

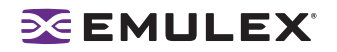

## Viewing Target Mapping (Windows, Solaris LPFC and Solaris SFS)

The Target Mapping tab enables you to view current target mapping and to set up persistent binding.

To view target mapping:

- 1. Select Host or Fabric sort.
- 2. Select the HBA in the discovery-tree whose target mapping information you wish to view.
- 3. Select the **Target Mapping** tab.

| = Fabrics                                                                             | General                                              | Adapter Details                                      | Statistics      | Firmware               |
|---------------------------------------------------------------------------------------|------------------------------------------------------|------------------------------------------------------|-----------------|------------------------|
| - 9 10:00:00:05:15:03:54:51<br>- audit: LPe1105:HP - 10:00:00:00:C9:56:64:12:0685c-16 | Target Mapping                                       | Driver Parameters                                    | Diagnostics     | Authenticab            |
| - (▶ 100000 051E 03 08.43                                                             | Current Settings<br>Active Bind Type:<br>Autonepping | WWPN<br>Enabled                                      | Change Settings | Refresh                |
| B 20 34.00 A0 88 25 9C 78                                                             | Current Mappings                                     |                                                      |                 |                        |
| 10.0000.051E:340F.02                                                                  | WWPN                                                 | WWNN                                                 | D_ID SCSI ID +  | Type                   |
|                                                                                       | 5000 1FE1.50 08 08 1                                 | 2004/00/00/08/27/8/C7/8<br>C 50:00.1F/E1:50:08:08/E0 | 10400 (0.1)     | Auto                   |
| (a) Handling LP982 • 10:00:00:00:02:22:07:06 (appdev23)                               | Persistent Binding Configu                           | ation                                                |                 |                        |
|                                                                                       | Target WWPN ~                                        | SCSI ID                                              |                 | isplay Mode            |
|                                                                                       | 2034 00A0882FEC<br>50001FE1500808                    | 78<br>EC                                             |                 | Show WWPN<br>Show WWNN |

Figure 23: Target Mapping tab

**Target Mapping Field Definitions** 

Current Settings Area

- Active Bind Type WWPN, WWNN, or a destination identifier (D\_ID).
- Automapping The current state of SCSI device automapping: enabled (default) or disabled.

Current Mappings Area

• This table lists current mapping information for the selected HBA.

Persistent Binding Configuration Area

• This table lists persistent binding information for the selected HBA.

**Display Mode Radio Buttons** 

• Show WWPN, Show WWNN or Show D\_ID.

Target Mapping Buttons

- Refresh Click to refresh the Target Mapping tab.
- Change Settings Click to change the active bind type (the mode used to persistently bind target mappings), LUN automapping or LUN unmasking settings. The Mapped Target Setting window is displayed. Select the active bind type (WWPN, WWNN, D\_ID or AL\_PA), set LUN automapping to enabled or disabled, and/or set LUN unmasking to enabled or disabled.
- Add Binding Click to add a persistent binding.
- Bind New Click to add a target that does not appear in the Persistent Binding table.
- Remove Click to remove the selected binding.
- Remove All Click to remove all persistent bindings that are displayed.

# **EMULEX**

## Viewing Target Mapping (Linux)

Use this tab to view target mapping. The Target Mapping tab is read-only.

Note: Persistent binding is not supported by the Linux 2.6 kernel or by the Emulex version 8 driver for Linux.

To view target mapping:

- 1. Select Host or Fabric sort.
- 2. Select the HBA in the discovery-tree whose target mapping information you wish to view.
- 3. Select the Target Mapping tab.

| Experies                                                                                                    | General<br>Target Mapping                                  | Adapter Details<br>Driver Parameters                       | Stats<br>Diag          | nostics                     | Firmware<br>Authenticat |
|----------------------------------------------------------------------------------------------------|------------------------------------------------------------|------------------------------------------------------------|------------------------|-----------------------------|-------------------------|
| E-IP 100000 05 1E 03 D8 43<br>B 40400 LP952 - 1000 0000 C9 28 A8 33 (P1F/M-GEV2)<br>E-IP 100000 05 1E 04 20 A0<br>E-40400 LESCORE 1000 0000 H8 A4 88 A4 (54 A5) A4 80 A4 15 A4 15 A | Current Settings<br>Active Bind Type: W<br>Automapping: En | wPN<br>abled                                               | Chang                  | ye Settings                 | Refresh                 |
| 8-14 20 24 00 AU 84 00 AU 84 25 BC-18                                                                                                    | Current Mappings                                           |                                                            |                        |                             |                         |
|                                                                                                    | WWPN<br>20.34.00.40.58.25.9C.79<br>50.00.1F.£1.50.08.08.EC | WWNN<br>20.04.00.A0.88.2F.8C.7B<br>50:00.1F.E1:50.08.08.E0 | D_ID<br>10000<br>10400 | SCSI ID ~<br>(0.0)<br>(0.1) | Type<br>Auto<br>Auto    |
| B +0.000 co 555 co 550<br>B +0.000 LP382 · 10:00:00:00:03:25:01:06 (appdev23)                                                                                                    | Persistent Binding Configuration                           | n                                                          |                        |                             |                         |
|                                                                                                    | Target WWPN -<br>2034 00A0882FBC78<br>5C001FE1500808C      | SCSI ID                                                    |                        |                             | show WWPN<br>Show WWNN  |
|                                                                                                    |                                                            |                                                            |                        |                             |                         |

Figure 24: Target Mapping tab

**Target Mapping Field Definitions** 

Current Settings Area

- Active Bind Type -N/A
- Automapping N/A

Current Mappings Area

• This table lists current mapping information for the selected HBA.

Persistent Binding Configuration Area

• N/A

**Display Mode Radio Buttons** 

• N/A

**Target Mapping Buttons** 

• N/A

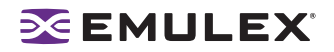

## Viewing and Setting Up Authentication (Windows, Solaris LPFC and Solaris SFS)

Use the Authenticate tab to view and set up FC-SP DHCHAP configuration. You can initiate authentication asynchronously (at will) per HBA. Otherwise, when authentication is enabled, the HBA will attempt authentication with the switch at fabric login (FLOGI) time per the FC-SP standard.

**Caution:** Do not forget the password once one has been assigned. Once a password is assigned to an HBA, subsequent DHCHAP configuration settings for that HBA including 'default configuration' or new passwords require you to enter the existing password to validate your request (i.e. no further changes can be made without the password).

Authentication is enabled at the driver level. Authentication is disabled by default. To enable DHCHAP from the Drivers Parameters tab, enable the enable-auth parameter (in Windows) or the auth-mode parameter (in Solaris LPFC).

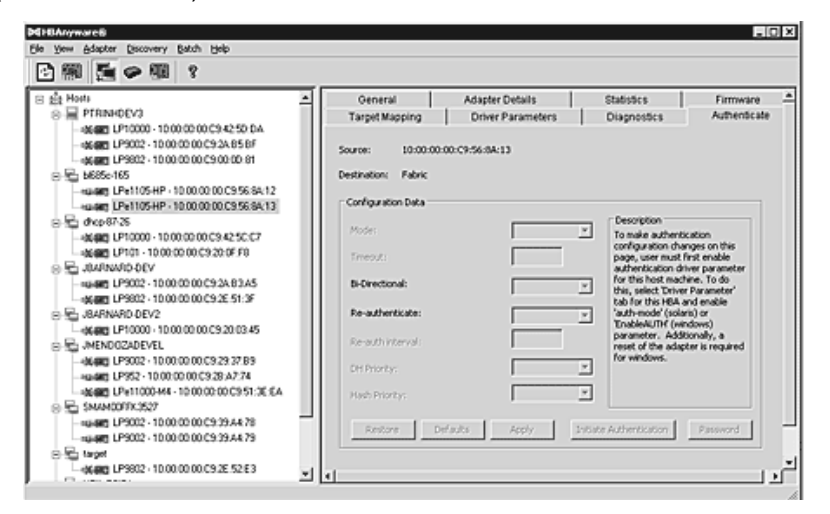

Figure 25: Authentication tab

Authenticate Tab Field Definitions

- Source The HBA identifier.
  - Destination The fabric switch name.

**Configuration Data Area** 

- Mode The mode of operation. There are three modes: enabled, passive and disabled.
  - Enabled During switch initialization, the software performs the authentication sequence. If the connecting device does not support DHCHAP authentication, the software continues with the rest of the initialization sequence.
  - Passive The switch does not initiate DHCHAP authentication, but participates in DHCHAP authentication if the connecting device initiates DHCHAP authentication.
  - Disabled The switch does not support DHCHAP authentication. Authentication messages sent to such ports return error messages to the initiating switch. This is the default mode.
- Timeout During the DHCHAP protocol exchange, if the switch does not receive the expected DHCHAP message within a specified time interval, authentication failure is assumed (no authentication is performed). The time value ranges from 20 to 999 seconds.

**Note:** To successfully authenticate with the switch using DHCHAP, you only need to set the configuration mode to enabled and set the local password. The local password must be set to the identical value as the switch for the DHCHAP authentication to succeed.

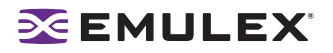

- Bi-Directional If selected, the driver (HBA) supports authentication initiated by either (both) the switch or the HBA. If this check box is clear, the driver supports HBA initiated authentication only.
- Re-authenticate If selected, the driver can periodically initiate authentication.
- Re-authorization interval The value in minutes that driver (HBA) will use to periodically initiate authentication. Valid interval ranges are between 10 to 3600 minutes. The default is 300.
- DH Priority The priority of the 5 supported DH Groups (Null group, and groups 1,2,3, and 4) that the driver (HBA) presents during the DHCHAP authentication negotiation with the switch.
- Hash Priority The priority of the two supported hash algorithms (MD5 and SHA1) that the driver (HBA) presents during the DHCHAP authentication negotiation with the switch (default is MD5 first, then SHA1.)

### Viewing or Changing Authentication Configuration

To view or change authentication configuration:

- 1. From the discovery tree, select the HBA.
- 2. Select the **Authenticate** tab. The Authenticate tab is displayed. (If the fields on this tab are "greyed out" (disabled) authentication has not been enabled at the driver level.)
- 3. If you wish, change configuration values and click **Apply**. You are prompted for the current password (local password) to validate the configuration change request. The verification request only appears if a local password has been defined for this HBA.

To return settings to the status before you started this procedure, click **Restore** before you click **Apply**. Once you click **Apply**, changes can not be cancelled.

To return all settings (the configuration) to the default configuration, click **Defaults**. Be careful as this also resets the password(s) to NULL for this configuration.

To initiate an immediate authentication, click **Initiate Authentication**. This request is sent to the driver, even if you have not made any changes to the setup.

### Changing Your Password

- 1. Click **Password** on the **Authenticate** tab.
- 2. Select ASCII text or binary (Hex input) format.
- 3. Select local or remote password.
  - Local password is used by the driver (HBA) when the HBA initiates authentication to the switch (typical use).
  - Remote password is used by driver (HBA) when the switch authenticates with the HBA. The latter is only possible when bi-directional has been checked on the configuration.
- 4. Provide the current value for the password to validate the 'set new password' request (unnecessary if this is the first time the password is set for a given HBA).

Note: Help is available by clicking Help on the Set Password dialog box.

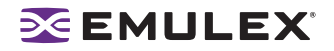

## Updating Firmware

You can update firmware on local and remote HBAs. The firmware file must be downloaded from the Emulex Web site and extracted to a local drive before you can perform this procedure.

**Note:** For OEM branded HBAs, see the OEM's Web site or contact the OEM's customer service department or technical support department for the firmware files.

To update firmware:

- 1. In the discovery-tree, select the HBA.
- 2. Select the Firmware tab.

| En Fabrics                | Target Mapping                                                                                                    | Driver Parameters                                                                                                    | Diagnostics | Authenticate    |
|---------------------------|----------------------------------------------------------------------------------------------------|----------------------------------------------------------------------------------------------------|-------------|-----------------|
| ⇒ 10:00:00:05:1E:03:B4:81 | General A                                                                                                    | dapter Details                                                                                                    | Statistics  | Firmware        |
|                           | Farman -<br>Current Farman Version:<br>Operational Farmane Name.<br>Initial Farmane Name.<br>SU-3 Farmane Name.<br>SU-3 Farmane Name.<br>Kennel Version: | 2 7045 (2252.7045)<br>SU 2 Overlay<br>Initial Load 2 7045<br>SU 2 Overlay 2 7045<br>SU 2 Overlay 2 7045<br>SU 3 Overlay 2 7045<br>1.2042 | [           | Lodate Fernware |
|                           | Boot BIOS                                                                                                    |                                                                                                    |             |                 |
|                           | Boot BIOS:                                                                                                    | Boot Bios Firmware 3.00a4                                                                                                    |             | Disable         |

Figure 26: Firmware tab

3. Click Update Firmware. The following warning screen may appear:

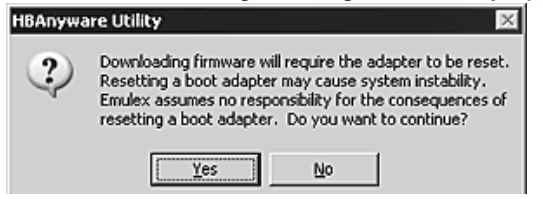

Figure 27: Firmware Warning dialog box

4. Click Yes. The Firmware Download dialog box appears.

| SAnyware Utility  | / - Firmware Downloa | od |     |             | 2 |
|-------------------|----------------------|----|-----|-------------|---|
| Host Name:        | WIN03SP1-TEST        |    |     |             |   |
| Adapter Model:    | LP10000DC            |    |     |             |   |
| Current Version:  | 1.91A1               |    |     |             |   |
| Select Firmware F | ile to Download:     |    |     |             |   |
| Look ja: 🖸        | fimmare              |    | 300 | P 🖽•        |   |
| m td191a1.a       | 1                    |    |     |             |   |
| File pame:        | td191a1.all          |    |     | Open Folder | 1 |

Figure 28: Firmware Download dialog box for Windows Example

**Note:** In Solaris LPFC and Solaris SFS: A Browse button is included on the Firmware Download dialog box. The Browse button and the browse arrow both allow you to navigate to a file.

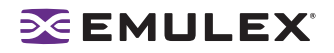

- Navigate to the extracted firmware file you wish to download. Select the file and click Start Download. A status bar shows the progress of the download and indicates when the download is complete.
- 6. Click **Close**. The Firmware tab displays the updated firmware information for the selected HBA.

If you are updating the firmware on a dual-channel HBA, repeat steps 1 through 6 to update the firmware on the second port or use the "Updating Firmware (Batch Mode) Using the HBAnyware Utility" procedure on page 39.

**Note:** If the state of the boot code on the board has changed, this change will be reflected immediately on the General tab.

## Updating Firmware (Batch Mode)

Loading firmware in batch mode differs from its non-batch counterpart in that it enables you to install firmware on multiple HBAs in a single step. Batch firmware loading is restricted to a single firmware file and to all accessible HBAs for which that file is compatible.

Note: Stop other HBAnyware utility functions while batch loading is in progress.

Before you can perform a batch update, the firmware file must be downloaded from the Emulex Web site and extracted:

- To a directory on your local drive (Windows).
- To the Emulex Repository folder (RMRepository). This folder is in: /usr/sbin/HBAnyware/RMRepository (Solaris LPFC, Solaris SFS and Linux)

To batch load firmware:

1. From the menu bar, select **Batch** and click **Download Firmware**.

Note: You do not need to select a particular tree element for this operation.

- 2. When the Batch Firmware Download dialog box appears, browse to locate and select the firmware file to download.
- 3. Click **Open**.

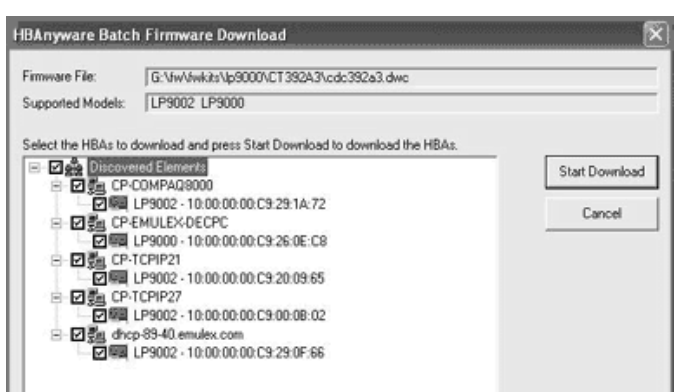

Figure 29: Batch Firmware Download dialog box

- 4. A tree-view appears showing all HBAs and their corresponding hosts for which the selected firmware file is compatible. Check boxes next to the host and HBA entries are used to select or deselect an entry. Checking an HBA selects or removes that HBA; checking a host removes or selects all eligible HBAs for that host.
- 5. Make your selections and click **Start Download**.

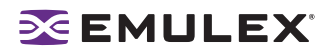

6. Once downloading begins, the tree-view displays the progress. As firmware for a selected HBA is being downloaded, it appears orange in the tree-view. Once successful downloading is complete, the entry changes to green. If the download failed, the entry is changed to red.

|                                                                                                    |                                                                                                    | Firmware                                                                                                    | Download     |                                                                             |                     |                                              |
|----------------------------------------------------------------------------------------------------|----------------------------------------------------------------------------------------------------|----------------------------------------------------------------------------------------------------|--------------|-----------------------------------------------------------------------------|---------------------|----------------------------------------------|
| innware File:<br>inupported Mo<br>elect the HB<br>을 수 있<br>을 수 있<br>을 수 있<br>을 수 있<br>을 하<br>을 수 있<br>을 하<br>을 하<br>다 다 다 HB<br>문 다 다 HB<br>문 다 다 다 HB<br>문 다 다 다 HB<br>문 다 다 다 HB<br>문 다 다 다 HB<br>문 다 다 다 HB<br>문 다 다 다 다 HB<br>문 다 다 다 다 다 다 다 다 다 다 다 다 다 다 다 다 다 다 다 | As to di<br>oversed i<br>g CP-C<br>g CP-E<br>g CP-T<br>g CP-T<br>g CP | G: VwVwia     G: VwVwia     G: VwVwia     UP9002 U     wwload and     imment     0MPAQ9000     P9002 - 10.0     MULEX-DEC     P9002 - 10.0     CPIP21     P9002 - 10.0     CPIP21     P9002 - 10.0     0     0     0     0     0     0     0     0     0     0     0     0     0     0     0     0     0     0     0 | Download<br> | 82A3%odc392a3<br>micrad to downlo<br>1A:72<br>05:08<br>09:65<br>08:02<br>55 | dwc<br>ad the HBAs. | Start Downbad<br>Close<br>Print Log<br>1002: |

Figure 30: Firmware Download dialog box with Download Complete

- 7. When downloading is complete, you can click **Print Log** to get a hard copy of the activity log.
- 8. Click **Close** to exit the batch procedure.

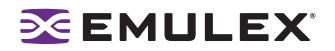

## **Enabling or Disabling an HBA's BIOS**

Enabling the BIOS is a two-step process:

- 1. Enable the HBA BIOS (x86 BootBIOS, FCode or EFIBoot) to read the Emulex boot code on the HBA.
- 2. Enable the HBA to boot from SAN (using the BIOS utility).

The Emulex boot code must be downloaded from the Emulex Web site and extracted to a local drive before you can perform this procedure.

To enable or disable the HBA BIOS:

- 1. In the discovery-tree, select the HBA.
- 2. Select the **Firmware** tab.

| E Fabrice | Target Mapping<br>General                                                                                                    | Driver Parameters<br>Adapter Details                                                                                                    | Diagnostics<br>Statistics | Authenticate     |
|-----------|----------------------------------------------------------------------------------------------------|----------------------------------------------------------------------------------------------------|---------------------------|------------------|
|           | Farman -<br>Current Farman Version<br>Operational Farmane Na<br>Indial Farmane Name:<br>SU-3 Farmane Name:<br>SU-3 Farmane Name:<br>Kernel Version: | <ul> <li>27045 (2372-7045)</li> <li>SU 2 Overlay</li> <li>Initial Load 2 7045</li> <li>SU 1 Overlay 2 7045</li> <li>SU 2 Overlay 2 7045</li> <li>SU 3 Overlay 2 7045</li> <li>SU 3 Overlay 2 7045</li> <li>1,2042</li> </ul> |                           | Lodate Firmware. |
|           | Boot BIOS<br>Boot BIOS:                                                                                                    | Boot Bios Fernware 3.00a4                                                                                                    |                           | Disable          |

Figure 31: Firmware Tab with BIOS Disabled

3. To enable the BIOS, click **Enable**. The button title changes from Enable to Disable. Or

To disable the BIOS, click **Disable**. The button title changes from Disable to Enable.

**Note:** If you are updating x86 BootBIOS, you must also enable the HBA to boot from SAN using the BIOS utility; see the documentation that accompanies the boot code for more information.

**Note:** If no boot code is present on the HBA, "Not Present" is displayed in the Boot BIOS field and the button is not be visible.

**Note:** If the BIOS state on the board changes, the change reflects immediately on the General tab, as well as the Firmware tab.

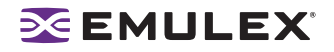

## **Configuring the Driver**

In Windows, Solaris LPFC, Solaris SFS and Linux: Set driver parameters using the HBAnyware utility. In Solaris LPFC, Solaris SFS and Linux:, you can also specify parameters when loading the driver manually.

## **Setting Driver Parameters**

The Driver Parameters tab and host Driver Parameter tab enable you to modify driver parameters for a specific HBA or all HBAs in a host.

For example, if you select a host in the discovery-tree, you can globally change the parameters for all HBAs in that host. If you select an HBA in the discovery-tree, you can change the lpfc\_use\_adisc, lpfc\_log\_verbose and the lpfc\_nodev\_tmo parameters for only that HBA.

For each parameter, the Driver Parameters tab and host Driver Parameters tab shows the current value, the range of acceptable values, the default value, and the activation requirement. You can also restore parameters to their default settings.

You can apply driver parameters for one HBA to other HBAs in the system using the Driver Parameters tab, thereby simplifying multiple HBA configuration. See "Creating and Assigning a Batch Mode Driver Parameters File" on page 45 for more information.

**Note:** The Linux 2.6 kernel only supports setting the log\_verbose, nodev\_tmo and use\_adisk driver parameters for individual HBAs. You must apply other driver parameters to all HBAs contained in the host.

To change the driver parameters for an HBA:

- 1. Do one of the following:
  - From the menu bar, click View, then click Sort by Host Name.
  - From the toolbar, click the Sort by Host Name button:
- 2. In the discovery-tree, select the HBA.
- 3. Select the Driver Parameters tab. The parameter values for the selected HBA are displayed.

| Fabics                                                                                                    | General                    | Adapter Details   | Statistics                 | Firmware    |  |
|----------------------------------------------------------------------------------------------------|----------------------------|-------------------|----------------------------|-------------|--|
| P 10:0000.05 1E:038481                                                                                                    | Tarpet Mapping             | Driver Parameters | Diagnostics                | Authenticat |  |
| Louiser LPe1105HP - 10:00:00:02:56:84.12 (6856-16     He 10:00:00:05:16:03:03:49     He 10:00:00:05:16:03:03:49     He sever LP952 - 10:00:00:01:02:92:84.93:(PTRINHDEV2) | Installed Driver Type: Lin | w lpło            |                            |             |  |
| 9 July 50.05:08.83:00:90.06.C1                                                                                                    | Adapter Parameter          | Value             | Modily Adapter Parameter   |             |  |
| SI 10 00 00 05 1E-04 20 40                                                                                                    | ack0                       | 0                 | Deservation                |             |  |
|                                                                                                    | cr-count                   | 1                 | Palanelei.                 |             |  |
| K-Intellig nagots - Inconcentration providents O                                                                                                    | cr-delay                   | 0                 | Value:                     |             |  |
| B 10:00:00:05:1E:34:0F:02                                                                                                    | discovery-threads          | 32                | Deser.                     |             |  |
| -Halder, LP9002 - 10:00:00:00:03:39.A4:78 (SMAM00FFK3)                                                                                                    | tep-class                  | 3                 | riange.                    |             |  |
| HIGHT LP9002 - 10:00:00:00:03:29:04:29 (SMAM00EEC3                                                                                                    | Mm-on                      | 0                 | Default                    |             |  |
|                                                                                                    | link.cpeed                 | 0                 |                            |             |  |
| B-0- 10.00000016.3051.64                                                                                                    | log-verbose                | 0-0               | Activation Requirements    |             |  |
| -Haldet LPe1105HP - 10:00:00:03:55:8A:13 (b585c-16)                                                                                                    | lun-gueue-depth            | 16                |                            |             |  |
| P I0 0000 60 69 C0 08 90                                                                                                    | ma-kino                    | 255               |                            |             |  |
| 12. sec. 600 L P982 - 10:00:00:00:03:25:01:06 Lwodes/23                                                                                                    | nodry-trio                 | 10                |                            |             |  |
| Re-among the perior of on on the state of the labble west                                                                                                    | scandown                   | Enabled           | - Description              |             |  |
|                                                                                                    | topology                   | 0                 | Description                |             |  |
|                                                                                                    | _weadic                    | Deabled           |                            |             |  |
|                                                                                                    |                            |                   | Make change temporary      |             |  |
|                                                                                                    |                            |                   | Make all changes temporary | ,           |  |

Figure 32: Driver Parameters tab - HBA Selected

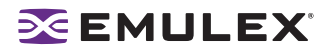

- 4. In the Driver Parameters tab, click the parameter that you want to change. A description of the parameter appears on the right side of the tab.
- 5. Enter a new value in the Value field in the same hexadecimal or decimal format as the current value. If the current value is in hexadecimal format, it is prefaced by "0x" (for example, 0x2d). You may enter a new hexadecimal value without the "0x". For example, if you enter ff10, this value is interpreted and displayed as "0xff10".
- 6. If you want the change to be temporary (causing the parameter to revert to its last permanent setting when the system is rebooted), check the "Make change temporary" box. This option is available only for dynamic parameters.
- 7. If you are making changes to multiple parameters, and you want all the changes to be temporary, check the "Make all changes temporary" box. This setting overrides the setting of the "Make change temporary" box. Only dynamic parameters can be made temporary.
- 8. Click Apply.

### **Restoring All Parameters to Their Earlier Values**

If you changed parameters, but did not click **Apply** and you want to restore the parameters to their last saved values, click **Restore**.

#### **Resetting All Default Values**

To reset all parameter values to their default (factory) values, click **Defaults**.

#### Setting an HBA Parameter Value to the Host Parameter Value

To set an HBA parameter value(s) to the corresponding host parameter value(s):

- 1. In the discovery-tree, select the HBA.
- 2. Select the **Driver Parameters** tab.
- 3. Click **Globals**. All parameter values are now the same as the global, or host, values.
- 4. To apply the global values, click **Apply**.

#### Saving HBA Driver Parameters to a File

To save HBA driver parameters, click **Save** (or **Save Settings**). Each definition is saved in a commadelimited file with the following format:

<parameter-name>=<parameter-value>

The file is saved in the Emulex Repository directory. HBAnyware can then use the Batch Driver Parameter Update function to apply these saved settings to any or all compatible HBAs on the SAN.

Note: Persistent binding settings cannot be saved with the Save (or Save Settings) feature.

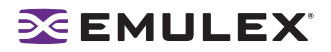

### **Setting Driver Parameters for a Host**

To change the driver parameters for HBAs installed in a host:

1. Do one of the following:

٠

- From the menu bar, click View, then click Sort by Host Name.
  - From the toolbar, click the Sort by Host Name button:
- 2. In the discovery-tree, click the host whose HBA driver parameters you wish to change.
- 3. Select the **Driver Parameters** tab. If there are HBAs with different driver types installed, the Installed Driver Types menu shows a list of all driver types and driver versions that are installed. Select the driver whose parameters you wish to change. This menu does not appear if all the HBAs are using the same driver.
- 4. In the Driver Parameters tab, click the parameter that you want to change. A description of the parameter appears on the right side of the dialog box.

| 는 Hots<br>응 글 PTRINHDEV3<br>은 북 RESERVE                  | Host Information Driver<br>Instaled Driver Type: Link | Parameters |                                     |
|----------------------------------------------------------|-------------------------------------------------------|------------|-------------------------------------|
| R ===680 LP982 - 10:00:00:00:09:28:01:06 R === 1685s-165 | Adapter Parameter                                     | Value      | Modily Adapter Parameter            |
| 9 E dep 17-26                                            | acitO                                                 | 0          | Parameter ack0                      |
| IRARMARD OF                                              | ch-coverk                                             | 1          |                                     |
|                                                          | cr-delay                                              | 0          | Value: 0                            |
| E SANAAND-CEV2                                           | discovery/fiveads                                     | 32         | Baron: 0-1                          |
| PIRINHCEV2                                               | kopond-merrod                                         |            |                                     |
| E SMANOOFFIC3527                                         | http://www.                                           | ő          | Default: 0                          |
|                                                          | ink mend                                              | ő          | Activation Requirements             |
| HERE LESSON - 10:00:00:09:29:44:29                       | looveboxe.                                            | Ň          | Recomple and reload the lofs driver |
|                                                          | In a sub-depth                                        | 30         |                                     |
| 8 40 rader                                               | ma-kina                                               | 256        |                                     |
| 创造 THI-NEW2003                                           | rodry-trio                                            | 30         |                                     |
|                                                          | scandown                                              | Enabled    | Description                         |
|                                                          | topology                                              | 0          | Enable ADIO support                 |
|                                                          | vieadio                                               | Disabled   |                                     |
|                                                          |                                                       |            |                                     |
|                                                          |                                                       |            | Maile change temporary              |

Figure 33: Driver Parameters tab - Host Selected

- 5. Enter a new value in the Value field. You must enter values in decimal or hexadecimal format, depending on how the current value is presented. If the value is in hexadecimal format, it is prefaced by "0x" (for example 0x2d).
- 6. If you want the change to be temporary (causing the parameter to revert to its last permanent setting when the system is rebooted), check the **Make changes temporary** box. This option is available only for dynamic parameters.
- 7. If you are making changes to multiple parameters, and you want all the changes to be temporary, check the **Make all changes temporary** box. Only dynamic parameters can be made temporary.
- 8. Click Apply.

### Changing Non-dynamic Parameter Values (Linux)

To change non-dynamic parameter values:

- 1. Navigate to the /usr/sbin/hbanyware directory and run the scripts to stop the HBAnyware utility processes. Type:
  - ./stop hbanyware
- 2. Stop all I/O to lpfc attached devices.

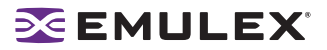

3. Unload the lpfcdfc driver. Type:

rmmod lpfcdfc

4. Unload the lpfc driver. Type:

rmmod lpfc

5. Reload the driver.Type:

modprobe lpfc
modprobe lpfcdfc

The HBAnyware services will start automatically when you launch the application.

For these changes to persist after a reboot you must create a new ramdisk image.

## Creating and Assigning a Batch Mode Driver Parameters File

You can apply driver parameters for one HBA to other HBAs in the system using the Driver Parameters tab. When you define parameters for an HBA, you create a. dpv file. The .dpv file contains parameters for that HBA. After you create the .dpv file, the HBAnyware utility enables you to assign the .dpv file parameters to multiple HBAs in the system.

To create and assign the .dpv file:

- 1. Select the HBA whose parameters you want to apply to other HBAs from the discovery-tree.
- 2. Select the **Driver Parameters** tab.
- 3. Set the driver parameters.
- 4. After you define the parameters for the selected HBA, click Apply.
- 5. Click **Save** (or **Save Settings**). The Select Driver Parameter File dialog box appears.

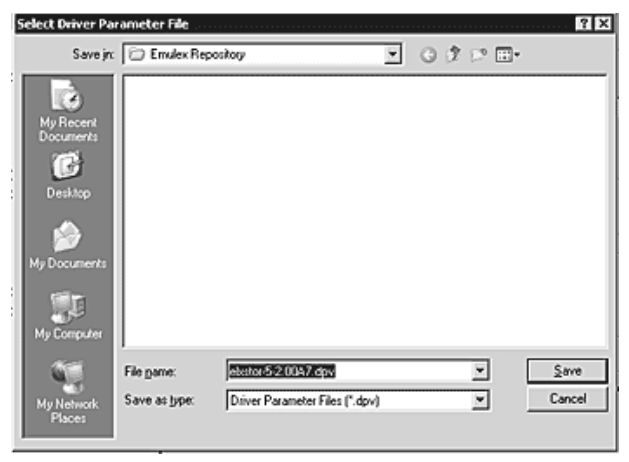

Figure 34: Select Driver Parameter File dialog box

6. Use the Select Driver Parameter File dialog box to browse to where you want to save the file or to rename the file.

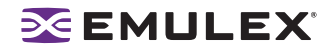

7. Click **Save**. The Save Driver Parameters dialog box appears.

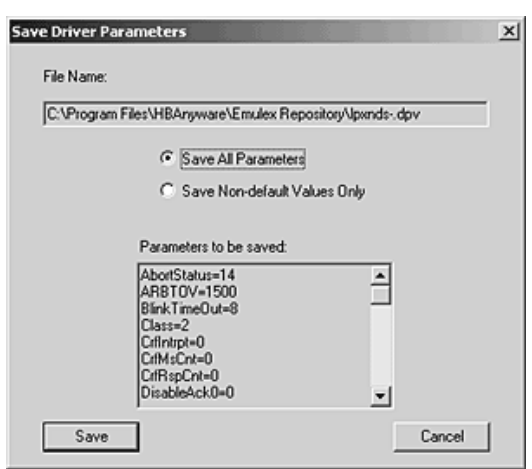

Figure 35: Save Driver Parameters dialog box

- 8. The two radio buttons allow you to choose the type of parameters to save. You can save all parameters or only those parameters whose current values differ from their corresponding default values.
- 9. A list of the saved parameters and their current values show in the Saved Parameters box.
- 10. Click Save.
- Assign batch mode parameters to HBAs: From the Batch menu select Update Driver Parameters. (You do not need to select any discovery-tree elements at this time.) The Select Driver Parameter File dialog box appears.
- 12. Select the file whose parameters you wish to apply and click **Open**. The Batch Driver Parameter Update dialog box shows all the batch file compatible HBAs with a check mark beside them.

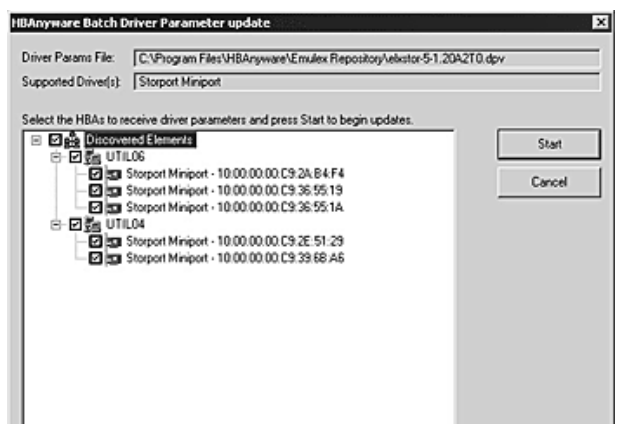

- Figure 36: Batch Driver Parameters Update dialog box for Windows
  - **Note:** Solaris LPFC, Solaris SFS and Linux: A Browse button is included on the Batch Driver Parameters Update dialog box. The Browse button allows you to navigate to a different file.
  - 13. Click **Start**. The HBAnyware Batch Driver Update dialog box shows the current status of the update. When the update completes, a final summary shows the number of HBAs that were successfully processed, and the number of HBAs for which one or more parameter updates failed.
  - 14. If you wish, click **Print Log** to print a report of the update.

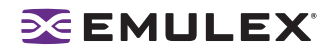

## **Storport Miniport Driver Parameter Reference Tables**

The parameter values listed in Table 1 are applicable to driver version 2.00 or later. If you are using a version previous to 2.00, see the Storport Miniport Driver User Manual for parameter information.

#### **Activation Requirements**

A parameter has one of the following activation requirements:

- Dynamic The change takes effect while the system is running.
- Reset Requires an HBA reset from the utility before the change takes effect.
- Reboot Requires reboot of the entire machine before the change effect. In this case, you are prompted to do reboot when you exit the utility.

The Driver Parameter table provides information such as the allowable range of values and factory defaults. Parameters can be entered in decimal or hexadecimal format.

**Note:** If you are creating custom unattended installation scripts, any driver parameter can be modified and included in the script.

Most parameters default to a setting that optimizes a typical operational scenario.

| Table 1. Slubbil Millibul Diver Falameter | Table | 1: | Storport | Miniport | Driver | Parameters |
|-------------------------------------------|-------|----|----------|----------|--------|------------|
|-------------------------------------------|-------|----|----------|----------|--------|------------|

| Parameter               | Definition s                                                                                                    | Activation<br>Requirement |
|-------------------------|----------------------------------------------------------------------------------------------------|---------------------------|
| AutoMap= <b>n</b>       | AutoMap controls the way targets are assigned SCSI IDs. Discovered<br>targets are assigned persistent SCSI IDs according to the selected<br>binding method. Persistent bindings do not take effect with the driver<br>in stand-alone mode.<br>If set to 0 = automap is disabled. Uses the HBAnyware utility to<br>persistently set the SCSI address of a discovered FCP capable FC<br>node (target).<br>If set to 1 = automap by WWNN.<br>If set to 2 = automap by WWPN.<br>If set to 3 = automap by DID).<br>Value: 0 - 3<br>Default = 2 | Reboot                    |
| Class=n                 | Class selects the class of service on FCP commands.<br>If set to 2, class = 2.<br>If set to 3, class = 3.<br>Value: 2 - 3<br>Default = 3                                                                                                    | Dynamic                   |
| CoalesceMsCnt= <b>n</b> | This parameter specifies wait time in milliseconds to generate an interrupt response if CoalesceRspCnt has not been satisfied. Zero specifies an immediate interrupt response notification. A non-zero value enables response coalescing at the specified interval in milliseconds.<br>Value: 0 - 63 (decimal) or 0x0 - 0x3F (hex) Default = 0 (0x0)                                                                                                    | Restart                   |

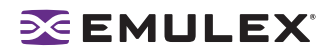

| Parameter                | Definition s                                                                                                    | Activation<br>Requirement |
|--------------------------|----------------------------------------------------------------------------------------------------|---------------------------|
| CoalesceRspCnt= <b>n</b> | This parameter specifies the number of response entries that trigger an Interrupt response.                                                                                                    | Restart                   |
|                          | Value: 0 - 255 (decimal) or 0x1 - 0xFF (hex)<br>Default = 8 (0x8)                                                                                                    |                           |
| DiscoveryDelay= <b>n</b> | DiscoveryDelay controls whether the driver waits for 'n' seconds to start port discovery after link up.                                                                                                    | Dynamic                   |
|                          | If set to $0 =$ immediate discovery after link up.<br>If set to 1 or $2 =$ the number of seconds to wait after link-up before<br>starting port discovery.                                                                                             |                           |
|                          | Value: 0 - 2 seconds (decimal)<br>Default = 0.                                                                                                    |                           |
| EnableAck0= <b>n</b>     | EnableAck0 set to 1 to force sequence rather than frame level acknowledgement for class 2 traffic over an exchange. This applies to FCP data exchanges on IREAD and IWRITE commands.                                                                  | Restart                   |
|                          | Value: 0 - 1 (decimal)<br>Default = 0                                                                                                    |                           |
| EnableAUTH               | This parameter enables fabric authentication. This feature requires<br>the authentication to be supported by the fabric. Authentication is<br>enabled when this value is set to 1.                                                                    | Reboot                    |
|                          | Value: 0 - 1<br>Default = 0                                                                                                    |                           |
| EnableFDMI= <b>n</b>     | If set to 1, enables management server login on fabric discovery. This allows Fabric-Device Management Interface (FDMI) to operate on switches that have FDMI-capable firmware.<br>If set to 2, FDMI operates and uses the host name feature of FDMI. | Restart                   |
|                          | Value: 0 -2 (decimal)<br>Default = 0                                                                                                    |                           |
| EnableNPIV= <b>n</b>     | If set to 1, enables N_Port_ID virtualization (NPIV). Requires NPIV supported firmware and HBA.                                                                                                    | Restart                   |
|                          | Value: 0 -1<br>Default = 0 (disabled)                                                                                                    |                           |
|                          | <b>Note:</b> To run the driver using NPIV or SLI-3 optimization, the firmware must be version 2.72a0 or later. If an earlier version is used, the driver will run in SLI-2 mode and will not support NPIV                                             |                           |

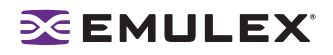

| Parameter              | Definition s                                                                                                    | Activation<br>Requirement |
|------------------------|----------------------------------------------------------------------------------------------------|---------------------------|
| FrameSizeMSB= <b>n</b> | FrameSizeMSB controls the upper byte of receive FrameSize if issued in PLOGI. This allows the FrameSize to be constrained on 256-byte increments from 256 (1) to 2048 (8).                                                                                                    | Restart                   |
|                        | Value: 0 - 8<br>Default = 0                                                                                                    |                           |
| HardALPA=0x <b>n</b>   | HardALPA allows the HBA to use a hard assigned loop address.<br>Value: 0x00 - 0xEF (hex)<br>Default = 0x00 (use soft addressing, or flash stored hard address<br>value)                                                                                                    | Restart                   |
|                        | Note: Only valid AL_PAs may be used.                                                                                                    |                           |
| InitTimeout= <b>n</b>  | Determines the number of time-out seconds during driver initialization<br>for the link to come up. If the link fails to come up by InitTmeout, driver<br>initialization exits but is still successful. If the link comes up before<br>InitTimeout, the driver sets double the amount for discovery to<br>complete.                                                                                                    | Reboot                    |
|                        | Value: 5 -30 seconds or 0x5 - 0x1E (hex)<br>Default = 15 seconds (0xF)                                                                                                    |                           |
| LinkSpeed <b>=n</b>    | LinkSpeed has significance only if the HBA supports speeds other<br>than one Gbit.<br>If set to 0 = auto link speed detection.<br>If set to 1 = 1 Gbit.<br>If set to 2 = 2 Gbit.<br>If set to 4 = 4 Gbit.<br>Value: 0, 1, 2 and 4<br>Default = 0<br><b>Note:</b> Setting this option incorrectly may cause the HBA to fail to<br>initialize.                                                                                                    | Restart                   |
| LinkTimeOut= <b>n</b>  | This parameter applies to private loop only. A timer is started on all<br>mapped targets using the link timeout value. If the timer expires<br>before discovery is re-resolved, commands issued to timed out<br>devices will end up returning a SELECTIION_TIMEOUT. Storport will<br>also be notified of a bus change event which will lead to the removal<br>of all LUNs on the timed out devices.<br>Value: 1 - 500 seconds or 0x0 - 0xFE (hex)<br>Default = 30 (0x1E) | Dynamic                   |

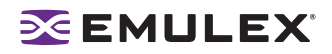

| Table 1. Storport Williport Driver Parameters (Continued | Table 1 | : Storport | t Miniport | Driver | Parameters | (Continued |
|----------------------------------------------------------|---------|------------|------------|--------|------------|------------|
|----------------------------------------------------------|---------|------------|------------|--------|------------|------------|

| Parameter               | Definition s                                                                                                    | Activation<br>Requirement |
|-------------------------|----------------------------------------------------------------------------------------------------|---------------------------|
| LogErrors= <b>n</b>     | LogErrors determine the minimum severity level required to enable<br>entry of a logged error into the system event log. Errors are classified<br>as severe, malfunction and command level. A severe error requires<br>user intervention to correct a firmware or HBA problem. An invalid link<br>speed selection is an example of a severe error. A malfunction error<br>indicates that the system has problems, but user intervention is not<br>required. An invalid fabric command type is an example of a<br>malfunction error. A command level error: an object allocation failure<br>is an example of a command error.<br>If set to 0, all errors regardless of severity are logged.<br>If set to 1, command level errors are logged.<br>If set to 2, malfunction errors are logged.<br>If set to 3, severe errors are logged.<br>Value: 0 - 3<br>Default = 3 | Dynamic                   |
| NetworkOption= <b>n</b> | NetworkOption controls whether IP over FC is disabled or enabled.<br>A value of 1 will enable IP over FC and will allow first time installation<br>or startup of the FC LAN driver.<br>Value: 0 - 1<br>Default = 0                                                                                                    | Reboot                    |
| NodeTimeout= <b>n</b>   | The node timer starts when a node (i.e. discovered target or initiator) becomes unavailable. If the node fails to become available before the NodeTimeout interval expires, the OS is notified so that any associated devices (if the node is a target) can be removed. If the node becomes available before NodeTimeout expires the timer is canceled and no notification is made.<br>Value: 1 - 255 seconds or 0x0 - 0xFF (hex) Default = 30 (0x1E)                                                                                                    | Dynamic                   |
| QueueDepth= <b>n</b>    | QueueDepth requests per LUN/target (see QueueTarget parameter).<br>If you expect the number of outstanding I/Os per device to exceed 32, then you must increase to a value greater than the number of expected I/Os per device (up to a value of 254). If the QueueDepth value is set too low, a performance degradation can occur due to driver throttling of its device queue.<br>Value: 1 - 254 or 0x1 - 0xFE (hex)<br>Default = 32 (0x20)                                                                                                    | Dynamic                   |
| QueueTarget= <b>n</b>   | This parameter controls I/O depth limiting on a per target or per LUN basis.<br>If set to 0 = depth limitation is applied to individual LUNs.<br>If set to 1 = depth limitation is applied across the entire target.<br>Value: 0 -1 or 0x0 - 0x1 (hex)<br>Default = 0 (0x0)                                                                                                    | Dynamic                   |

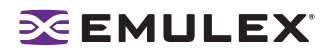

| Parameter          | Definition s                                                                                                    | Activation<br>Requirement |
|--------------------|----------------------------------------------------------------------------------------------------|---------------------------|
| PciMaxRead         | This parameter enables override of default PCI read transfer length.<br>The driver will auto-detect the presence of an AMD PCI bridge and<br>adjust for this bridge. This parameter allows for override of the<br>automatic value.                         | Restart                   |
|                    | Value: 512, 1024, 2048 and 4097<br>Default: 2048                                                                                                    |                           |
| RmaDepth= <b>n</b> | This parameter sets the remote management buffer queue depth. The greater the depth, the more concurrent management controls can be handled by the local node.                                                                                             | Reboot                    |
|                    | Value: 8 - 64, or 0x8 - 0x40 (hex)<br>Default = 16 (0x10)                                                                                                    |                           |
|                    | <b>Note:</b> The RmaDepth driver parameter pertains to the functionality of the HBAnyware utility.                                                                                                    |                           |
| ScanDown= <b>n</b> | If set to 0 = lowest AL_PA = lowest physical disk (ascending AL_PA order).<br>If set to 1 = highest AL_PA = lowest physical disk (ascending SEL_ID order).                                                                                                 | Reboot                    |
|                    | Value: 0 - 1<br>Default = 0                                                                                                    |                           |
|                    | Note: This option applies to private loop only in D_ID mode.                                                                                                    |                           |
| SLImode= <b>n</b>  | If set to 2 = implies running the HBA firmware in SLI-2 mode.<br>If set to 0 = autoselect firmware, use the newest firmware installed.                                                                                                    | Reboot                    |
|                    | Value: 0 and 2<br>Default = 0                                                                                                    |                           |
| TargetOption       | A value of 1 will enable target mode and will allow first time installation or startup of the Emulex SCSI target driver.                                                                                                    |                           |
|                    | Value: 0 - 1<br>Default = 0                                                                                                    |                           |
| Topology= <b>n</b> | Topology values may be 0 to 3.<br>If set to 0 (0x0) = Fibre Channel Arbitrated Loop (FC-AL).<br>If set to 1 (0x1) = PT-PT fabric.<br>If set to 2 (0x2) = *FC-AL first, then attempt PT-PT.<br>If set to 3 (0x3) = *PT-PT fabric first, then attempt FC-AL. | Restart                   |
|                    | * Topology fail-over requires v3.20 firmware or higher. If firmware does not support topology fail-over, options 0,2 and 1,3 are analogous.                                                                                                    |                           |
|                    | Value: 0 - 3<br>Default = 2 (0x2)                                                                                                    |                           |

| Table 1. Storport Miniport Driver I arameters (Continued) |
|-----------------------------------------------------------|
|-----------------------------------------------------------|

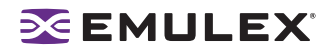

## Table 1: Storport Miniport Driver Parameters (Continued)

| Parameter             | Definition s                                                                                                    | Activation<br>Requirement |
|-----------------------|----------------------------------------------------------------------------------------------------|---------------------------|
| TraceBufSiz= <b>n</b> | This parameter sets the size in bytes for the internal driver trace<br>buffer. The internal driver trace buffer acts as an internal log of the<br>driver's activity. | Reboot                    |
|                       | Value: 250,000 - 2,000,000 or 0x3D090 - 0x1E8480 (hex).<br>Default = 250,000 (0x3D090)                                                                               |                           |

## Table 2: Storport Miniport Topology Reference Table

| Тороlоду                                                  | Description                                                                                                    | Value |
|-----------------------------------------------------------|----------------------------------------------------------------------------------------------------|-------|
| Private Loop<br>Operation                                 | <ul> <li>Only FC-AL topology is used. After successful loop initialization, the driver attempts login with FL_PORT.</li> <li>If FL_PORT login is successful, public loop operation is employed.</li> <li>If FL_PORT login is unsuccessful, private loop mode is entered. If a fabric is not discovered and the topology is arbitrated loop, the driver operates in private loop mode using the following rules:</li> <li>If an FC-AL device map is present, each node described in the map is logged and verified as a target.</li> <li>If an FC-AL device map is not present, logins are attempted with all 126 possible FC-AL addresses. LPGO/PRLO are also handled by the driver. Reception of either causes a new discovery or login to take place.</li> </ul>                                                                                                    | 0     |
| Switched Fabric<br>Operation                              | <ul> <li>Only switched F_PORT(point-to-point [ptto-pt.]) login is successful, fabric mode is used.</li> <li>If F_PORT login is unsuccessful, N_PORT-to-N_PORT direct connection topology will be used.</li> <li>If a switch is discovered, the driver performs the following tasks: <ul> <li>FL_PORT login (Topology = 0;).</li> <li>F_PORT login (Topology = 1;).</li> <li>Simple Name Server login.</li> <li>State Change Registration.</li> <li>Symbolic Name Registration.</li> <li>FCP Type Registration if RegFcpType is set to 1.</li> <li>The driver logs out and re-logs in. The name server indicates that registration is complete.</li> <li>Simple Name Server Query for devices (the registry parameter SnsAll determines whether all N_Ports are requested (SnsALL=1;) or only SCSI FCP N_Ports (SnsAll=0; default)</li> <li>Discovery/device creation occurs for each target device described by the Name Server.</li> <li>The driver handles RSCN and LOGO/PRLO. Reception of either causes new discovery/logins to take place.</li> </ul> </li> </ul> | 1     |
| *FC-AL attempt<br>first, then attempt<br>ptto-pt.         | • Topology fail-over requires v3.20 firmware or higher. If firmware does not support topology fail-over, options 0 and 2 are analogous. Options 1 and 3 are analogous.                                                                                                    | 2     |
| *ptto-pt. fabric<br>attempt first, then<br>attempt FC-AL. | • Topology fail-over requires v3.20 firmware or higher. If firmware does not support topology, fail-over options 0 and 2 are analogous. Options 1 and 3 are analogous.                                                                                                    | 3     |

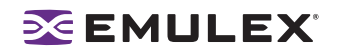

## **Driver for Solaris LPFC – The Configuration File Reference Table**

The parameter values listed in Table 3 are applicable to driver version 6.20i or later. If you are using a version previous to 6.20i, see the Emulex Driver for Solaris User Manual for parameter information.

**Note:** The fcp-bind-WWNN, fcp-bind-WWPN and fcp-bind-DID driver properties do not apply to a specific HBA. They are the global properties. These properties specify a list of persistent bindings. Each entry in this list applies to a specific instance of an HBA. You can only use one type of binding per adapter.

The LPFC.conf file contains all the driver properties that control driver initialization. In the LPFC.conf file, all adapter-specific driver properties have lpfcX-prefix (where X is the driver instance number); e.g., setting lpfc0-lun-queue-depth= 20 makes 20 the default number of maximum commands which can be sent to a single logical unit (disk). The LPFC man page also provides further device property details.

**Note:** To override a driver parameter for a single driver-loading session, specify it as a driver property to the modload command. For example: # modload /kernel/drv/lpfc automap=0 (for 32-bit platforms) or modload /kernel/drv/sparcv9/lpfc automap=0 (for 64-bit platforms). This will load Emulex's SCSI support driver with automap set to 0 for this session.

| Property Name | Scope                  | Default | Min   | Max  | Dynamic | Comments                                                                                                    |
|---------------|------------------------|---------|-------|------|---------|----------------------------------------------------------------------------------------------------|
| ack0          | Controller<br>Specific | 0       | 0=Off | 1=On | No      | Use ACK0 for class 2. If ack0<br>is 1, the adapter will try to use<br>ACK0 when running Class 2<br>traffic to a device. If the device<br>doesn't support ACK0, then<br>the adapter will use ACK1. If<br>ack0 is 0, only ACK1 will be<br>used when running Class2<br>traffic. |

#### Table 3: LPFC.conf Parameters

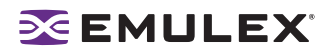

| Table 3: LPFC.conf Parameters | (Continued) |
|-------------------------------|-------------|
|-------------------------------|-------------|

| Property Name | Scope                                                                                                    | Default Min Max Dynamic Comments                                                                                                    |                                         |                                           |                                                 |                                                                                             |  |  |
|---------------|----------------------------------------------------------------------------------------------------|----------------------------------------------------------------------------------------------------|-----------------------------------------|-------------------------------------------|-------------------------------------------------|---------------------------------------------------------------------------------------------|--|--|
| auth-cfgparms | Controller<br>Specific                                                                                                    | <b>Description and Values:</b> This is the DH-CHAP related driver property for FC-SP support. It is only valid when driver property enable-auth is set to 1. This driver property should be ignored when enable-auth is set to 0.                                                                                                    |                                         |                                           |                                                 |                                                                                             |  |  |
|               |                                                                                                    | The format of this property is:<br>"LWWN RWWN atov amod dir tlist hlist dhgplist raintval"                                                                                                    |                                         |                                           |                                                 |                                                                                             |  |  |
|               |                                                                                                    | LWWN: The WWPN of the local entity, i.e. HBA port. You should use the form of NNNNNNNNNNNNNNN, where NNNNNNNNNNNNNNNN is a 16 digit representation of the Host port World Wide Port Name. Or you could use 00000000000000000 to refer to local port WWPN.                                                                                                    |                                         |                                           |                                                 |                                                                                             |  |  |
|               |                                                                                                    | RWWN: The WWPN of the remote entity, i.e. Fabric con troller or any remote nport. You should use the form of NNNNNNNNNNNNNNNN, where NNNNNNNNNNNNNNNNN is a 16 digit representation of the Fabric Controller or nport FFFFFFFFFFFFFFFFFFFFFFFFFFFFFFFFFFFF                                                                                                    |                                         |                                           |                                                 |                                                                                             |  |  |
|               |                                                                                                    | atov: The authentication timeout value in seconds. The atov range is 20 to 999 seconds in hexidecimal. For example, 45 seconds would be entered as 002d.<br>amod: The authentication mode. The valid modes are specified as 01 (Disabled), 02 (Enabled) and 03 (Passive). For detailed description of the mode, please refer to the Emulex HBAnyware (3.3) utility help page. |                                         |                                           |                                                 |                                                                                             |  |  |
|               |                                                                                                    |                                                                                                    |                                         |                                           |                                                 |                                                                                             |  |  |
|               |                                                                                                    | dir: The bi-directional authentication parameter. When set to 01, bi-<br>directional authentication is enabled. When set to 00, bi-directional<br>authentication is disabled. When bidirectional authentication is enabled, the<br>key associated with remote entity must be specified in driver property auth-<br>keys.                                                      |                                         |                                           |                                                 |                                                                                             |  |  |
|               |                                                                                                    | tlist: The a DH-CHAF                                                                                                    | authenticat<br>9, tlist shou            | ion type list<br>Id always b              | t. Currently E<br>e set to 0100                 | mulex lpfc driver only support                                                              |  |  |
|               |                                                                                                    | hlist: The authentication hash list. Currently Emulex lpfc driver only suppor<br>MD5 and SHA1. 01 refers to MD5, 02 refers to SHA1. For example:<br>01020000 means MD5, SHA1 in order of preference. 01000000 means MD5<br>only.                                                                                                    |                                         |                                           |                                                 |                                                                                             |  |  |
|               | dhgplist: The DH-CHAP group list in order of preference. Currentl<br>lpfc driver supports NULL DH-CHAP algorithm and non-NULL DH<br>algorithm such as DH group 1024, group 1280, group 1536 and gr<br>For example: 0102030405000000 means NULL, group 1024,128<br>and 2048 in order of preference. |                                                                                                    |                                         |                                           |                                                 |                                                                                             |  |  |
|               |                                                                                                    | raintval: F<br>0000012c<br>minutes. V                                                                                                    | Reauthentic<br>means the<br>When set to | cation heart<br>e host side<br>o 00000000 | beat interva<br>will do the re<br>) then reauth | l in minutes. For example,<br>authentication every 300<br>entication heartbeat is disabled. |  |  |
|               |                                                                                                    | You can use lpfcX-auth-cfgparms to specify the per HBA instance DH-CHAF authentication parameters setup. Any valid setup in this way will overwrite the auth-cfgparms setup.                                                                                                    |                                         |                                           |                                                 |                                                                                             |  |  |

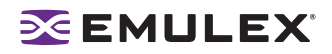

| Table 3: LPFC.conf Parameters ( | (Continued) |
|---------------------------------|-------------|
|---------------------------------|-------------|

| Property Name | Scope                  | Default                                                                                                    | Min                         | Max                        | Dynamic                         | Comments                                                                                                    |  |  |  |
|---------------|------------------------|----------------------------------------------------------------------------------------------------|-----------------------------|----------------------------|---------------------------------|----------------------------------------------------------------------------------------------------|--|--|--|
| auth-keys     | Controller<br>Specific | Per Description and Values: This is the DH-CHAP authentication keep roperty for FC-SP support. It is only valid when driver property en is set to 1. This driver property should be ignored when enable-auto. The format of this property is like:                                                                                                    |                             |                            |                                 |                                                                                                    |  |  |  |
|               |                        | <ul> <li>"LWWN:ktype:klength:key:RWWN:ktype:klength:key"</li> <li>LWWN: The WWPN of the local entity, i.e. HBA port. You should use the form of NNNNNNNNNNNNNNN, where NNNNNNNNNNNNNNNN is a 16 digit representation of the Host port WorldWide Port Name. Or you could use 000000000000000 to refer to local port WWPN.</li> <li>ktype: The type of the key. The valid type could be ASCII text format represented by 0001, or binary format (Hexidecimal input) represented by 0002, or 0003 ignored. When 0003 is used, the corresponding klength and key are ignored. The format is 4 digit.</li> <li>klength: The length of the key in bits. The length is represented by hexidecimal format. For example: 32 bytes of key should be represented by 0100. The maximum size of key is 128 bytes. The minimum size of key is 16 bytes.</li> <li>RWWN: The WWPN of the remote entity, i.e. Fabric controller or any remote nport. You should use the form of NNNNNNNNNNNNNNNNNN, where NNNNNNNNNNNNNNNNNNNNNNNNNNNNNNNNNNN</li></ul> |                             |                            |                                 |                                                                                                    |  |  |  |
|               |                        |                                                                                                    |                             |                            |                                 |                                                                                                    |  |  |  |
|               |                        |                                                                                                    |                             |                            |                                 |                                                                                                    |  |  |  |
|               |                        |                                                                                                    |                             |                            |                                 |                                                                                                    |  |  |  |
|               |                        |                                                                                                    |                             |                            |                                 |                                                                                                    |  |  |  |
|               |                        | key: The key associated with local entity or remote entity. For ex<br>bytes of key with ASCII type: aabbccddeeffgghh. 16 bytes of key<br>type:616162626363646465656666667676868.                                                                                                    |                             |                            |                                 |                                                                                                    |  |  |  |
|               |                        | You can u<br>authentica<br>setup.                                                                                                    | ise lpfcX-ai<br>ation keys. | uth-keys to<br>Any valid s | specify the p<br>etup in this v | per HBA instance DH-CHAP<br>vay will overwrite the auth-keys                                                                                                    |  |  |  |
| automap       | Controller<br>Specific | 1                                                                                                    | 0=Off                       | 1=On                       | No                              | Automatically assign SCSI<br>IDs to FCP targets detected. If<br>automap is 1, SCSI IDs for all<br>FCP nodes without persistent<br>bindings will be automatically<br>generated based on the bind<br>method of the corresponding<br>HBA port. If FCP devices are<br>added to or removed from<br>the Fibre Channel network<br>when the system is down,<br>there is no guarantee that<br>these SCSI IDs will remain<br>the same when the system is<br>booted again. If automap is 0,<br>only devices with persistent<br>bindings will be recognized by<br>the system. |  |  |  |

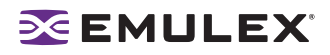

| Table 3: LPFC.conf Parameters | (Continued) |
|-------------------------------|-------------|
|-------------------------------|-------------|

| Property Name     | Scope                  | Default | Min   | Max  | Dynamic | Comments                                                                                                    |
|-------------------|------------------------|---------|-------|------|---------|----------------------------------------------------------------------------------------------------|
| cr-count          | Controller<br>Specific | 1       | 1     | 255  | No      | This value specifies a count of I/O completions after which an interrupt response is generated. This feature is disabled if cr-delay is set to 0.                                                                          |
| cr-delay          | Controller<br>Specific | 0       | 0     | 63   | No      | This value specifies a count of<br>milliseconds after which an<br>interrupt response generated<br>if cr-count has not been<br>satisfied. This value is set to 0<br>to disable the Coalesce<br>Response feature as default. |
| delay-rsp-err     | Controller<br>Specific | 0       | 0=Off | 1=On | Yes     | (Boolean) The driver will delay<br>FCP RSP errors being<br>returned to the upper SCSI<br>layer based on the no-device-<br>delay configuration driver<br>property.                                                          |
| discovery-threads | Controller<br>Specific | 1       | 1     | 32   | No      | Number of ELS commands<br>during discovery. This value<br>specifies the number of<br>threads permissible during<br>device discovery. A value of 1<br>serializes the discovery<br>process.                                  |

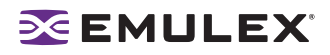

| Property Name              | Scope                  | Default | Min | Max | Dynamic | Comments                                                                                                    |
|----------------------------|------------------------|---------|-----|-----|---------|----------------------------------------------------------------------------------------------------|
| dqfull-throttle-up-<br>inc | Controller<br>Specific | 1       | 0   | 128 | Yes     | Amount to increment LUN<br>queue depth each time. This<br>driver property causes the lpfc<br>driver to decrement a LUN's<br>queue depth, if a queue full<br>condition is received from the<br>target. The queue depth will<br>be decremented down to a<br>minimum of 1. The variables<br>dqfull-throttle-up-inc and<br>dqfull-throttle-up-time are<br>used to restore the queue<br>depth back to the original.<br>The dqfull-throttle-up-time<br>driver property defines a time,<br>in seconds, that is used to tell<br>when to increase the<br>current queue depth. If the<br>current queue depth isn't<br>equal to the lun-queue-depth,<br>and the driver<br>stop_send_io flag is equal to 0<br>for that device, increment the<br>current queue depth by dqfull-<br>throttle-up-inc (don't exceed<br>the lun-queue-depth). So, if<br>both driver properties are set<br>to 1, then driver increments<br>the current queue depth once<br>per second until it hits the lun-<br>queue-depth. The only other<br>way to restore the queue<br>depth (besides rebooting),<br>back to the original LUN<br>throttle, is by running the<br>command<br>/usr/sbin/lpfc/resetqdepth X.<br>This will restore the LUN<br>throttle of all LUNs for adapter<br>X back to the original value. |

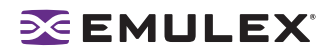

| Property Name               | Scope                  | Default | Min | Мах | Dynamic | Comments                                                                                                    |
|-----------------------------|------------------------|---------|-----|-----|---------|----------------------------------------------------------------------------------------------------|
| dqfull-throttle-up-<br>time | Controller<br>Specific | 1       | 0   | 30  | Yes     | Time interval (seconds) to<br>increment LUN queue depth.<br>Amount to increment<br>LUN queue depth each<br>time. This driver property<br>causes the lpfc driver to<br>decrement a LUN's queue<br>depth, if a queue full condition<br>is received from the target.<br>The queue depth will be<br>decremented down to a<br>minimum of 1. The variables<br>dqfull-throttle-up-inc and<br>dqfull-throttle-up-time are<br>used to restore the queue<br>depth back to the original.<br>The dqfull-throttle-up-time<br>driver property defines a time,<br>in seconds, that is used to tell<br>when to increase the<br>current queue depth. If the<br>current queue depth isn't<br>equal to the lun-queue-depth,<br>and the driver<br>stop_send_io flag is equal to 0<br>for that device, increment the<br>current queue depth by dqfull-<br>throttle-up-inc (don't exceed<br>the lun-queue-depth). So, if<br>both driver properties are set<br>to 1, then driver increments<br>the current queue depth once<br>per second until it hits the lun-<br>queue-depth. The only other<br>way to restore the queue<br>depth (besides rebooting),<br>back to the original LUN<br>throttle, is by running the<br>command<br>/usr/sbin/lpfc/resetqdepth X.<br>This will restore the LUN<br>throttle of all LUNs for adapter<br>X back to the original value. |

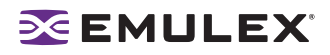

| Property Name | Scope                  | Default  | Min | Max | Dynamic | Comments                                                                                                    |
|---------------|------------------------|----------|-----|-----|---------|----------------------------------------------------------------------------------------------------|
| enable-auth   | Controller<br>Specific | 0        | 0   | 1   | Yes     | This driver property specifies<br>if the DH-CHAP is enabled or<br>not. When set to 1, the you<br>should also set up two other<br>driver properties such as<br>auth-cfgparms and auth-keys<br>as described above. When set<br>to 0, DH-CHAP support is<br>disabled and auth-cfgparms<br>and auth-keys are ignored.<br>Any per HBA instance setup,<br>for example, lpfcX-enable-<br>auth=1, 0 will overwrite the<br>value set by enable-auth.                                                                                                    |
| extra-io-tmo  | Controller<br>Specific | 0        | 0   | 255 | Yes     | Extra timeout value, in<br>seconds, to be applied to<br>each FCP command sent.<br>When connecting through a<br>large fabric, certain devices<br>may require a longer timeout<br>value.                                                                                                    |
| fcp-bind-DID  | Global                 | Inactive | N/A | N/A | No      | Setup persistent FCP<br>bindings based on a target<br>device's Port ID. This binding<br>guarantees that target<br>assignments will be preserved<br>between reboots. The format<br>for a bind entry is<br>"NNNNNN:lpfcXtY" where<br>NNNNNN is a 6 digit<br>representation of the targets<br>Port ID, X is the driver<br>instance number and Y is the<br>target assignment. Multiple<br>entries must be separated by<br>a comma (,) with the last entry<br>terminated with a semi-colon<br>(;). A sample entry follows:<br>fcp-bind DID="0000ef:lpfc0t0";<br>(all on one line.) |

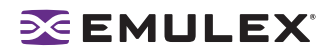

| Property Name   | Scope                  | Default  | Min | Max | Dynamic | Comments                                                                                                    |
|-----------------|------------------------|----------|-----|-----|---------|----------------------------------------------------------------------------------------------------|
| fcp-bind-method | Controller<br>Specific | 2        | 1   | 4   | No      | Specifies the method of<br>binding to be used. This<br>binding method is used for<br>persistent binding and<br>automapped binding. A value<br>of 1 will force WWNN binding,<br>value of 2 will force WWPN<br>binding and value of 3 will<br>force DID binding. A fcp-bind-<br>method value of 4 will cause<br>target ID assignment in a<br>private loop environment to be<br>based on the ALPA array<br>(hard addressed). If a binding<br>method is not specified for a<br>port, WWPN binding will be<br>used. Any persistent binding<br>whose method does not<br>match with the bind method of<br>the port will be ignored. A<br>sample entry follows:<br>lpfc0-fcp-bind-method=1;<br>lpfc1-fcp-bind-method=2; |
| fcp-bind-WWNN   | Global                 | Inactive | N/A | N/A | No      | Setup persistent FCP<br>bindings based on a target<br>device's WWNN. This binding<br>guarantees that target<br>assignments will be preserved<br>between reboots. The format<br>for a bind entry is<br>"NNNNNNNNNNNNNNNNNNN!pf<br>cXtY" where<br>NNNNNNNNNNNNNNNNNN is a<br>16 digit representation of the<br>targets WorldWide Node<br>Name, X is the driver instance<br>number and Y is the target<br>assignment.<br>Multiple entries must be<br>separated by a comma (,) with<br>the last entry terminated with<br>a semi-colon (;). A sample<br>entry follows:<br>fcp-bind<br>WWNN="20000020370c396f:1<br>pfc1t0",<br>"20000020370c27f7:1pfc0t2";                                                            |

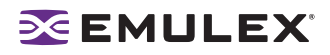

| Property Name | Scope                  | Default  | Min                               | Max   | Dynamic | Comments                                                                                                    |
|---------------|------------------------|----------|-----------------------------------|-------|---------|----------------------------------------------------------------------------------------------------|
| fcp-bind-WWPN | Global                 | Inactive | N/A                               | N/A   | No      | Setup persistent FCP<br>bindings based on a target<br>device's WWPN. This binding<br>guarantees that target<br>assignments will be preserved<br>between reboots. The format<br>for a bind entry is<br>"NNNNNNNNNNNNNNNNNNNI:<br>pf<br>cXtY" where<br>NNNNNNNNNNNNNNNNN is a<br>16 digit representation of<br>the targets WorldWide Port<br>Name, X is the driver instance<br>number and Y is the target<br>assignment. Multiple<br>entries must be separated by<br>a comma (,) with the last entry<br>terminated with a semi-colon<br>(;). A sample entry follows:<br>fcp-bind-<br>WWPN="21000020370cf8263<br>:lpfc1t0"; |
| fcp-class     | Controller<br>Specific | 3        | 2                                 | 3     | Yes     | The lpfc driver is capable of<br>transmitting FCP data in<br>Class2 or Class 3. The lpfc<br>driver defaults to using<br>Class 3 transmission.                                                                                                    |
| fdmi-on       | Global                 | 0        | 0                                 | 2     | No      | This driver property controls<br>the fdmi capability of the lpfc<br>driver. If set to 0 (default), fdmi<br>is disabled. A value of 1<br>enables fdmi without<br>registration of "host name"<br>port attribute, while a value of<br>2 enables fdmi with<br>registration of "host name"<br>port attribute.                                                                                                    |
| ip-class      | Controller<br>Specific | 3        | 2                                 | 2     | Yes     | Fibre Channel is capable of<br>transmitting IP data in Class2<br>or Class 3. The lpfc driver<br>defaults to using Class 3<br>transmission.                                                                                                    |
| link-speed    | Controller<br>Specific | 0        | 0=auto se<br>1=1G<br>2=2G<br>4=4G | elect | No      | Sets link speed.                                                                                                    |

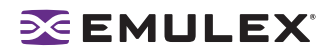

| Property Name            | Scope                  | Default | Min | Max    | Dynamic | Comments                                                                                                    |
|--------------------------|------------------------|---------|-----|--------|---------|----------------------------------------------------------------------------------------------------|
| linkdown-tmo             | Controller<br>Specific | 30      | 0   | 255    | Yes     | This variable controls how<br>long the driver will hold I/O (0<br>- 255 seconds) after the link<br>becomes inaccessible. When<br>this timer expires, all I/O<br>waiting to be serviced is<br>aborted. For instance, FCP<br>commands will be returned<br>back to the target driver with a<br>failure. The lower the value,<br>the quicker the driver will fail<br>commands back to the upper<br>levels. There is a tradeoff<br>here: small values risk<br>retrying the commands when<br>the link is bouncing; large<br>values risk delaying the<br>failover in a fault tolerant<br>environment. linkdown-tmo<br>works in conjunction with<br>nodev-tmo. I/O will fail when<br>either of the two timers<br>expires. |
| log-only                 | Controller<br>Specific | 1       | 0   | 1      | Yes     | When set to 1, log messages<br>are only logged to syslog.<br>When set to 0, log messages<br>are also printed on the<br>console.                                                                                                    |
| log-verbose              | Controller<br>Specific | 0x0     | 0x0 | Oxffff | Yes     | (bit mask) When set to non-<br>zero this variable causes lpfc<br>to generate additional<br>messages concerning the<br>state of the driver and the I/O<br>operations it carries out.<br>These messages may go to<br>the system log file,<br>/var/adm/messages and/or<br>the system console. See Error<br>Messages for detailed<br>information on the<br>bit mask.                                                                                                    |
| lpfcNtM-lun-<br>throttle | Controller<br>Specific | none    | 1   | 128    | No      | The maximum number of<br>outstanding commands to<br>permit for any logical unit on a<br>specific target. This value<br>overrides lun-queue-depth.                                                                                                    |

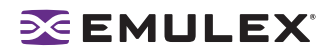

| Table 3: LPFC.conf Parameters | (Continued) |
|-------------------------------|-------------|
|-------------------------------|-------------|

| Property Name          | Scope                  | Default | Min | Мах   | Dynamic | Comments                                                                                                    |
|------------------------|------------------------|---------|-----|-------|---------|----------------------------------------------------------------------------------------------------|
| lpfcNtM-tgt-throttle   | Controller<br>Specific | none    | 1   | 10240 | No      | The maximum number of<br>outstanding commands to<br>permit for any target, including<br>all LUNs on that target. This<br>value overrides tgt-queue-<br>depth.                                                                                                    |
| lpfcXtYIZ-lun-mask     | Controller<br>Specific | none    | 0   | 1     | Yes     | The driver uses this value to<br>determine whether or not to<br>expose discovered LUNs to<br>the OS. When set to 1, the<br>discovered LUN is masked<br>and not reported to the OS.<br>When set to 0, the discovered<br>LUN is reported to the OS.                                                                                                    |
| lpfcX-lun-unmask       | Controller<br>Specific | none    | 0   | 1     | Yes     | The driver uses this value to<br>determine whether to override<br>the LUN masking or not.<br>When set to 1, all LUNs on all<br>targets on the specified lpfc<br>instance are reported to the<br>OS regardless of their<br>respective lunmask settings.<br>When set to 0 (default), the<br>override is not in effect.                                                                   |
| lpfcXtY-lun-<br>unmask | Controller<br>Specific | none    | 0   | 1     | Yes     | The driver uses this value to<br>determine whether to override<br>the LUN masking or not.<br>When set to 1, all LUNS on a<br>specified target are reported<br>to the OS regardless of their<br>respective lunmask settings.<br>When set to 0 (default), the<br>override is not in effect.                                                                                              |
| lun-queue-depth        | Global                 | 30      | 1   | 128   | No      | The driver uses this value as<br>the default limit for the number<br>of simultaneous commands to<br>issue to a single logical unit<br>on a single target on the loop.<br>A single logical unit will never<br>be sent more commands than<br>allowed by lun-queue-depth;<br>however, less may be sent<br>when sd-max-throttle or<br>tgt-queue-depth is reached<br>for the entire target. |

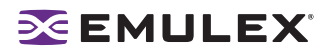

| Property Name   | Scope                  | Default | Min   | Max  | Dynamic | Comments                                                                                                    |
|-----------------|------------------------|---------|-------|------|---------|----------------------------------------------------------------------------------------------------|
| msi-mode        | Controller<br>Specific | 2       | 0     | 2    | No      | This variable controls whether<br>lpfc uses MSI based interrupts<br>or legacy interrupts. If set to 2<br>(default), the driver will try to<br>use multiple message MSI. If<br>multiple message MSI is not<br>possible due to an OS or<br>hardware limitation, then the<br>driver will attempt single<br>message MSI. If single<br>message MSI fails, then the<br>driver will attempt legacy<br>interrupts. A value of 0<br>disables MSI and the driver<br>will use legacy interrupts.    |
| network-on      | Controller<br>Specific | 0       | 0     | 1    | No      | This variable controls whether<br>lpfc provides IP networking<br>functionality over Fibre<br>Channel. This variable<br>is a Boolean: when zero, IP<br>networking is disabled; when<br>non-zero, IP networking is<br>enabled.                                                                                                    |
| no-device-delay | Global                 | 1       | 0     | 30   | Yes     | This variable (0 to 30<br>seconds) determines the<br>length of the interval between<br>deciding to fail an I/O<br>because there is no way to<br>communicate with its<br>particular device (e.g., due to<br>device failure or device<br>removal) and actually failing<br>the command. A value of zero<br>implies no delay whatsoever.<br>This delay is specified in<br>seconds. A minimum value of<br>1 (1 second) is recommended<br>when communicating with any<br>Tachyon based device. |
| nodev-holdio    | Controller<br>Specific | 0       | 0=Off | 1=On | Yes     | This variable controls if I/O<br>errors are held by the driver if<br>a FCP device on the SAN<br>disappears. If set, I/O<br>errors will be held until the<br>device returns back to the<br>SAN (potentially indefinitely).<br>This driver property is<br>ignored, if SCSI commands<br>are issued in polled mode.<br>The upper layer may retry the<br>command once the error is<br>returned.                                                                                               |

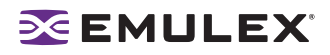

| Property Name | Scope                  | Default | Min | Max   | Dynamic | Comments                                                                                                    |
|---------------|------------------------|---------|-----|-------|---------|----------------------------------------------------------------------------------------------------|
| nodev-tmo     | Controller<br>Specific | 30      | 0   | 255   | Yes     | This variable (0 to 255<br>seconds) controls how long I/<br>O will be held by the driver if a<br>device on the SAN<br>disappears. If set, I/O will be<br>held for the specified number<br>of seconds. If the device does<br>not appear on the SAN before<br>nodev-tmo seconds, then the<br>driver will fail all held I/O and<br>mark the device as<br>unavailable. The upper layer<br>may retry the command once<br>the error is returned.                                                                                                    |
| num-bufs      | Controller<br>Specific | 128     | 64  | 4096  | No      | This variable specifies the<br>number of command buffers<br>to allocate. These buffers are<br>used for Fibre Channel<br>Extended Link Services<br>(ELS), and one for each FCP<br>command issued in SLI-2<br>mode. If you want to queue<br>lots of FCP commands to the<br>adapter, then you should<br>increase num-bufs for better<br>performance. These buffers<br>consume physical memory<br>and are also used by the<br>device driver to process<br>loop initialization and re-<br>discovery activities.<br><b>Important:</b> The driver must<br>always be configured with at<br>least several dozen ELS<br>command buffers; we<br>recommend at least 128. |
| num-iocbs     | Controller<br>Specific | 256     | 128 | 10240 | No      | This variable indicates the<br>number of Input/Output<br>control block (IOCB) buffers to<br>allocate. IOCBs are<br>internal data structures used<br>to send and receive I/O<br>requests to and from the<br>LightPulse hardware. Too<br>few IOCBs can temporarily<br>prevent the driver from<br>communicating with the<br>adapter, thus lowering<br>performance. (This condition<br>is not fatal.) If you run heavy<br>IP traffic, you should increase<br>num-iocbs for better<br>performance.                                                                                                    |

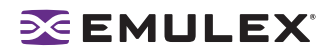

| Table 3: LPFC.conf Parameters | (Continued) |
|-------------------------------|-------------|
|-------------------------------|-------------|

| Property Name   | Scope                  | Default | Min   | Max   | Dynamic | Comments                                                                                                    |
|-----------------|------------------------|---------|-------|-------|---------|----------------------------------------------------------------------------------------------------|
| post-ip-buf     | Controller<br>Specific | 128     | 64    | 1024  | No      | This variable specifies the<br>number of 4K STREAMS<br>buffers to allocate and post to<br>the fibre channel IP ring.<br>Increase this setting for better<br>IP performance under heavy<br>loading.                                                                                                    |
| scan-down       | Controller<br>Specific | 1       | 0=Off | 1=On  | Yes     | There are two scanning<br>algorithms used to discover a<br>node in a private loop. If scan-<br>down is 1, devices on<br>the private loop are scanned<br>starting from ALPA 0x01<br>through ALPA 0xEF. If scan-<br>down is 0, devices on<br>the private loop are scanned<br>starting from ALPA 0xEF<br>through ALPA 0x01. Scan-<br>down values 0 and 1 do<br>not apply if a loop map is<br>obtained. See the FC-AL<br>profile for the definition of a<br>loop map. |
| tgt-queue-depth | Global                 | 0       | 0     | 10240 | No      | The driver uses this value as<br>the default limit for the number<br>of simultaneous commands to<br>issue to a single target on the<br>loop. A value of 0 causes no<br>target throttling to occur. A<br>single target will never be sent<br>more commands than allowed<br>by tgt-queue-depth; however,<br>less may be sent when sd-<br>max-throttle is reached for<br>the entire target.                                                                          |

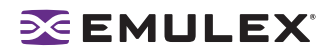

| Property Name | Scope                  | Default | Min                                                                              | Max    | Dynamic | Comments                                                                                                    |
|---------------|------------------------|---------|----------------------------------------------------------------------------------|--------|---------|----------------------------------------------------------------------------------------------------|
| topology      | Controller<br>Specific | 0x0     | 0x0=loop , then<br>P2P<br>0x2=P2P only<br>0x4=loop only<br>0x6=P2P, then<br>loop |        | No      | This variable controls the<br>Fibre Channel topology<br>expected by lpfc at boot time.<br>Fibre Channel offers<br>point-to-point, fabric, and<br>arbitrated loop topologies.To<br>make the adapter operate as<br>an N_Port, select point-to-<br>point mode (used for N_Port<br>to F_Port, and N_Port to<br>N_Port connections). To make<br>the adapter operate in a Fibre<br>Channel loop as an NL_Port,<br>select loop mode (used for<br>private loop and public loop<br>topologies). The driver will<br>reject an attempt to set the<br>topology to a value not in the<br>above list. The auto-topology<br>settings 0 and 6 will not work<br>unless the adapter is using<br>firmware version 3.20 or<br>higher. |
| use-adisc     | Controller<br>Specific | 0       | 0=Off                                                                            | 1=On   | Yes     | This variable controls the ELS<br>command used for address<br>authentication during re-<br>discovery upon link-up.<br>If set, ADISC is used,<br>otherwise, PLOGI is used. For<br>FCP-2 devices, the driver will<br>always use ADISC.<br>For re-discovery due to a<br>RSCN, the driver will always<br>use ADISC.                                                                                                    |
| xmt-que-size  | Controller<br>Specific | 256     | 128                                                                              | 10,240 | No      | This variable specifies the<br>number of network packets<br>that can be queued or<br>outstanding at any time in the<br>driver. Increase this setting for<br>better IP performance under<br>heavy loading.                                                                                                    |
# **Driver For Solaris SFS Parameters**

- The emlxs.conf file contains all the parameters necessary to initialize the Solaris SFS driver.
- The HBAnyware utility reflects the Solaris SFS driver parameters.

The parameter values listed in Table 4 are applicable to driver versions 1.22/2.22 or later. If you are using a version previous to 1.22/2.22, see the Emulex Driver for Solaris User Manual for parameter information. All parameters are controller-specific.

**Note:** If any of the default parameter values were changed, verify that this change will not impact the migration **before** you migrate.

| Property<br>Name     | Default                                                                                      | Min                                                                                           | Max                                                                           | Activation             | Comments                                                                                                    |
|----------------------|----------------------------------------------------------------------------------------------|-----------------------------------------------------------------------------------------------|-------------------------------------------------------------------------------|------------------------|----------------------------------------------------------------------------------------------------|
| ack0                 | 0                                                                                            | 0                                                                                             | 1                                                                             | Requires<br>link reset | Use ACK0 for class 2.<br>If ACK0 is 1, the HBA<br>tries to use ACK0<br>when running Class 2<br>traffic to a device. If<br>the device doesn't<br>support ACK0, then<br>the HBA uses ACK1.<br>If ACK0 is 0, only<br>ACK1 is used when<br>running Class 2 traffic. |
| adisc-support        | 1= Partial<br>support.<br>Flush<br>I/O's for non-<br>FCP2 target<br>devices at<br>link down. | 0 = No<br>support.<br>Flush active<br>I/O's for all<br>FCP target<br>devices at<br>link down. | 2 = Full<br>support. Hold<br>active I/O's for<br>all devices at<br>link down. | Dynamic                | Description: Sets the<br>level of driver support<br>for the FC ADISC<br>login I/O recovery<br>method.                                                                                                    |
| assign-alpa          | 0x00                                                                                         | 0x00                                                                                          | 0xef                                                                          | Requires<br>link reset | This is only valid if<br>topology is loop. A<br>zero setting means no<br>preference. If multiple<br>adapter instances on<br>the same host are on<br>the same loop, you<br>should set this value<br>differently for each<br>adapter.                             |
| console-<br>notices  | 0x00000000                                                                                   | 0x00000000                                                                                    | 0xFFFFFFFF                                                                    | Requires reboot.       | Verbose mask for<br>notice messages to<br>the console.                                                                                                    |
| console-<br>warnings | 0x00000000                                                                                   | 0x00000000                                                                                    | 0xFFFFFFFF                                                                    | Requires reboot.       | Verbose mask for<br>warning messages to<br>the console.                                                                                                    |

#### Table 4: emlxs.conf Parameters

г

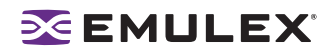

## Table 4: emlxs.conf Parameters (Continued)

| Property<br>Name | Default    | Min                                   | Max        | Activation              | Comments                                                                                                    |
|------------------|------------|---------------------------------------|------------|-------------------------|----------------------------------------------------------------------------------------------------|
| console-errors   | 0x00000000 | 0x00000000                            | 0xFFFFFFFF | Requires reboot.        | Verbose mask for<br>error messages to the<br>console.                                                                                                    |
| cr-count         | 1          | 1                                     | 255        | Requires<br>link reset. | This value specifies a<br>count of I/O<br>completions after<br>which an interrupt<br>response is<br>generated. This<br>feature is disabled if<br>cr-delay is set to 0.                                                              |
| cr-delay         | 0          | 0                                     | 63         | Requires<br>link reset. | This value specifies a<br>count of milliseconds<br>after which an<br>interrupt response<br>generated if cr-count<br>has not been satisfied.<br>This value is set to 0<br>to disable the<br>Coalesce Response<br>feature as default. |
| enable-auth      | 0          | 0                                     | 1          | Requires<br>link reset. | This driver property<br>specifies if the DH-<br>CHAP is enabled or<br>not. When set to 1,<br>DH-CHAP is enabled.<br>When set to 0,<br>DHCHAP support is<br>disabled.                                                                |
| link-speed       | 0          | 0=auto select<br>1=1G<br>2=2G<br>4=4G |            | Requires<br>link reset. | Sets link speed for<br>initializing Fibre<br>Channel connection.                                                                                                    |
| linkup-delay     | 10         | 0                                     | 60         | Requires<br>HBA reset.  | Sets the linkup delay period (seconds) after adapter initialization.                                                                                                    |
| log-notices      | 0xFFFFFFFF | 0x00000000                            | 0xFFFFFFFF | Requires reboot.        | Verbose mask for<br>notice messages to<br>the messages file.                                                                                                    |
| log-warnings     | 0xFFFFFFFF | 0x00000000                            | 0xFFFFFFFF | Requires reboot.        | Verbose mask for<br>warning messages to<br>the messages file                                                                                                    |
| log-errors       | 0xFFFFFFF  | 0x00000000                            | 0xFFFFFFFF | Requires reboot.        | Verbose mask for<br>error messages to the<br>messages file                                                                                                    |

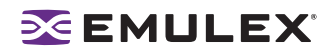

# Table 4: emlxs.conf Parameters (Continued)

| Property<br>Name | Default                                                          | Min                                                                    | Мах                                                             | Activation              | Comments                                                                                                    |
|------------------|------------------------------------------------------------------|------------------------------------------------------------------------|-----------------------------------------------------------------|-------------------------|----------------------------------------------------------------------------------------------------|
| network-on       | 0                                                                | 0                                                                      | 1                                                               | Requires reboot.        | Enables/disables IP<br>networking support in<br>the driver.                                                                   |
| num-iocbs        | 1024                                                             | 128                                                                    | 10240                                                           | Requires<br>HBA reset.  | This variable indicates<br>the number of Input/<br>Output control block<br>(IOCB) buffers to<br>allocate.                     |
| num-nodes        | 0                                                                | 0                                                                      | 4096                                                            | Requires<br>HBA reset.  | Number of FC nodes<br>(NPorts) the driver will<br>support.                                                                    |
| pci-max-read     | 2048                                                             | 512                                                                    | 4096                                                            | Requires<br>HBA reset   | Sets the PCI-X max<br>memory read byte<br>count [512, 1024,<br>2048 or 4096]                                                  |
| pm-support       | 0 = Disables<br>power<br>management<br>support in<br>the driver. | 0                                                                      | 1 = Enables<br>power<br>management<br>support in the<br>driver. | Requires<br>reboot.     | Enable/Disable power<br>management support<br>in the driver.                                                                  |
| ub-bufs          | 1000                                                             | 40                                                                     | 16320                                                           | Requires<br>reboot.     | Sets the number of<br>unsolicited buffers to<br>be allocated.                                                                 |
| topology         | 0                                                                | 0 =loop , then P2P<br>2 =P2P only<br>4 =loop only<br>6 =P2P, then loop |                                                                 | Requires<br>link reset. | Set to point-to-point<br>mode if you want to<br>run as an N_Port. Set<br>to loop mode if you<br>want to run as an<br>NL_Port. |

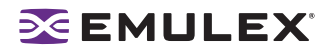

# Solaris SFS and Solaris LPFC Driver Parameter Cross-Reference Table

The cross-reference information listed in Table 5 is applicable to the Driver for Solaris LPFC version 6.20i and the Driver for Solaris SFS version 1.22.2.223. If you are using a Solaris LPFC or Solaris SFS driver version previous to these listed, see the Driver User Manual for parameter information.

| Solaris SFS/<br>HBAnyware<br>Parameter | Solaris SFS/HBAnyware<br>Min/Max, Defaults and<br>Description                                                                                                    | Related<br>LPFC<br>Parameter | LPFC Min/Max, Default and<br>Description                                                                                                    | Comments                                                                                                    |
|----------------------------------------|----------------------------------------------------------------------------------------------------|------------------------------|----------------------------------------------------------------------------------------------------|----------------------------------------------------------------------------------------------------|
| ack0                                   | 0 = Off<br>1 = On<br>Default: 0<br>Description: Use ACK0 for<br>class 2. If ACK0 is 1, the<br>HBA tries to use ACK0 when<br>running Class 2 traffic to a<br>device. If the device doesn't<br>support ACK0, then the HBA<br>uses ACK1. If ACK0 is 0,<br>only ACK1 is used when<br>running Class 2 traffic.                                                            | N/A                          | N/A                                                                                                    | N/A                                                                                                    |
| adisc-<br>support                      | 0 = No support. Flush active<br>I/O's for all FCP target<br>devices at link down.<br>1 = Partial support. Flush<br>I/O's for non-FCP2 target<br>devices at link down.<br>2 = Full support. Hold active<br>I/O's for all devices at link<br>down.<br>Default: 1<br>Description: Sets the level of<br>driver support for the FC<br>ADISC login I/O recovery<br>method. | use-adisc                    | 0 = Off<br>1 = On<br>Default: 0<br>Description: Controls the<br>ELS command used for<br>address authentication<br>during rediscovery upon link-<br>up. The driver will always<br>use ADISC for FCP-2<br>devices and re-discovery<br>due to an registered state<br>change notification (RSCN). | If there are tape<br>devices on the<br>SAN that support<br>FCP2, set the<br>use-adisc<br>parameter to 1<br>and the adisc-<br>support<br>parameter to 1<br>(partial support)<br>or 2 (full support). |
| assign-alpa                            | Min:0x00<br>Max:0xef<br>Default:0x00 (valid ALPA's<br>only)<br>Description: This is only<br>valid if topology is loop. A<br>zero setting means no<br>preference. If multiple<br>adapter instances on the<br>same host are on the same<br>loop, you should set this<br>value differently for each<br>adapter.                                                         | N/A                          | N/A                                                                                                    |                                                                                                    |

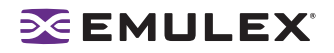

| Solaris SFS/<br>HBAnyware<br>Parameter | Solaris SFS/HBAnyware<br>Min/Max, Defaults and<br>Description                                                                                                    | Related<br>LPFC<br>Parameter | LPFC Min/Max, Default and<br>Description                                                                                                    | Comments                                                                                                    |
|----------------------------------------|----------------------------------------------------------------------------------------------------|------------------------------|----------------------------------------------------------------------------------------------------|----------------------------------------------------------------------------------------------------|
| console-<br>notices                    | Min: 0x0000000<br>Max:0xFFFFFFF<br>Default: 0x0000000<br>Verbose mask for notice<br>messages to the console.                                                                                                    | log-verbose                  | Min:0x0<br>Max:0xffff<br>Default:0x0<br>(bit mask) When set to<br>nonzero this variable causes<br>LPFC to generate additional<br>messages concerning the<br>state of the driver and the<br>I/O operations it carries out.<br>These messages may go to<br>the system console. |                                                                                                    |
| console-<br>warnings                   | Min: 0x0000000<br>Max:0xFFFFFFF<br>Default: 0x0000000<br>Verbose mask for warning<br>messages to the console.                                                                                                    | log-verbose                  | Min:0x0<br>Max:0xffff<br>Default:0x0<br>(bit mask) When set to<br>nonzero this variable causes<br>LPFC to generate additional<br>messages concerning the<br>state of the driver and the<br>I/O operations it carries out.<br>These messages may go to<br>the system console. |                                                                                                    |
| console-<br>errors                     | Min: 0x0000000<br>Max:0xFFFFFFF<br>Default: 0x0000000<br>Verbose mask for error<br>messages to the console.                                                                                                    | log-verbose                  | Min:0x0<br>Max:0xffff<br>Default:0x0<br>(bit mask) When set to<br>nonzero this variable causes<br>LPFC to generate additional<br>messages concerning the<br>state of the driver and the<br>I/O operations it carries out.<br>These messages may go to<br>the system console. |                                                                                                    |
| cr-delay                               | Min:0<br>Max:63<br>Default:0<br>Description: Specifies a<br>count of milliseconds after<br>which an interrupt response<br>is generated if the cr-count<br>has not been satisfied. This<br>value is set to 0 to disable<br>the Coalesce Response<br>feature as default. | cr-delay                     | Min:0<br>Max:63<br>Default:0<br>Description: Specifies a<br>count of milliseconds after<br>which an interrupt response<br>is generated if the cr-count<br>has not been satisfied. This<br>value is set to 0 to disable<br>the Coalesce Response<br>feature as default.       | Setting this value<br>can minimize<br>CPU utilization by<br>reducing the<br>number of<br>interrupts that the<br>driver generates<br>to the operating<br>system. |

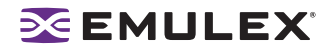

| Table 5: Solaris SFS and Solaris LPFC Driver Parameter ( | Cross-Reference (Continued) |
|----------------------------------------------------------|-----------------------------|
|----------------------------------------------------------|-----------------------------|

| Solaris SFS/<br>HBAnyware<br>Parameter | Solaris SFS/HBAnyware<br>Min/Max, Defaults and<br>Description                                                                                                    | Related<br>LPFC<br>Parameter | LPFC Min/Max, Default and<br>Description                                                                                                    | Comments                                                                                                    |
|----------------------------------------|----------------------------------------------------------------------------------------------------|------------------------------|----------------------------------------------------------------------------------------------------|----------------------------------------------------------------------------------------------------|
| cr-count                               | Min:1<br>Max:255<br>Default:1<br>Description: Specifies a<br>count of I/O completions<br>after which an interrupt<br>response is generated. This<br>feature is disabled if cr-<br>delay is set to 0. | cr-count                     | Min:1<br>Max:255<br>Default:1<br>Description: Specifies a<br>count of I/O completions<br>after which an interrupt<br>response is generated. This<br>feature is disabled if cr-delay<br>is set to 0.                                                                                                 | The value is often<br>determined by<br>your OEM. This<br>parameter sets<br>the number of<br>I/Os to be queued<br>in the operating<br>system's driver<br>before an<br>interrupt is<br>initiated. The<br>driver default<br>settings are<br>roughly a 1:1 I/O<br>to interrupt ratio.<br>If you change this<br>parameter,<br>performance<br>varies per<br>application. |
| enable-auth                            | Min:0<br>Max:1<br>Default:0<br>This driver property<br>specifies if the DH-CHAP is<br>enabled or not.                                                                                                | enable-<br>auth              | Min:0<br>Max:1<br>Default:0<br>This driver property specifies<br>if the DH-CHAP is enabled<br>or not.                                                                                                    | This pararmeter<br>is dynamic for<br>LPFC. This<br>parameter<br>requires a link<br>reset for SFS.                                                                                                    |
| link-speed                             | 0 = auto select<br>1 = 1 Gigabaud<br>2 = 2 Gigabaud<br>4 = 4 Gigabaud<br>Default: 0<br>Description: Sets the link<br>speed setting for initializing<br>the FC connection.                            | link-speed                   | 0 = auto select<br>1 = 1 Gigabaud<br>2 = 2 Gigabaud<br>4 = 4 Gigabaud<br>Default: 0<br>Description: Sets link speed.                                                                                                    | This value can be<br>changed to a<br>specific link<br>speed to optimize<br>the link<br>initialization<br>process for a<br>specific<br>environment.                                                                                                    |
| log-notices                            | Min: 0x0000000<br>Max:0xFFFFFF<br>Default: 0x0000000<br>Verbose mask for notice<br>messages to the messages<br>file.                                                                                 | log-verbose                  | Min:0x0<br>Max:0xffff<br>Default:0x0<br>(bit mask) When set to<br>nonzero this variable causes<br>LPFC to generate additional<br>messages concerning the<br>state of the driver and the<br>I/O operations it carries out.<br>These messages may go to<br>the system log file,<br>/var/adm/messages. |                                                                                                    |

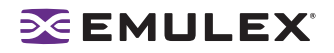

| Solaris SFS/<br>HBAnyware<br>Parameter | Solaris SFS/HBAnyware<br>Min/Max, Defaults and<br>Description                                                                   | Related<br>LPFC<br>Parameter | LPFC Min/Max, Default and<br>Description                                                                                                    | Comments                                                                   |
|----------------------------------------|----------------------------------------------------------------------------------------------------|------------------------------|----------------------------------------------------------------------------------------------------|----------------------------------------------------------------------------|
| log-warnings                           | Min: 0x0000000<br>Max:0xFFFFFF<br>Default: 0x0000000<br>Verbose mask for warning<br>messages to the messages<br>file.           | log-verbose                  | Min:0x0<br>Max:0xffff<br>Default:0x0<br>(bit mask) When set to<br>nonzero this variable causes<br>LPFC to generate additional<br>messages concerning the<br>state of the driver and the<br>I/O operations it carries out.<br>These messages may go to<br>the system log file,<br>/var/adm/messages. |                                                                            |
| log-errors                             | Min: 0x0000000<br>Max:0xFFFFFF<br>Default: 0x0000000<br>Verbose mask for error<br>messages to the messages<br>file.             | log-verbose                  | Min:0x0<br>Max:0xffff<br>Default:0x0<br>(bit mask) When set to<br>nonzero this variable causes<br>LPFC to generate additional<br>messages concerning the<br>state of the driver and the<br>I/O operations it carries out.<br>These messages may go to<br>the system log file,<br>/var/adm/messages. |                                                                            |
| network-on                             | Min:0 (Disables)<br>Max:1 (Enables)<br>Default:1<br>Description: Enables or<br>disables IP networking<br>support in the driver. | network-on                   | Min:0 (Disables)<br>Max:1 (Enables)<br>Default:1<br>Description: Controls<br>whether LPFC provides IP<br>networking functionality over<br>FC. This variable is Boolean:<br>when zero, IP networking is<br>disabled: when non-zero, IP<br>networking is enabled.                                     | The LPFC<br>parameter<br>enables or<br>disables FCIP on<br>the Emulex HBA. |

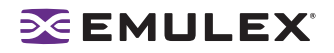

| Solaris SFS/<br>HBAnyware<br>Parameter | Solaris SFS/HBAnyware<br>Min/Max, Defaults and<br>Description                                                                                                    | Related<br>LPFC<br>Parameter | LPFC Min/Max, Default and Description                                                                                                    | Comments |
|----------------------------------------|----------------------------------------------------------------------------------------------------|------------------------------|----------------------------------------------------------------------------------------------------|----------|
| num-iocbs                              | Min:128<br>Max:1024<br>Default = 10240<br>Description: Sets the<br>number of iocb buffers to<br>allocate.                                                                                                    | num-bufs                     | Min:128<br>Max:10240<br>Default = 256<br>Description: Specifies the<br>number of command buffers<br>to allocate. These buffers<br>are used for Fibre Channel<br>Extended Link Services<br>(ELS) and one for each FCP<br>command issued in SLI-2<br>mode. If you want to queue<br>lots of FCP commands to the<br>adapter, then you should<br>increase num-bufs for better<br>performance. These buffers<br>consume physical memory<br>and are also used by the<br>device driver to process loop<br>initialization and rediscovery<br>activities. <b>Important:</b> The<br>driver must always be<br>configured with at least<br>several dozen ELS<br>command buffers; Emulex<br>recommends at least 128. |          |
| num-nodes                              | Min:2<br>Max:512<br>Default:512<br>Description: Number of FC<br>nodes (NPorts) the driver<br>will support.                                                                                                    | N/A                          | N/A                                                                                                    |          |
| pci-max-read                           | Min: 512<br>Max: 4092<br>Default: 2048<br>Description: Sets the PCI-X<br>max memory read byte<br>count [512, 1024, 2048 or<br>4096].                                                                              | N/A                          | N/A                                                                                                    |          |
| pm-support                             | 0 = Disables power<br>management support in the<br>driver.<br>1 = Enables power<br>management support in the<br>driver.<br>Default: 0<br>Description: Enable/Disable<br>power management support<br>in the driver | N/A                          | N/A                                                                                                    |          |

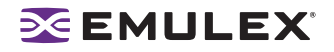

| Solaris SFS/<br>HBAnyware<br>Parameter | Solaris SFS/HBAnyware<br>Min/Max, Defaults and<br>Description                                                                                                    | Related<br>LPFC<br>Parameter | LPFC Min/Max, Default and<br>Description                                                                                                    | Comments                                                                                                    |
|----------------------------------------|----------------------------------------------------------------------------------------------------|------------------------------|----------------------------------------------------------------------------------------------------|----------------------------------------------------------------------------------------------------|
| topology                               | 0 = loop, if it fails attempt pt-<br>to-pt<br>2 = pt-to-pt only<br>4 = loop only<br>6 = pt-to-pt, if it fails attempt<br>loop<br>Default: 0<br>Description: Link topology<br>for initializing the Fibre<br>Channel connection. Set pt-<br>to-pt if you want to run as an<br>N_Port. Set loop if you want<br>to run as an NL_Port. | topology                     | 0x0 = loop, if it fails attempt<br>pt-to-pt<br>0x2 = pt-to-pt only<br>0x4 = loop only<br>0x6 = pt-to-pt, if it fails<br>attempt loop<br>Default: 0<br>Description: Controls the FC<br>topology expected by LPFC<br>at boot time. FC offers pt-to-<br>pt, fabric and arbitrated loop<br>topologies. To make the<br>adapter operate as an<br>N_Port, select pt-to-pt mode<br>(used for N_Port to F_Port<br>and N_Port to N_Port<br>connections). To make the<br>adapter operate as an<br>NL_Port, select loop mode<br>(used for private loop and<br>public loop topologies). The<br>driver will reject an attempt<br>to set the topology to a value<br>not in the above list. The<br>auto-topology settings 0 and<br>6 will not work unless the<br>adapter is using firmware<br>version 3.20 or higher. | The topology<br>parameter<br>controls the<br>protocol (not<br>physical)<br>topology<br>attempted by the<br>driver. |
| ub-bufs                                | Min:40<br>Max:16320<br>Default:1000<br>Description: Sets the<br>number of unsolicited<br>buffers to be allocated.                                                                                                    | N/A                          | N/A                                                                                                    |                                                                                                    |

# Driver for Linux, LPFC and LPFCDFC Parameter Tables

The driver parameter values listed in Table 3 are applicable to driver version 8.0.16.34 or later. If you are using a version previous to 8.0.16.34, see the Emulex Driver for Linux User Manual for parameter information

The parameters determine some aspects of the driver behavior. The following tables list the driver parameters. Some driver parameters can be modified and take effect only on a driver load while others can be modified dynamically and take effect immediately. The tables also list the default, minimum and maximum values for these parameters.

In Table 6, driver parameters marked with an asterisk are not supported by HBAnyware. You can change them via LPFC. See the Driver User Manual for more Information.

| Variable               | Default | Min   | Max  | Comments                                                                                                    | Visible<br>using<br>sysfs |
|------------------------|---------|-------|------|----------------------------------------------------------------------------------------------------|---------------------------|
| lpfc_ack0              | 0       | 0=Off | 1=On | Use ACK0 for class 2.                                                                                                    | Yes                       |
| lpfc_cr_count          | 1       | 1     | 255  | This parameter determines<br>the values for I/O<br>coalescing for cr_delay<br>(msec) or cr_count<br>outstanding commands.                                                                                                    | No                        |
| lpfc_cr_delay          | 0       | 0     | 63   | This parameter determines<br>the values for I/O<br>coalescing for cr_delay<br>(msec) or cr_count<br>outstanding commands.                                                                                                    | No                        |
| lpfc_discovery_threads | 32      | 1     | 64   | Specifies the maximum<br>number of ELS commands<br>that can be outstanding for<br>a discovery.<br><b>Note:</b> The<br>discovery_threads<br>parameter will default to a<br>value of 64 for private loop<br>topologies regardless of the<br>configured value. If there<br>are multiple ports<br>configured on the host the<br>value of 64 will only be<br>used for those ports that<br>are connected in a private<br>loop topology. The<br>configured value will be<br>used for all other ports. | No                        |
| lpfc_fcp_class         | 3       | 2     | 3    | Fibre Channel class for FCP data transmission.                                                                                                    | Yes                       |

#### Table 6: Driver for Linux, LPFC Static Parameters (Requires a driver reload to change)

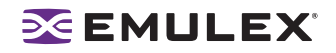

## Table 6: Driver for Linux, LPFC Static Parameters (Requires a driver reload to change) (Continued)

| Variable                 | Default | Min                                                                 | Мах          | Comments                                                                                                    | Visible<br>using<br>sysfs |
|--------------------------|---------|---------------------------------------------------------------------|--------------|----------------------------------------------------------------------------------------------------|---------------------------|
| lpfc_link_speed          | 0       | 0=auto se<br>1=1G<br>2=2G<br>4=4G                                   | elect        | Sets link speed.                                                                                                    | Yes                       |
| lpfc_hba_queue_depth*    | 8192    | 32                                                                  | 8192         | Maximum number of FCP commands that can queue to an Emulex HBA.                                                               | Yes                       |
| lpfc_lun_queue_depth     | 30      | 1                                                                   | 128          | Default max commands<br>sent to a single logical unit<br>(disk).                                                              | Yes                       |
| lpfc_topology            | 0       | 0x0=loop<br>then P2F<br>0x2=P2P<br>0x4=loop<br>0x6=P2P<br>then loop | only<br>only | Fibre Channel link topology<br>(defaults to loop, if it fails<br>attempts point-to-point<br>mode).                            | Yes                       |
| lpfc_fcp_bind_method     | 2       | 1                                                                   | 4            | Specifies method of binding<br>each port. Values:<br>1: WWNN binding<br>2: WWPN binding<br>3: D_ID binding<br>4: ALPA binding | Yes                       |
| lpfc_fdmi_on             | 0       | 0                                                                   | 2            | False (0) if disabled. (1) or<br>(2) if enabled depending on<br>type of support needed.                                       | Yes                       |
| lpfc_scan_down           | 1       | 0=Off                                                               | 1=On         | Select method for scanning ALPA to assign a SCSI ID.                                                                          | Yes                       |
| lpfc_max_luns            | 256     | 1                                                                   | 32768        | Specifies the maximum<br>number of LUNs per target.<br>A value of 20 means LUNs<br>from 0 to 19 are valid.                    | Yes                       |
| lpfc_multi_ring_support* | 1       | 1                                                                   | 2            | Determines the number of<br>primary SLI rings over<br>which to spread IOCB<br>entries.                                        | No                        |

\* Variable not tunable in HBAnyware.

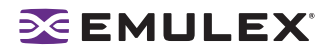

All lpfc dynamic parameters are read/write using sysfs.

| Variable                   | Default | Min   | Max                                              | Comments                                                                      |
|----------------------------|---------|-------|--------------------------------------------------|-------------------------------------------------------------------------------|
| lpfc_discovery_min_wait*   | 3       | 0     | 60                                               | The minimum number of seconds the driver waits for the discovery to complete. |
| lpfc_discovery_wait_limit* | 600     | 0     | 600<br>(special<br>value<br>meaning<br>no limit) | The maximum number of seconds the driver waits for the discovery to complete. |
| lpfc_linkup_wait_limit*    | 15      | 0     | 60                                               | The number of seconds the driver waits for the link to come up.               |
| lpfc_log_verbose           | 0x0     | 0x0   | Oxffff                                           | (bit mask) Extra activity logging.                                            |
| lpfc_nodev_tmo             | 30      | 0     | 255                                              | Seconds to hold I/O err if device disappears.                                 |
| lpfc_use_adisc             | 0       | 0=Off | 1=On                                             | Send ADISC instead of<br>PLOGI for device discovery<br>or RSCN.               |

## Table 7: Driver for Linux, LPFC Dynamic Parameters (Do not require a driver reload to change)

 Table 8: LPFCDFCDriver for Linux, Static Parameters

| Variable          | Default | Min | Max | Comments                                                                                                    |
|-------------------|---------|-----|-----|----------------------------------------------------------------------------------------------------|
| lpfc_scsi_req_tmo | 30      | 0   | 255 | Time out value (in seconds)<br>for SCSI request sent<br>through lpfcdfc module.<br>(Not available using<br>HBAnyware. Command line<br>only.) |

# I/O Coalescing

I/O Coalescing is enabled and controlled by two driver parameters: CoalesceMsCnt and CoalesceRspCnt. The effect of I/O Coalescing will depend on the CPU resources available on the server. With I/O Coalescing turned on, interrupts are batched, reducing the number of interrupts and maximizing the number of commands processed with each interrupt. For heavily loaded systems, this will provide better throughput.

With I/O Coalescing turned off (the default), each I/O processes immediately, one CPU interrupt per I/O. For systems not heavily loaded, the default will provide better throughput. The following table shows recommendations based upon the number of I/Os per HBA.

| I/Os per Second      | Suggested<br>CoalesceMsCnt | Suggested<br>CoalesceRspCnt |
|----------------------|----------------------------|-----------------------------|
| I/Os < 10000         | 0                          | 8                           |
| 10000 < I/Os < 18000 | 1                          | 8                           |
| 18000 < I/Os < 26000 | 1                          | 16                          |
| !/Os > 26000         | 1                          | 24                          |

#### Table 9: Recommended Settings for I/O Coalescing

#### CoalesceMsCnt

The CoalesceMsCnt parameter controls the maximum elapsed time in milliseconds that the HBA waits before it generates a CPU interrupt. The value range is 0 - 63 (decimal) or 0x0 - 0x3F (hex). The default is 0 and disables I/O Coalescing.

#### CoalesceRspCnt

The CoalesceRspCnt parameter controls the maximum number of responses to batch before an interrupt generates. If CoalesceRspCnt expires, an interrupt generates for all responses collected up to that point. With CoalesceRspCnt set to less than 2, response coalescing is disabled and an interrupt triggers for each response. The value range for CoalesceRspCnt is 1 - 255 (decimal) or 0x1 - 0xFF (hex). The default value is 8.

**Note:** A system restart is required to make changes to CoalesceMsCnt and/or CoalesceRspCnt.

### **Performance Testing**

There are four driver parameters that must be considered (and perhaps changed from the default) for better performance testing: QueueDepth, NumFcpContext, CoalesceMsCnt and CoalesceRspCnt.

**Note:** Parameter values recommended in this topic are for performance testing only and not for general operation.

#### QueueDepth

If the number of outstanding I/Os per device is expected to exceed 32, increase this parameter to a value greater than the number of expected I/Os per device, up to a maximum of 254. The QueueDepth parameter defaults to 32. If 32 is set and not a high enough value, performance degradation may occur due to Storport throttling its device queue.

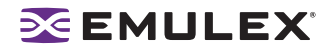

#### NumFcpContext

If the number of outstanding I/Os per HBA is expected to exceed 512, increase this parameter to a value greater than the number of expected I/Os per HBA. Increase this value in stages: from 128 to 256 to 512 to 1024 to a maximum of 2048i. NumFcpContext limits the number of outstanding I/Os per HBA, regardless of how QueueDepth is set. The NumFcpContext defaults to 512. If NumFcpContext is too small relative to the total number of outstanding I/Os on all devices combined, performance degradation may occur due to I/O stream throttling.

#### CoalesceMsCnt

CoalesceMsCnt defaults to zero. If you are using a performance evaluation tool such as IOMETER and if you expect the I/O activity will be greater than 8000 I/Os per second, set CoalesceMsCnt to 1 and re initialized with an HBA reset or system reboot.

#### CoalesceRspCnt

CoalesceRspCnt defaults to 8. For all other values up to the maximum of 63, the HBA will not interrupt the host with a completion until either CoalesceMsCnt milliseconds has elapsed or CoalesceRspCnt responses are pending. The value of these two driver parameters reduces the number of interrupts per second which improves overall CPU utilization. However, there is a point where the number of I/Os per second is small relative to CoalesceMsCnt and this will slow down the completion process, causing performance degradation.

#### **Performance Testing Examples**

Test Scenario One

You execute IOMETER with an I/O depth of 1 I/O per device in a small-scale configuration (16 devices). In this case, the test does not exceed the HBA's performance limits and the number of I/Os per second are in the low thousands.

Recommendation: set CoalesceMsCnt to 0 (or leave the default value).

#### Test Scenario Two

You execute IOMETER with an I/O depth of 48 per device in a small-scale configuration (16 devices).

Recommendation: set QueueDepth to be greater than 48 (e.g. 64) and NumFcpContext to be greater than 512 (e.g. 1024).

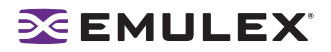

### Automapping SCSI Devices (Windows)

The driver defaults to automatically mapping SCSI devices. The procedures in this section apply if the default has been changed.

To automap SCSI devices:

- 1. Display driver parameters for the host or HBA select the **Driver Parameters** tab or the host **Driver Parameters** tab.
- 2. Select the **AutoMap HBA** parameter. Several fields about the parameter appear on the right side of the screen.
- 3. Select Enabled.
- 4. If you want a temporary change (where the parameter reverts to its last permanent setting when the system reboots), check **Make changes temporary** box. This option is available only for dynamic parameters.
- 5. If you need to make changes to multiple parameters, and you want all the changes temporary, check **Make all changes temporary** box. Only dynamic parameters can be temporary.
- 6. To apply your changes, click **Apply**.
- 7. Reboot the system for this change to take effect.

### Mapping and Masking Defaults (Windows)

Table 10 describes LUN mapping and masking global defaults.

Table 10: Mapping and Masking Window Defaults

| Field (Function)                      | Default  | Description                                                                                                    | Window            |
|---------------------------------------|----------|----------------------------------------------------------------------------------------------------|-------------------|
| Globally Automap<br>All Targets       | Enabled  | Emulex driver detects all FC devices attached to the Emulex HBAs.                                                                                    | Global<br>Automap |
| Globally Automap<br>All LUNs          | Enabled  | Assigns an operating system LUN ID to a FC LUN ID for all LUNs behind all targets in the system area network.                                        | Global<br>Automap |
| Globally Unmask<br>All LUNs           | Enabled  | Allows the operating system to see all LUNs behind all targets.                                                                                      | Global<br>Automap |
| Automap All<br>LUNs (Target<br>Level) | Disabled | With Globally Automap All LUNs disabled, this parameter assigns an operating system LUN ID to a FC LUN ID for all LUNs behind the selected target.   | LUN Mapping       |
| LUN Unmasking<br>(Target Level)       | Disabled | Allows the operating system to see all LUNs behind the selected target. With this parameter disabled, each individual LUN can be masked or unmasked. | LUN Mapping       |

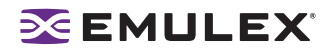

### Setting Up Persistent Binding (Windows, Solaris LPFC and Solaris SFS)

You can set up persistent binding on remote and local HBAs. Global automapping assigns a binding type, target ID, SCSI bus and SCSI ID to the device. The binding type, SCSI bus and SCSI ID may change when the system is rebooted. With persistent binding applied to one of these targets, the WWPN, SCSI bus and SCSI ID remain the same when the system is rebooted.

The driver refers to the binding information at bootup. When you create a persistent binding, HBAnyware tries to make that binding dynamic. However, the binding must meet all of the following criteria to be dynamic:

- The SCSI ID (target/bus combination) specified in the binding request must not be mapped to another target. For example, the SCSI ID must not already appear in the 'Current Mappings' table under 'SCSI ID'. If the SCSI ID is already in use, then the binding cannot be made dynamic, and a reboot is required.
- The target (WWPN, WWNN or DID) specified in the binding request must not be mapped to a SCSI ID. If the desired target is already mapped, then a reboot is required.
- The bind type (WWPN, WWNN or DID) specified in the binding request must match the currently active bind type shown in the Current Settings area of the Target Mapping tab. If they do not match, then the binding cannot be made active.

To set up persistent binding:

- 1. In the discovery-tree, select the HBA you want to set up with persistent binding.
- 2. Select the **Target Mapping** tab. All targets are displayed.

| Fabrics                                                                                                    | General                                                          | Adapter Details         | Statistics      | Firmware                                                  |
|----------------------------------------------------------------------------------------------------|------------------------------------------------------------------|-------------------------|-----------------|-----------------------------------------------------------|
| ⊕ 100000051E03B481     □seast LPe1105HP • 10000000005566412 b685e1E     □seast LPe1105HP • 1000000005566412 b685e1E     □seast LPe1105HP • 10000000005566412 b685e1E     □seast LPe1105HP • 10000000005566412 b685e1E                                                                                                    | Target Napping                                                   | Driver Parameters       | Diagnostics     | Authentical                                               |
| B + watery LP952 - 1000 0000 C928 A833 PTFIN+CEV2)<br>B + watery LP952 - 1000 0000 C928 A833 PTFIN+CEV2)<br>B + watery LP952 + 1000 000 000 PAR 8A5 (BASING ASING ASI | Active Bind Type: W<br>Automapping E                             | AwPN<br>nabled          | Change Settings | Rebesh                                                    |
| 2 III 20 9400 40 59 27 50 18                                                                                                    | Current Mappings                                                 |                         |                 |                                                           |
| P 10:00:00:05:1E:34:0F:02                                                                                                    | WWPN                                                             | WWNN                    | D_ID SCSI ID    | <ul> <li>Type</li> </ul>                                  |
|                                                                                                    | 5000 1FE1.50 08.08EC                                             | 50:00.1F.E1.50.08.08.E0 | 10400 [0, 1]    | Auto                                                      |
| ★ +m481 LP382 • 10:00:00:00:09:25:01:06 (appdev23)                                                                                                    | Persistent Binding Configuration                                 | ion                     |                 |                                                           |
|                                                                                                    | Target WWPN +<br>2034 00A0 8835 50:16<br>50:00 1F.E1.50 08 08 60 | SCSI ID                 |                 | Display Mode<br>G Show WWPN<br>C Show WWNN<br>C Show D_ID |

Figure 37: Target Mapping tab

- 3. Target mappings are displayed by WWPN, WWNN, or D\_ID. "PB", indicates mapping from persistent binding, while "Auto", indicates an automapped target. In the Display Mode section, choose the display mode you want to use.
- 4. Change Setting click to change the active bind type (the mode used to persistently bind target mappings), LUN automapping or LUN unmasking settings. Select the active bind type (WWPN, WWNN or D\_ID), enable or disable LUN automapping and/or set enable or disable LUN unmasking.

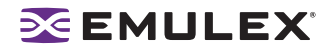

To add a persistent binding:

- 1. In the Targets Table, click the target that you want to bind.
- 2. Click Add Binding. The Add Persistent Binding dialog box is displayed.

| Add Persistent B | inding 🔀                      |
|------------------|-------------------------------|
| Bind Type Sele   | ction                         |
|                  | 22:00:00:04:CF:D4:34:A9       |
| C WWNN           | 20.00.00.04.CF.D.4.34549      |
| C D_D            | 119E2                         |
| C ALPA           |                               |
|                  | Bus ID: 0 -<br>Target ID: E - |
| OK.              | Cancel                        |

Figure 38: Add Persistent Binding dialog box

- 3. Select the bind type that you want to use (WWPN, WWNN or D\_ID).
- 4. Select the bus ID and target ID that you want to bind, and click OK.

**Note:** Automapped targets have entries only in the second column of the Targets Table. Persistently bound targets have entries in the second and third columns. In this case, the third column contains the SCSI bus and target numbers you specified in the Add Persistent Binding dialog box. This binding takes effect only after the local machine is rebooted.

To bind a target that does not appear in the Persistent Binding table on the Target Mapping tab:

**Note:** It is possible to specify a SCSI bus and target that have already been used on behalf of a different FC target. Attempting to bind a target already in the Persistent Binding table on the Target Mapping tab results in an error message, "Target already in target list. Use the Add Binding button."

1. Click **Bind New**. The Bind New Target dialog box is displayed.

| ☞ wwpn | 21 : 00 : 00 : 04 : 0F : 04 : 36 | : 0 |
|--------|----------------------------------|-----|
| C WWNN |                                  | 1   |
| C D_ID | <b>F</b>                         |     |
|        | Bus ID: 0 +                      |     |

Figure 39: Bind New Target dialog box

- Click the type of binding you want to use, and type the WWPN, WWNN or D\_ID you want to bind to the target.
- 3. Select the Bus ID and Target ID that you want to bind, and click **OK**.

**Note:** A target will not appear on the target list if automapping has been disabled and the target is not already persistently bound.

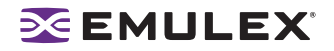

### Adding New Targets Using sd.conf for Solaris 8, 9 and 10

You can perform on-the-fly configuration changes, without rebooting, using the HBAnyware utility. For Solaris 8, you must first add the new targets to the sd.conf file.

To add new targets using sd.conf (Solaris 8):

1. Edit the Solaris SCSI configuration file (sd.conf):

```
#vi /kernel/drv/sd.conf
.
.
name="sd" parent="lpfc" target=17 lun=1;
name="sd" parent="lpfc" target=18 lun=10;
name="sd" parent="lpfc" target=19 lun=15;
.
.
.
```

2. Save the file and exit vi.

# **HBAnyware Security**

## Introduction

After you install the base HBAnyware software, which includes the HBAnyware utility and remote server, on a group of systems, the HBAnyware utility on any of those systems can remotely access and manage the HBAs on any systems in the group. This may not be a desirable situation, because any system can perform actions such as resetting boards or downloading firmware.

You can use the HBAnyware utility security package to control which HBAnyware enabled systems can remotely access and manage HBAs on other systems in a Fibre Channel network. HBAnyware security is systems-based, not user-based. Anyone with access to a system that has been granted HBAnyware client access to remote HBAs can manage those HBAs. Any unsecured system is still remotely accessible by the HBAnyware client software (HBAnyware utility). The HBAnyware security software provides two main security features:

- 1. Prevent remote HBA management from systems that you do not want to have this capability.
- 2. Prevent an accidental operation (such as firmware download) on a remote HBA. In this case, you do not want to have access to HBAs in systems you are not responsible for maintaining.

When you install the HBAnyware utility Security software on a system and run the HBAnyware utility Security Configurator for the first time, that system becomes the Master Security Client (MSC). All of the available servers are discovered and are available to be part of the system Access Control Group (ACG). You select the systems to add to the ACG, and the security configuration updates on all of the selected servers as well as on the initial system. This selection constitutes the participating platforms in this security installation.

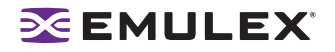

# **Creating the ACG**

To create the ACG:

- 1. Start the HBAnyware utility Security Configurator for the first time in an unsecure environment. A warning message appears.
- 2. Click OK. The Access Control Group tab appears:

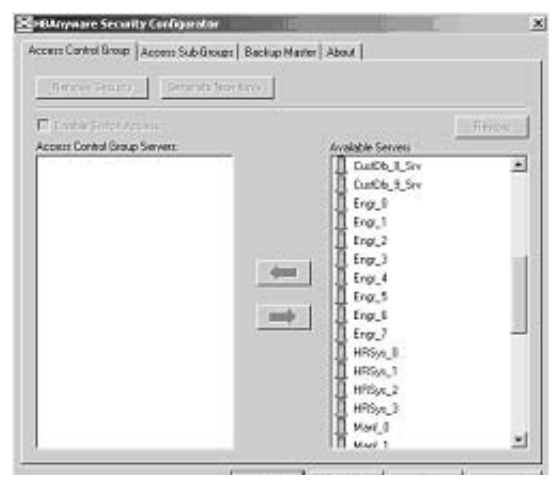

Figure 40: Access Control Group tab - No ACG Servers

3. Select the unsecured servers that you want to add to the ACG from the Available Servers list.

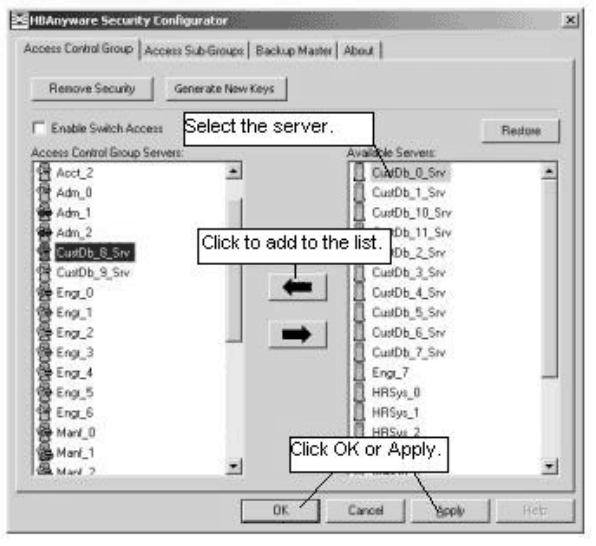

Figure 41: Access Control Group tab with ACG Servers

- 4. Click the left arrow to add the servers to the Access Control Group Servers list.
- 5. Click **OK** (or **Apply**).

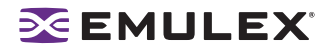

# **Designating a Master Security Client**

The first time you run the HBAnyware Security Configurator on any system in a Fibre Channel network, that system becomes the MSC (Master Security Client). See "Running the Configurator for the First Time" on page 86 for more information.

## Access Control Groups

### Introduction

The Access Control Group tab shows the systems that are part of a client's Access Control Group (ACG) and, from the Master Security Client (MSC), allows you to select the systems that belong to the ACG.

### Access Control Group Tab on the MSC

On the MSC, you select or deselect the systems that are to be part of the security installation in the Access Control Group tab. When you select unsecure systems and move them to the Access Control Group Servers list, these systems updates to secure them and bring them into the MSC's ACG. When you select systems in the ACG and move them to the Available Servers list, the security configuration for those systems update to make them unsecure. After you have configured security from the MSC for the first time, the Access Control Group tab looks similar to the following:

| Renove Security         | Generate New Keys |                    |        |
|-------------------------|-------------------|--------------------|--------|
| Enable Switch Acce      | 21                |                    | Redore |
| Access Control Group Se | HVMHE:            | Available Servers: | -      |
| Acct_2                  | *                 | CustDb_0_Srv       | 2      |
| Adm_0                   |                   | CustDb_1_Srv       |        |
| Adm_1                   | ~~                | CustDb_10_Srv      |        |
| Adm_2                   |                   | CustDb_11_Srv      |        |
| CustOb 8.Srv            |                   | CustDb 2 Srv       |        |
| CustDb 9 Stv            | 100               | CutOb 3 Stv        |        |
| Engr 0                  |                   | CustDb 4 Sty       |        |
| Eng 1                   |                   | Cut/Db 5 Sty       |        |
| Eng 2                   | 3.55              | CutDh 6 Sty        |        |
| Eng 3                   |                   | CudDh 7 Sty        |        |
| Eng A                   |                   | From 7             |        |
| Econ 5                  |                   | HBSIN D            |        |
| Eng 6                   |                   | HBSur 1            |        |
| A Mard II               |                   | HBSus 2            |        |
| A Mark 1                |                   | I NECH 2           |        |
| man_1                   | -1                | HHISKS_3           |        |

Figure 42: Access Control Group tab on an MSC System

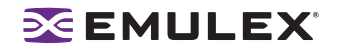

### Access Control Group Tab on a Non-MSC

On a non-MSC system, the Access Control Group tab shows the systems that are part of the client's ACG. You cannot modify the ACG on a non-MSC. (You can modify the ACG only on the MSC or a client higher in the security topology's hierarchy.) The ACG tab on a non-MSC system looks similar to the following:

| HEAsyware Security Configuration                                                           | 110-116-00 | 2 |
|--------------------------------------------------------------------------------------------|------------|---|
| Access Control Broup Access Sub-Broups About                                               |            |   |
| The following systems are part of this system's Access Cont                                | tol George |   |
| 0 fng.1<br>00 fng.2<br>0 fng.3<br>00 fng.5<br>00 fng.5<br>00 fng.5<br>00 fng.5<br>00 fng.7 |            |   |
|                                                                                            |            |   |
| 1                                                                                          |            |   |

Figure 43: Access Control Group tab on a Non\_MSC System

### ACG Icons

Depending on the configured security topology, a system can be a server in one or more ACGs. It can also be a client to an ACG. The following icons indicate the state of each of the systems in the Access Control Group Servers list.

The system is a secure server in the ACG. It does not belong to an Access Sub-Group (ASG). You can remove this system from the ACG.

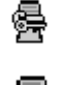

The system is a secure server in the ACG and belongs to one or more ASGs. You can remove this system from the ACG.

The system is a secure server in the ACG and a client to an ASG. You cannot remove this system from the ACG until you remove it as a client from the ASG.

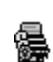

嚳

The system is a secure server in the ACG, a secure server in one or more ASGs and a client to an ASG You cannot remove this system from the ACG until you remove it as a client from the ASGs.

The system is a Backup Master. You cannot remove this system from the ACG until you remove it as a Backup Master.

### Adding a Server to the ACG

After you create the initial Access Control Group (ACG) on the Master Security Client (MSC), you may add unsecured servers to the ACG.

To add servers to the ACG:

- 1. On the Access Control Group tab, from the Available Servers list, select the unsecured servers to add to the ACG (Figure 42).
- 2. Click the left arrow to add the server to the Access Control Group Servers list.
- 3. Click **OK** (or **Apply**).

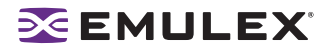

### **Deleting a Server from the ACG**

To delete a server from the Access Control Group (ACG):

- 1. On the Access Control Group tab, from the Access Control Group Servers list, select the secured systems to delete from the ACG (Figure 42).
- 2. Click the right arrow to remove the servers from the Access Control Group Servers list.
- 3. Click **OK** (or **Apply**).

### Removing Security from all Servers in the ACG

You can remove security from all systems only from the Master Security Client (MSC). Removing the entire security topology on all of the servers in the MSC's ACG puts the servers in an unsecure state. The MSC is also put in an unsecure state; consequently, it is no longer the MSC. Any participating systems that are not online will not receive the 'remove security' configuration update, and as a result will no longer be accessible remotely.

To remove security from all servers in the ACG:

- 1. On the Access Control Group tab, click **Remove Security**. A warning message appears.
- 2. Click Yes. Security is removed from all servers in the ACG.

#### **Generating New Security Keys**

You can generate new security keys only from a Master Security Client (MSC). After the new security keys are generated, they are automatically sent to all of the remote servers in the Access Control Group (ACG).

**Note:** All the servers that are part of the ACG must be online when this procedure is performed so that they may receive the new keys. Any servers that do not receive the new keys will no longer be accessible remotely.

To generate new security keys for all servers in the ACG:

- 1. From the MSC, start the HBAnyware Security Configurator. The Access Control Group tab appears (see Figure 41 on page 86).
- 2. On the Access Control Group tab, click **Generate New Keys**. A dialog box warns you that you are about to generate new security keys for all systems.
- 3. Click Yes. The new keys generate and are sent to all of the remote servers in the ACG.

#### **Restoring the ACG to Its Last Saved Configuration**

You can restore the ACG to its last saved configuration, if there are unsaved changes to the ACG, only from the Master Security Client (MSC).

To restore the ACG to its last saved configuration:

From the Access Control Group tab on the MSC, click **Restore** (Figure 42).

#### Accessing a Switch

You can enable switch access only on a Master Security Client (MSC). Switch access grants the client access rights to a switch to remotely access HBAs on servers in the Access Control Group (ACG).

To enable switch access:

From the Access Control Group tab, check Enable Switch Access. (Figure 42).

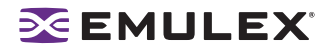

# Access Sub-Groups

#### Introduction

Use the Access Sub-Group tab to create multiple Access Sub-Groups (ASGs) and multiple levels (tiers) in the security topology hierarchy. The hierarchy can be as many levels deep as desired. However, we recommend the hierarchy extend no more than three levels deep, as it becomes increasingly difficult to keep track of the topology the deeper it goes. The hierarchy shows in the Access Sub-Groups tab as a tree. You can create, modify and delete ASGs at each level in this tree.

| Engineering  GMMArkEstxupp  MMArkEstxupp  MMArkSub 1  MarkSub 1  MarkSub 2  Support | New Eda                             |
|-------------------------------------------------------------------------------------|-------------------------------------|
| MarriSub 1     MarriSub 1     MarriSub 1     MarriSub 2     Support                 | Edt                                 |
| Manil Sub 1.1<br>Manil Sub 2<br>Support                                             | Edit<br>Deine                       |
| - Manf Sub 2<br>Support                                                             | Delete-                             |
| - Support                                                                           | Deinte                              |
|                                                                                     |                                     |
|                                                                                     |                                     |
| ess Sub-Garan Client Mant 0                                                         | Fiesta                              |
| ess Sub-Broup Servers:                                                              | Available Servers                   |
| Manl_1                                                                              | Acct_0                              |
| Manl_2                                                                              | Acct_1                              |
| Manl_3                                                                              | Acct_2                              |
| Mani_4                                                                              | Adm_0                               |
| Advert W                                                                            | - I - (A)                           |
| wan_o                                                                               | P L Adm_1                           |
| Mant_6                                                                              | Adm_1                               |
| Manl_2<br>Manl_3<br>Manl_4                                                          | Accl_1<br>Accl_2<br>Accl_2<br>Adm_0 |

Figure 44: Access Sub-Groups tab with Sub-Groups Created

### ASG Icons

The following icons indicate the state of each of the servers in the Access Sub-Group Servers list.

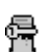

The system is a server in the ASG but not in any child ASGs. You can remove it from the ASG.

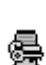

**\$** 

셡

黌

The system is a server in the ASG and at least one child ASG. You cannot remove it from the ASG until you remove it from the child ASGs.

The system is a server in the ASG and a client to a child ASG. You cannot remove it from the ASG until you remove it as a client from the child ASG (by either deleting or editing the child ASG).

The system is a server in the ASG, a server in at least one other child ASG and a client to a child ASG. You cannot remove it from the ASG until you remove it from the child ASGs and as a client from the child ASG (by either deleting or editing the child ASG).

The system is a server in the ASG and a client to a non-child ASG. You can remove it from the ASG.

The system is a server in the ASG, a server in at least one child ASG, and a client to a nonchild ASG. You cannot remove it from the ASG until you remove it from the child ASGs.

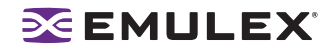

## Creating an ASG

Create a new Access Sub-Group (ASG) by selecting one system from the Access Control Group (ACG) to be the client, and some or all of the other systems to be servers to this client, thus defining the new client's ACG. When the HBAnyware Security Configurator is run on the new client, the ACG shows the servers that were configured in the ASG by its parent client.

To create an ASG:

1. Click the Access Sub-Groups tab.

| cen Sub-Grage<br>Access Sub-Grage                 |                |       |                 |
|---------------------------------------------------|----------------|-------|-----------------|
|                                                   | - 18           | New   |                 |
|                                                   | - 8            | 14    |                 |
|                                                   |                |       |                 |
|                                                   |                |       |                 |
| ere Tritzeta) (Jeta)                              |                |       | Tiestor         |
| en la scalast                                     | <br>1,++1,9,12 | (e+t+ |                 |
| eren I en Gran Daris I<br>Irres I de Gran Servers | <br>L-+54      | ie to | Terror.         |
| ener in en Des i                                  | <br> <br>      | (4**) | <u>. Petter</u> |

Figure 45: Access Sub-Groups tab with No Sub-Groups Created

2. Click **New**. The New Access Sub-Group dialog box appears:

| w Access Sub-Group                                       |               |        | 2 |
|----------------------------------------------------------|---------------|--------|---|
| Access Sub-Group Name (31                                | chars. max.): |        |   |
| Manufacturing Group                                      |               |        |   |
|                                                          |               |        |   |
| Access Sub-Gloup Lilent Sys                              | stem:         |        |   |
| Manf_0                                                   |               | *      |   |
| Number of Indices reserved<br>for this Access Sub-Group: |               |        |   |
|                                                          |               |        |   |
|                                                          | 0K.           | Cancel | 1 |

Figure 46: New Access Sub-Group dialog box

- 3. Enter the ASG information:
  - Access Sub-Group Name: Enter the name of the ASG. The ASG name is for identification purposes only. It does not provide any security function. Provide a name that will make it easy to remember the systems that are part of the ASG. The name can contain any alphanumeric characters, symbols or spaces (up to 31). At each level of the security topology, each ASG name must be unique. If the name is not unique at its level, an error message informs you of this when you click **OK**.
  - Access Sub-Group Client System: Select the system that is to be the client.
  - Number of indices reserved for this Access Sub-Group: Select the number of 'indices' you want to reserve for the client system of the new ASG. This number reflects the number of subsequent 'child' ASGs that you can subsequently create on the new client's system.
- 4. Click **OK** in the New Access Sub-Group dialog box. The ASG is created.

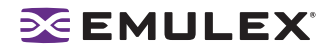

### **Reserved Indices - Examples**

A particular security installation can support the creation of several hundred access groups (ACGs and ASGs). When you create each new access group, you allocate some number of 'indices' to the client system of the new ASG. This number reflects the number of subsequent 'child' ASGs that you can subsequently create at the new client's system.

- If zero indices are reserved, you cannot create any lower-level ASG under the client of the new ASG. Thus, if you want to implement a multi-tiered security architecture consisting of many ASGs, and you want to create them all from the Master Security Client (MSC), zero indices would be allocated to each of the new ASGs client platforms when they are created.
- If you create an ASG, and you reserve 25 indices for the new ASG client platform, a child ASG created by this platform will have a maximum of only 24 indices available to be reserved (one is taken by the creation of the child ASG itself). This continues down the ASG hierarchy as each lower level ASG is created.
- When you create an ASG from the MSC, a maximum of 50 indices (or less if fewer are available) can be reserved. For all other clients, the maximum depends on how many indices were reserved to that client when its ASG was created, and on how many it has subsequently allocated to its ASGs.

### Adding a Server to an ASG

To add a server to an ASG:

- 1. Click the Access Sub-Group tab (see Figure 45 on page 91).
- 2. The name of the ASG appears in the Access Sub-Groups tree. From the Available Servers list, select the servers to add to the ASG.

**Note:** TCP/IP accessed servers will appear in the Available Servers list even though the ASG client system may not have discovered them yet. These servers can still be added to the Access Sub-Group Servers list.

- 3. Click the left arrow to move the servers to the Access Sub-Group Servers list.
- 4. Click **OK** (or **Apply**) to update servers, adding them to the ASG. The new client can remotely manage the HBAs on those servers using the HBAnyware utility.

### Deleting an ASG

Only a leaf node ASG may be deleted (i.e. not ASGs underneath it in the tree). If an ASG has at least one child ASG, you must delete those child ASGs first.

To delete an ASG:

- 1. From the Access Sub-Group tree, select the leaf node ASG you wish to delete.
- Click the **Delete** button. A dialog box appears warning you that if you continue the access subgroup will be deleted.
- 3. Click Yes. This operation is immediate. There is no need to click OK (or Apply).

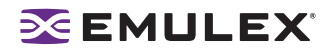

### **Restoring an ASG to Its Last Saved Configuration**

You can restore an Access Sub-Group (ASG) to its last saved configuration if there are unsaved changes to it.

To restore an ASG to its last saved configuration:

- 1. Click the Access Sub-Group tab (see Figure 45 on page 91).
- 2. Select the ASG whose configuration you want to restore.
- 3. Click Restore.
- 4. Click **OK** (or **Apply**) to save your changes.

#### **Editing an ASG**

You can change the name, client system or reserved indices of an Access Sub-Group (ASG).

To edit an ASG:

- 1. Click the Access Sub-Group tab (see Figure 45 on page 91).
- 2. Select the ASG you want to edit.
- 3. Click Edit. The Edit Access Sub-Group dialog box appears:.

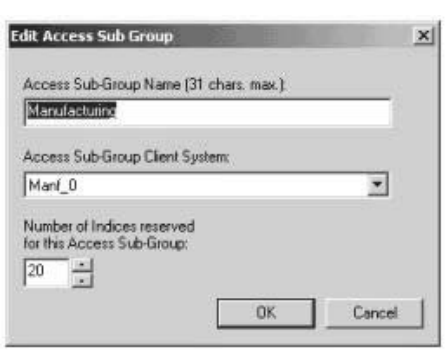

Figure 47: Edit Access Sub Group dialog box

- 4. Change the ASG information:
  - Access Sub-Group Name: Change the name of the ASG. The ASG name is for identification purposes only. It does not provide any security function. Provide a name that is easy to remember the systems that are part of the ASG.

The name can contain any alphanumeric characters, symbols or spaces (up to 31). At each level of the security topology, each ASG name must be unique. If the name is not unique at its level, an error message informs you of this when you click **OK**.

- Access Sub-Group Client System: Select the new system to be the client. If the Configurator is running on a system connected to more than one fabric, the client list contains only those systems that can be accessed by the original client of the ASG.
- Number of indices reserved for this Access Sub-Group: Select the new number of 'indices' to reserve for the client system of the new ASG. This number reflects the number of subsequent 'child' ASGs that you can subsequently create on the new client's system. See page 92 for examples.
- 5. Click **OK** in the Edit Access Sub-Group dialog box to save your changes.

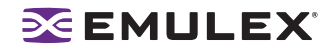

# About Offline ASGs

Sometimes a client system may not be online when the HBAnyware Security Configurator is running. In this case, the Access Sub-Group (ASG) for the client appears offline in the ASG tree, much like the following:

| Iccess Sub-Groups<br>Engineering<br>■ ASS(Clent C(filne) | Ect                         |        |
|----------------------------------------------------------|-----------------------------|--------|
| Cocess Sub Group (Jenn)                                  | <br>Descu<br>Avalitie Deven | Reduce |
|                                                          |                             |        |
|                                                          |                             |        |

Figure 48: Access Sub-Groups tab - Client System Offline

The offline ASG entry serves as a placeholder for where the real ASG would be in the tree. You cannot modify or delete the entry (although it is removed from the display if all of its child ASGs are deleted).

It is possible to delete the child ASGs of an offline ASG. However, we recommend that you delete them only if the client for the offline ASG will never be put online again. It is best to delete child ASGs when the parent ASG is online.

If you choose to delete a child ASG, the operation is immediate. There is no need to click **OK** (or **Apply**).

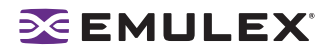

### **Backup Masters**

#### Introduction

A Backup Master mirrors the security data of the Master Security Client (MSC) in case it has to take over as the MSC if the MSC is unable to operate or is removed from the security configuration. A Backup master system receives all the updates to the security configuration on the MSC. However, you cannot make modifications to the security configuration on a Backup Master.

When the Configurator runs on a Backup Master, the Access Control Group tab looks like the tab on a non-MSC system. The Access Sub-Group tab shows the ASGs, but you cannot change the ASGs (see Figure 42 on page 87).

The Backup Master tab is available only when the HBAnyware Security Configurator is running on the MSC or a Backup Master. Use this tab to set up a system as a Backup Master to the MSC and to replace the MSC with a Backup Master.

Each time you start the HBAnyware Security Configurator on the MSC and no Backup Master is assigned, a message warns you that no Backup Master Client is assigned to the security configuration.

If you run the HBAnyware Security Configurator on a Backup Master, a message warns you that you can only view security information on a Backup Master. Security changes must be made to the MSC.

A Backup Master system receives all the updates that the MSC makes to the security configuration, therefore it is very important that the Backup Master is online when the HBAnyware Security Configurator is running on the MSC. Otherwise, updates to the security configuration are not reflected to the Backup Master. If the Backup Master then becomes the MSC, the security configuration may be corrupted.

### **Backup Master Eligible Systems**

To be eligible to become a Backup Master, a system must not be a client or server in any ASG. In other words, it must be either a server in the MSC's Access Control Group (ACG) or an unsecure system. If it is an unsecure system, it will be secure when it becomes a Backup Master.

### **Backup Master Tab and Controls**

The first time you select the Backup Master tab on the MSC, it looks similar to the following:

| EPEAryware Security Configurator       |               |                                                                                                    | ×      |
|----------------------------------------|---------------|----------------------------------------------------------------------------------------------------|--------|
| Access Control Group Access Sub-Groups | Backup Master | Abox                                                                                                    |        |
| Backup Mater:                          | +             | Analikis Spreas<br>Acc., 1<br>Acc., 2<br>Acc., 3<br>Acc., 3<br>Acc., 4<br>Acc., 3<br>Acc., 4<br>Acc., 4<br>Acc. | Findar |
|                                        | OK.           | Cancel (2)                                                                                                    | 9 865  |

Figure 49: Backup Master tab - First Time Selected

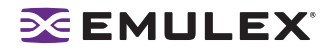

## **Creating a Backup Master**

To create a Backup Master:

- 1. On the Master Security Client (MSC), start the HBAnyware Security Configurator.
- 2. Click the **Backup Master** tab.

| ccess Control Group Access Sub-Groups Backup Mar | ner   About                                                                                                    |              |
|--------------------------------------------------|----------------------------------------------------------------------------------------------------|--------------|
| Backup Master:                                   | Available Systems<br>Acct_0<br>Acct_1<br>Acct_2<br>Acct_2<br>Acc | <u>Перон</u> |
|                                                  | Custob_4_Siv<br>Custob_5_Siv<br>Custob_6_Siv<br>Custob_6_Siv<br>Custob_7_Siv<br>Custob_7_Siv                                                                                                    | -            |

Figure 50: Backup Master tab with Backup Masters

- 3. Select a system from the Available Systems list.
- 4. Click the left arrow to move the system to the Backup Masters list.
- 5. Click **OK** (or **Apply**) to save your changes.

### Reassigning a Backup Master as the New MSC from the Old MSC

Because a Backup Master may have to take over as the Master Security Client (MSC), it should be able to physically access all of the HBAs that the MSC can access. If the MSC connects to multiple fabrics, select its Backup Master from the Available Systems list connected to the same fabrics as the MSC.

To reassign a Backup Master as the new MSC from the old MSC:

- 1. On the MSC, start the HBAnyware Security Configurator.
- 2. Click the Backup Master tab (see Figure 50)
- 3. In the Backup Masters list, select the Backup Master system that you want to reassign as the MSC.
- 4. Click Assign New Master Client. A dialog box appears and asks if you want to proceed.
- 5. Click **Yes** on the dialog box. The selected Backup Master becomes the new MSC. The current MSC becomes a server in the new MSC's ACG. After the changes are made, a message indicates that the reassignment is complete.
- 6. Click **OK**. The Configurator closes because the system is no longer the MSC.

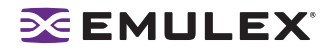

### Reassigning a Backup Master as the New MSC from the Backup Master

WARNING: Use this method only if the MSC cannot relinquish control to a Backup Master. For example, if you can no longer boot the MSC or connect to the Fibre Channel network. Under any other circumstances, if the Backup Master takes over as the MSC, and the MSC is still running or comes back online later, there will be two MSCs for the same security configuration. This will eventually lead to corruption of the security configuration.

To reassign a Backup Master as the new MSC from the Backup Master:

- 1. On the Backup Master system that you want to reassign as the MSC, start the HBAnyware Security Configurator.
- 2. Click the **Backup Master** tab.

| Hittiyaa    | re Security Configurator                                                                                                   |                                                                                | _                                                             |                                                                  | ×                                    |
|-------------|----------------------------------------------------------------------------------------------------|--------------------------------------------------------------------------------|---------------------------------------------------------------|------------------------------------------------------------------|--------------------------------------|
| Access Carl | ni Broup   Access Sub-Broup                                                                                                | Backup Mar                                                                     | MI About                                                      |                                                                  |                                      |
| A           | Warring: The Actign New<br>Client is unavailable to confi<br>Master Client: If nat, config<br>Clients maintaining the secu | Macher Client bur<br>we. Otherwise 1<br>for at the seculi<br>ity configuration | fan should only b<br>his action should i<br>y coeligutation e | e prezzed if the c<br>be taken from the<br>Billely with multiple | ument Macher<br>e cument<br>e Mauter |
|             | ,<br>,                                                                                                    | asaign This Sys<br>he Master Cli                                               | Acm As                                                        |                                                                  |                                      |
|             |                                                                                                    |                                                                                |                                                               |                                                                  |                                      |
|             |                                                                                                    | 0K.                                                                            | Cancel                                                        | 8407                                                             | 100p                                 |

Figure 51: Backup Master "Warning" dialog box

- 3. Click Assign This System As The Master Client. A prompt asks if you want to continue.
- 4. Click Yes. A prompt notifies you that this system is now the new MSC.
- 5. Click **OK**. The Configurator closes.
- 6. Restart the HBAnyware Security Configurator to run the former Backup Master as the MSC.

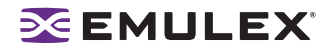

# **Diagnostics**

# **Performing Diagnostic Tests**

**Note:** All diagnostic tests and diagnostic dumps can only be performed on the local system or on remote systems connected with TCP/IP access. Diagnostic tests and diagnostic dumps cannot be performed on remote systems connected with Fibre Channel access.

Use the Diagnostics tab to do the following:

- Run these tests on Emulex HBA's installed in the system:
  - PCI Loopback (see page 102)
  - Internal Loopback (see page 102)
  - External Loopback (see page 102)
  - Power-On Self Test (POST) (see page 99)
  - Echo (End-to-End) (see page 103)
  - Quick Test (see page 99)
- Perform a diagnostic dump (see page 100)
- View PCI registers and wakeup parameter (see page 100)
- Control HBA beaconing (see page 99)

| Target Mapping   |                                                                                                    |                                                                                                    |                                                                                                    |
|------------------|----------------------------------------------------------------------------------------------------|----------------------------------------------------------------------------------------------------|----------------------------------------------------------------------------------------------------|
|                  | Driver Parameter                                                                                                    | s Diagnostics                                                                                                    | Authentical                                                                                                    |
| Diagnostic Tests |                                                                                                    | Beacon                                                                                                    |                                                                                                    |
| C Dandard Tests  |                                                                                                    | -                                                                                                    |                                                                                                    |
| Jun Gard Hence   |                                                                                                    | A Beacon O                                                                                                    | h                                                                                                    |
| 24               | ick Test                                                                                                    | C                                                                                                    |                                                                                                    |
|                  | A readers 1                                                                                                    | C Deacon O                                                                                                    |                                                                                                    |
| Eower-on :       | er rest (POST)                                                                                                    |                                                                                                    |                                                                                                    |
|                  |                                                                                                    |                                                                                                    |                                                                                                    |
|                  |                                                                                                    | Diagnos                                                                                                    | tic Dump                                                                                                    |
|                  | Advanced Disconstic Test                                                                                                    | d                                                                                                    |                                                                                                    |
| -                | para non engliserat real                                                                                                    |                                                                                                    |                                                                                                    |
| PCI Registers    |                                                                                                    | Wakeup Parameters                                                                                                 |                                                                                                    |
| Field            | Value 🔺                                                                                                    | Parameter Value                                                                                                   |                                                                                                    |
| Vendor ID        | 100F                                                                                                    | Initial Load 02E82715                                                                                             | 00555637                                                                                                    |
| Device ID        | FEOD                                                                                                    | Flags 0000000                                                                                                    | 00101000                                                                                                    |
| Command          | 0047                                                                                                    | BOOKBIUS USE13014                                                                                                 | 00101303                                                                                                    |
| Parities         | 02                                                                                                    | GUL2 07512715                                                                                                    | 00103411                                                                                                    |
| Post             | 00                                                                                                    | SUL3 08E12715                                                                                                    | 00103411                                                                                                    |
| Subclass         | 04                                                                                                    | SU-4 0000000                                                                                                    | 00000000                                                                                                    |
| Rase Class       | 0C                                                                                                    | +BOM 03E13014                                                                                                    | 00101303                                                                                                    |
| o ore crare      |                                                                                                    | Even DOM View                                                                                                    |                                                                                                    |
| Cache ine size   | 10                                                                                                    | E-RD PV.04 145                                                                                                    |                                                                                                    |
|                  | Pice Registers Pice Registers Pice R | Diagnostic Tests         Quek Test           Standard Tests         Quek Test           Bower-on Self Test (POST) | Disposition         Quest Tests         Beacon On         A Beacon On           Quest Test         Quest Test         C Descon On         C Descon On           Bower on Self Test (POST)         Beacon On         Beacon On         Descon On           Environ Self Test (POST)         Beacon On         Beacon On         Descon On           Feld         Value         Test (Post)         Beacon On         Descon On           Vender ID         TOOF         Post (Post On El 2015)         Beacon On         Descon On           Command         0047         Post (Post On El 2015)         Descritic Tests         Post (Post On El 2015)           Physicin         000         Sul-3         0E127275         Sul-3         0E127275           Sul-3         001         DOS         Sul-3         0E12715         Sul-3         0E12715           Sul-3         001         DOS         Sul-3         0E12715         Sul-3         0E12715           Sul-3         001         DOS         Sul-3         0E12715         Sul-4         0E012715           Sul-3         001         DOS         Sul-3         0E12715         Sul-4         0E0127           Sul-4         Descritic Not On         DOS         DOS         S |

Figure 52: Diagnostics tab

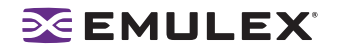

## Running a Quick Test

The Diagnostics tab enables you to run a quick diagnostics test on a selected HBA. The Quick Test consists of 50 PCI Loopback test cycles and 50 Internal Loopback test cycles.

To run a quick test:

- 1. From the discovery-tree, select the HBA on which you wish to run the Quick Test.
- 2. Select the **Diagnostics** tab and click **Quick Test**. A warning message appears.

| HBAnywa | are Utility 🛛 🗙                                                                                                    |
|---------|----------------------------------------------------------------------------------------------------|
|         | Running the Quick test will result in taking the selected adapter off line.<br>Ensure that all IO activity on this port has stopped before proceeding. |
|         | Click OK to run the test, or Cancel to skip it                                                                                                    |
|         | Cancel                                                                                                    |

Figure 53: Quick Test Warning window

3. Click **OK** to run the test. The Quick Diagnostics Test message shows the PCI Loopback and Internal Loopback test results.

# Running a Power On Self Test (POST)

The POST is a firmware test normally performed on an HBA after a reset or restart. The POST does not require any configuration to run.

To run the POST:

- 1. From the discovery-tree, select the HBA on which you wish to run the POST Test.
- 2. Select the **Diagnostics** tab and click **Power-on Self Test (POST)**. A warning dialog box appears.
- 3. Click **OK**. A POST window appears displaying POST information.

### Using Beaconing

The beaconing feature enables you to force a specific HBA's LEDs to blink in a particular sequence. The blinking pattern acts as a beacon, making it easier to locate a specific HBA among racks of other HBAs.

When you enable beaconing, the two LEDs blink rapidly in unison for 24 seconds, after which the LEDs report the HBA health status for 8 seconds. When the 8 seconds are up, the HBA returns to beaconing mode. This cycle repeats indefinitely until you disable this feature or you reset the HBA.

**Note:** The beaconing buttons are disabled if the selected HBA does not support beaconing.

To enable or disable beaconing:

- 1. From the discovery-tree, select the HBA whose LEDs you wish to set.
- 2. Select the Diagnostics tab and click Beacon On or Beacon Off.

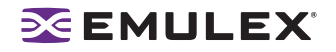

# Creating Diagnostic Dumps

The diagnostic dump feature enables you to create a "dump" file for a selected HBA. Dump files contain various information such as firmware version, driver version and so on, that is particularly useful when troubleshooting an HBA.

Caution: Disruption of service may occur if a diagnostic dump is run during I/O activity.

To start a diagnostic dump:

- 1. From the discovery-tree, select an HBA whose diagnostic information you wish to dump.
- Select the Diagnostics tab and click Diagnostic Dump. The Diagnostic Dump dialog box appears. You can specify how many files you want to save using the Files Retained counter. Click Delete Existing Dump Files if you wish to remove existing dump files from your system.

| get WWPN:<br>le Directory:                         | 10:00:00:00                                        | :C9:56:8A:13                                                                              |                                                                                                    |
|----------------------------------------------------|----------------------------------------------------|-------------------------------------------------------------------------------------------|----------------------------------------------------------------------------------------------------|
| get WWPN:<br>le Directory:                         | 10:00:00:00                                        | :C9:56:8A:13                                                                              |                                                                                                    |
| le Directory:                                      |                                                    |                                                                                           |                                                                                                    |
|                                                    | C:\\Piogram                                        | i Files\Emulex\Util\Dun                                                                   | np                                                                                                    |
|                                                    |                                                    |                                                                                           |                                                                                                    |
| p files per ada<br>dump files, bu<br>his into acco | apter may be r<br>it be aware th<br>unt when sele  | etained on this host. Ye<br>at individual dump files<br>cting a retention count           | ou may change<br>can be as large                                                                                                    |
|                                                    |                                                    | Files Retaine                                                                             | d 10 🕂                                                                                                    |
| iles                                               |                                                    |                                                                                           | Apply                                                                                                    |
|                                                    |                                                    |                                                                                           | Exit                                                                                                    |
|                                                    | ) files per ad.<br>Jump files, bu<br>his into acco | > files per adapter may be r<br>Jump files, but be aware th<br>his into account when sele | ) files per adapter may be retained on this host. Yi<br>fump files, but be aware that individual dump files<br>his into account when selecting a retention count<br>Files Retaine |

Figure 54: Diagnostic Dump dialog box

3. Click Start Dump.

### **Displaying PCI Registers and Wakeup Information**

A PCI Register dump for the selected HBA appears in the lower left panel of the Diagnostics tab. Wakeup information for the selected HBA appears in the lower right panel of the Diagnostics tab. The information is read-only and is depicted below:

| Field           | Value |   | Parameter    | Value             |
|-----------------|-------|---|--------------|-------------------|
| Vendor ID       | 10DF  |   | Initial Load | 02E01915 00555637 |
| Device ID       | F980  |   | Flags        | 00000000          |
| Command         | 011F  |   | Boot BIOS    | 03675015 00101303 |
| Statut          | 0280  |   | SU-1         | 06631915 00103411 |
| Revision        | 01    |   | SU-2         | 07631915 00103411 |
| Prodif          | 00    |   | SU-3         | 00000000 00000000 |
| Sub class       | 04    |   | SU-4         | 00000000 00000000 |
| Base Class      | 00    |   | eROM         | 03675015 00101303 |
| Cache line size | 10    | - | Exp RDM      | Yes               |

Figure 55: PCI Registers and Wakeup Parameters Area of the Diagnostics tab

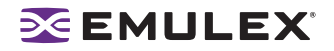

# **Running Advanced Diagnostic Tests**

The Advanced Diagnostics feature gives you greater control than the Quick Test over the type of diagnostics tests that run. Through Advanced Diagnostics, you can specify which tests to run, the number of cycles to run and what to do in the event of a test failure.

To run advanced diagnostics tests:

Click Advanced Diagnostics Test on the Diagnostics tab to view the Advanced Diagnostics dialog box.

You can run four types of tests:

- PCI Loopback
- Internal Loopback
- External Loopback
- End-to-End (ECHO)

**Note:** You cannot run the External Loopback test and ECHO test concurrently. If you select External Loopback the ECHO test section is disabled and vice versa.

Test results and the status of running tests, are time stamped and appear in the Test Log area.

|                                                                                                    | φ                                                                                                    |                                                                                                    |                                                                                                    |                  |                              |             |
|----------------------------------------------------------------------------------------------------|----------------------------------------------------------------------------------------------------|----------------------------------------------------------------------------------------------------|----------------------------------------------------------------------------------------------------|------------------|------------------------------|-------------|
| Loopt                                                                                                    | back Tests                                                                                                    |                                                                                                    | nor Action                                                                                                    | -                |                              | ~           |
| R                                                                                                    | PCI Loopback                                                                                                    |                                                                                                    | Stgp Test                                                                                                    |                  | Start                        | Stop        |
| 9                                                                                                    | Internal Loopback                                                                                                    |                                                                                                    | C Ignore                                                                                                    |                  |                              |             |
| Е                                                                                                    | External Loopback (requires                                                                                               | loopback plug)                                                                                                    | est Cycles                                                                                                    |                  |                              |             |
|                                                                                                    |                                                                                                    |                                                                                                    | @ 1                                                                                                    |                  |                              |             |
| Ende                                                                                                    | o-End (Echo) Test                                                                                                    |                                                                                                    | C 100                                                                                                    | - Test Status    |                              |             |
| R                                                                                                    | Echo Test                                                                                                    |                                                                                                    | C 1000                                                                                                    |                  | Completed<br>Cycles          | Enors       |
| L L R                                                                                                    | arget Worldwide Port Name                                                                                                 |                                                                                                    | 0                                                                                                    | PCI:             | 1                            | 0           |
| [                                                                                                    | 21 00 00 11 06                                                                                                    | 81 09 31                                                                                                    | C Infrite                                                                                                    | INT:             | 1                            | 0           |
|                                                                                                    |                                                                                                    |                                                                                                    |                                                                                                    | EXT:             | 0                            | 0           |
|                                                                                                    | 4                                                                                                    | elect from list                                                                                                    | est Pattern (hex)                                                                                                    |                  |                              |             |
|                                                                                                    |                                                                                                    | Contraction pressed                                                                                                    |                                                                                                    | ECHD:            |                              |             |
|                                                                                                    | _                                                                                                    |                                                                                                    |                                                                                                    | ECHO:<br>Status: | Ide                          |             |
|                                                                                                    |                                                                                                    |                                                                                                    |                                                                                                    | ECHO:<br>Status: | Idle                         |             |
| fest Log                                                                                                    |                                                                                                    |                                                                                                    | ende                                                                                                    | ECHO:<br>Status: | Ide                          | 1           |
| fest Log<br>Time<br>8.44:55<br>8.44:55                                                                           |                                                                                                    | R<br>Stated - (1 cycles, stop on enc                                                                                                    | esuits<br>es, test pattern: defauit)                                                                                                    | Status:          | ide<br>                      | ,           |
| Time<br>10.44:55<br>10.44:55<br>10.44:55                                                                         | Test<br>Loopback Tests<br>PCI Loopback Test<br>PCI Loopback Test                                                          | R<br>Stated - (1 cycles, stop on enc<br>Stated<br>1 cycles completed with 0 error                                                                                                    | esuits<br>es, test pattern: defauit)<br>s in 0.000 sec.                                                                                        | ECHO:<br>Statue: | lde<br>Qear                  |             |
| Test Log<br>Time<br>18:44:55<br>18:44:55<br>18:44:55<br>18:44:56                                                 | Test<br>Loopback Tests<br>PCI Loopback Test<br>Internal Loopback Test<br>Internal Loopback Test                           | R<br>Statted - (1 cycles, stop on enc<br>Statted<br>1 cycles completed with 0 enor<br>Statted                                                                                                    | esuits<br>esuits<br>es, test patient defauit)<br>s in (0.000 sec.                                                                              | Statue:          | Ide<br>Qear                  | '<br>]<br>] |
| Test Log<br>Time<br>10:44:55<br>10:44:55<br>10:44:55<br>10:44:56<br>10:44:56                                     | Test<br>Loopback Tests<br>PCI Loopback Test<br>PCI Loopback Test<br>Internal Loopback Test<br>Internal Loopback Test      | R<br>Stated -(1 cycles, stop on enc<br>Stated<br>1 cycles completed with 0 enc<br>Stated<br>1 cycles completed with 0 enc                                                                                                    | esuits<br>es, test pattern: defauit)<br>s in 0.000 sec.<br>40 teck, errors in 0.257 sec.                                                       | ECHO:<br>Status: | Idle<br>Qear<br>Save to file | J           |
| Test Log<br>Time<br>18:44:55<br>18:44:55<br>18:44:56<br>18:44:56<br>18:44:56<br>18:44:56<br>19:44:56             | Test<br>Loopback Tests<br>POL Loopback Test<br>Internal Loopback Test<br>Internal Loopback Test<br>Echo Test<br>Echo Test | R<br>Started - (1 cycles, stop on erc<br>Started<br>1 cycles completed with 0 error<br>Started<br>1 cycles completed with 0 anit<br>Started 0 end tagge 2100.00<br>General error score of b 1 or<br>Started 1 cycles completed with 0 anit | esuits<br>esuits<br>est, test patient: defauit)<br>s in 0.000 sec.<br>8.0 recv. enrors in 0.257 sec.<br>11.0580109.31.<br>est incor 0.000 sec. | ECHO:<br>Status: | lde<br>Dear<br>Save to file  | '<br>]<br>] |
| Time<br>10.44:55<br>10.44:55<br>10.44:55<br>10.44:56<br>10.44:56<br>10.44:56<br>10.44:56<br>10.44:56<br>10.44:57 | Test<br>Loopback Test<br>PO Loopback Test<br>PO Loopback Test<br>Internal Loopback Test<br>Echo Test<br>Echo Test         | R<br>Stanted - [1 cycles, stop on enc<br>Stanted<br>1 cycles completed with 0 enor<br>Stanted<br>1 cycles completed with 0 anit<br>Stanted to end targe 21:0000<br>General error occurred in 1 cyc                                         | esuits<br>esuits<br>esuits patienc defauit)<br>s in 0.000 sec.<br>8.0 recv. enros in 0.257 sec.<br>11.058-10.33.1<br>les, time: 0.000 sec.     | ECHO:<br>Status: | Ide<br>Dear<br>Save to file  | '<br>       |

Figure 56: Advanced Diagnostics

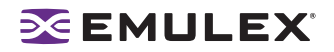

# Running Loopback Tests

To run a loopback test, use the Loopback Test section of the Advanced Diagnostics dialog box.

#### Loopback Test Combinations

Run the following loopback test combinations using the appropriate check boxes:

- PCI Loopback Test A firmware controlled diagnostic test in which a random data pattern is routed through the PCI bus without being sent to an adapter link port. The returned data is subsequently validated for integrity.
- Internal Loopback Test A diagnostic test in which a random data pattern is sent down to an adapter link port, then is immediately returned without actually going out on the port. The returned data is subsequently validated for integrity.
- External Loopback Test A diagnostic test in which a random data pattern is sent down to an adapter link port. The data goes out the port and immediately returns via a loopback connector. The returned data is subsequently validated for integrity.

**Note:** You cannot run the External Loopback test and ECHO test concurrently. If you select External Loopback the ECHO test section is disabled and vice versa.

#### **Error Action**

Enables you to define what should be done in the event of a test failure. There are two error action options:

- Stop Test The error will be logged and the test aborted. No further tests will run.
- Ignore Log the error and proceed with the next test cycle.

#### **Test Cycles**

Enables you to specify test cycles three ways:

- Select an established cycle count by clicking on the corresponding radio button.
- Enter a custom cycle count in the blank field in the Test Cycles area.
- Set the test to run until you manually click Stop, by selecting the Infinite radio button.

#### Test Pattern

Enter a custom test pattern to be used in tests that transfer data. The test pattern can be up to 8 hexadecimal bytes.

#### Test Status

The Test Status section displays how many completed cycles of each test ran, as well as the number of errors.

#### Procedure

To run loopback tests:

- 1. From the discovery-tree, select the HBA on which you wish to run the Loopback Test.
- 2. Select the **Diagnostics** tab and click **Advanced Diagnostics Tests**. From the Loopback Test section of the dialog box, choose the type of Loopback test you wish to run and define the loopback test parameters.

**Note:** You must insert a loopback plug in the selected HBA before running an External Loopback test.

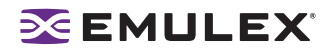

3. Click **Start**. The following warning appears:

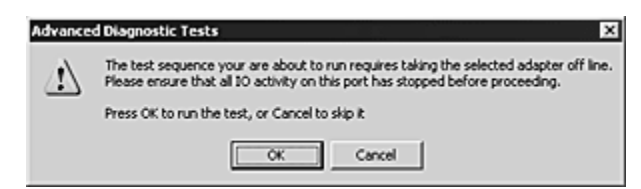

Figure 57: Advanced Diagnostic Tests Warning window

4. Click **OK**. If you choose to run an External Loopback test the following window appears:

| Advance | d Diagnostic Tests X                                                                                                    |
|---------|----------------------------------------------------------------------------------------------------|
| ⚠       | The test sequence your are about to run requires taking the selected adapter off line.<br>Please ensure that all IO activity on this port has stopped before proceeding.                                                                                                    |
|         | The loopback tests you have chosen require that a loopback plug be inserted<br>into the back of the adapter to be tested. Failure to do so can result in the<br>board not returning to an on lne state. Please make sure the loopback plug is<br>inserted before pressing the CK button. |
|         | Press OK to run the test, or Cancel to skip it                                                                                                    |
|         | OK Cancel                                                                                                    |

Figure 58: Advanced Diagnostic Tests Warning window for External Loopback

5. Click **OK**. The progress bar indicates that the test is running.

Periodic test feedback, consisting of the current loopback test/cycle plus the completion status of each type of test, is displayed in the Test Log section of the dialog box. Click **Clear** to erase the contents of the log display or click **Save to File** to save the log file.

#### Running End-to-End (ECHO) Tests

Run echo tests using the End-to-End (ECHO) Test section of the Diagnostics tab. The end-to-end test enables you send an ECHO command/response sequence between an HBA port and a target port.

**Note:** Not all remote devices respond to an echo command. You cannot run the ECHO test and the External Loopback test concurrently. If you select the ECHO Test the External Loopback test is disabled.

To run end-to-end echo tests:

- 1. From the discovery-tree, select the HBA from which you wish to initiate the End-to-End (ECHO) Test.
- 2. Select the **Diagnostics** tab. Click **Advanced Diagnostics Test** (see Figure 59 on page 104).
- 3. Check **Echo Test**. Enter the World Wide Port Name (WWPN) for the target. or

Click **Select From List** if you do not know the actual WWPN of the test target. The Select Echo Test Target dialog box appears. Select the port you wish to test from the tree-view and click **Select**.
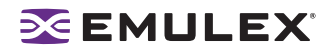

All relevant information for the selected port is automatically added to the Target Identifier section of the Diagnostics dialog box.

|  | 11         21:00:00:04:CF:SD:C4:ED           12:00:00:04:CF:SD:C5:36         12:00:00:04:CF:SD:CF:3A           12:00:00:04:CF:SD:CF:3A         12:00:00:04:CF:SD:CF:3F           12:00:00:04:CF:SD:CD:3F         12:00:00:04:CF:SD:CD:3F           11:00:00:04:CF:SD:C5:103:13         11:00:00:04:CF:SD:00:13           11:00:00:00:01:01:10:21:00:03         10:00:00:01:01:10:21:00:03 |
|--|----------------------------------------------------------------------------------------------------|
|--|----------------------------------------------------------------------------------------------------|

Figure 59: Select Echo Test Target window

4. Click **Start**. The following warning window appears:

| Idvance | d Diagnostic Tests 🛛 🛛 🗙                                                                                                    |
|---------|----------------------------------------------------------------------------------------------------|
| ⊿       | The test sequence your are about to run requires taking the selected adapter off line. Please ensure that all 10 activity on this port has stopped before proceeding. |
|         | Press OK to run the test, or Cancel to skip it                                                                                                    |
|         | OK Cancel                                                                                                    |

Figure 60: Advanced Diagnostic Tests Warning window

5. Click **OK**. A result screen appears and the test results appear in the Test Log. Click **Clear** to erase the contents of the log display or click **Save to File** to save the log file.

### Saving the Log File

You can save the test log to a log file for later viewing or printing. When new data is written to a saved file, the data is appended to the end of the file. Each entry has a two-line header that contains the identifier of the HBA being tested and the date and time of the test. Over time, the data accumulates to form a chronological history of the diagnostics performed on the HBA.

After writing an entry into the log, you are prompted to clear the display. The default name of the save file is DiagTestLog.log. The default location is:

- In Windows: \Program Files\Emulex\util\EmulexRepository
- In Solaris LPFC, Solaris SFS and Linux: /usr/sbin/hbanyware/Dump:

| 🖉 DiagTestLog.log - Notepad                                                                                                    |                                                                                                    |
|----------------------------------------------------------------------------------------------------|----------------------------------------------------------------------------------------------------|
| Ele Edit Format Help                                                                                                    |                                                                                                    |
| Plagnostic Test Log created on Tuesday, November<br>Adapter Tested: LP0802 - 10:00:00:00:C9:2E:51:2E<br>11:09:25 Loopback Test<br>11:09:26 PCI Loopback Test<br>11:09:26 PCI Loopback Test<br>11:09:26 Internal Loopback Test<br>11:09:32 Internal Loopback Test<br>11:09:32 Internal Loopback Test<br>11:09:32 Echo Test | 08, 2005 11:09:44<br>Started - (100 cycles, stop on errors)<br>Started<br>100 cycles completed with 0 errors in 0.016 sec.<br>Started<br>100 cycles completed with 0 xmit & 0 recv. errors<br>The link on the adapter is down. Unable to run |
| the test.<br>Diagnostic Test Log created on Tuesday, November<br>Adapter Tested: LP9802 - 10:00:00:00:C9:2E:51:2E<br>11:11:25 Echo Test<br>11:11:25 Echo Test                                                                                                    | 08, 2005 11:11:33<br>Started to end target 10:00:00:00:C9:29:1A:72.<br>100 cycles completed with 0 errors in 0.046 sec.                                                                                                    |

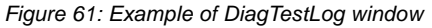

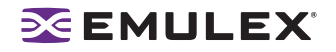

To save the log file:

- 1. After running a test from the Diagnostic Test Setup dialog box, Click **Save to File**. The Select Diagnostic Log file Name dialog box appears. The default name of a saved file is DiagTestLog.log.
- 2. Browse to the desired directory, change the log file name if you wish and click **Save**.

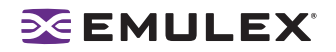

# Using the HBAnyware Utility Command-Line Interface

The Command Line Interface (CLI) Client component of the HBAnyware utility provides access to the capabilities of the Remote Management library from a console command prompt. This component is intended for use in scripted operations from within shell scripts or batch files. The CLI Client is a console application named hbacmd. Each time you run this application from the command line, a single operation is performed.

The first parameter of this command is the requested operation. When the specified operation is completed, the command prompt is displayed. Most operations retrieve information about an entity on the SAN and display that information on the console.

Most of the CLI Client commands require one or more additional parameters that specify the nature of the command. A parameter used by many hbacmd commands specifies the World Wide Port Name (WWPN) of the HBA that is the target of the command.

For example, run the following command from the directory in which HBAnyware is installed to display the port attributes for the HBA with the specified WWPN:

hbacmd portattrib 10:00:00:00:c9:20:20:20

hbacmd can be run in TCP/IP mode by making the first argument h=<host>. For example:

hbacmd h=cp-hp5670 listhbas hbacmd h=138.239.91.121 listhbas

## **Using the CLI Client**

**Note:** The PersistentBinding, SetPersistentBinding, RemovePersistentBinding, RemoveAllPersistentBinding, BindingCapabilities, BindingSupport and SetBindingSupport commands are not supported for Linux.

### Syntax Rules

The syntax rules for hbacmd are as follows:

- All CLI Client commands and their arguments are not case sensitive.
- The requested operation must contain at least three characters, or as many as needed to distinguish it from any other operation.
- Whenever a WWPN is specified, individual fields are separated by colons (:) or spaces (). When using space separators, the entire WWPN must be enclosed in quotes (").

### The CLI Client Command Reference

#### Help

Syntax: hbacmd Help

Description: Shows a summary of all commands for the HBAnyware CLI Client application.

Parameters: None

#### Version

Syntax: hbacmd Version

Description: Shows the current version of the HBAnyware CLI Client application.

Parameters: None

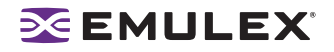

#### ListHBAs

#### Syntax: hbacmd ListHBAs

Description: Shows a list of the discovered manageable Emulex HBAs and some of their attributes. The list will contain one 6-attribute group for each discovered HBA.

Parameters: None

#### SaveConfig

Syntax: hbacmd SaveConfig <WWPN> <FileName> <Flag>

Description: Saves the specified HBA's driver parameters to a file. The resulting file will contain a list of driver parameter definitions in ASCII file format with definitions delimited by a comma. Each definition is of the form:

<parameter-name>=<parameter-value>

Saves either the values of the global set or those specific to the HBA. The file created by this command is stored in the Emulex Repository directory.

Parameters:

WWPN - World Wide Port Name of the HBA whose configuration data you wish to save

FileName - Name of the file that will contain the driver parameters list

Flag - G = Save the global parameter set, N = Save the local (HBA-specific) parameter set

#### **HBAAttributes**

Syntax: hbacmd HBAAttributes <WWPN>

Description: Shows a list of all HBA attributes.

Parameters:

WWPN - World Wide Port Name of the HBA whose attributes you wish to view

#### PortAttributes

Syntax: hbacmd PortAttributes < WWPN>

Description: Shows a list of all port attributes for the HBA.

Parameters:

WWPN - World Wide Port Name of the HBA whose port attributes you wish to view

#### PortStatistics

Syntax: hbacmd PortStatistics <WWPN>

Description: Shows all port statistics for the HBA.

Parameters:

WWPN - World Wide Port Name of the HBA whose port statistics you wish to view

#### ServerAttributes

Syntax: hbacmd ServerAttributes <WWPN>

Description: Shows a list of server attributes for the HBA.

Parameters:

WWPN - World Wide Port Name of the HBA whose server attributes you wish to view

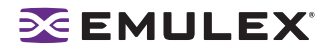

### TargetMapping

Syntax: hbacmd TargetMapping <WWPN>

Description: Shows a list of mapped targets and the LUNs for the port.

Parameters:

WWPN - World Wide Port Name of the HBA whose target mapping you wish to view

#### Reset

Syntax: hbacmd Reset <WWPN>

Description: Resets the HBA. An HBA reset may require several seconds to complete, especially for remote devices. Once the reset command is completed, the system command prompt is displayed.

Parameters:

WWPN - World Wide Port Name of the HBA you wish to reset

#### Download

Syntax: hbacmd Download <WWPN> <FileName>

Description: Loads the firmware image to the HBA.

Parameters:

WWPN - World Wide Port Name of the HBA to which you want to load firmware

FileName - File name of the firmware image to load (this can be any file accessible to the CLI client application)

#### GetLunList

Syntax: hbacmd GetLunList <HBA WWPN> <Target WWPN> <Option>

Description: Queries for the presence of any LUNs.

Parameters:

HBA WWPN - World Wide Port Name of the HBA you wish to query

Target WWPN - World Wide Port Name of the target you wish to query

Option - 0 = Get information from driver, 1 = Get information from configuration

#### GetLunUnMaskbyHBA

Syntax: hbacmd GetLunUnMaskByHBA <HBA WWPN> <Option>

Description: Queries for the presence of any unmasked LUNs by HBA.

Parameters:

HBA WWPN - World Wide Port Name of the HBA you wish to query

Option - 0 = Get information from driver, 1 = Get information from configuration

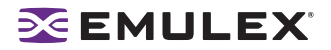

#### GetLunUnMaskbyTarget

Syntax: hbacmd GetLunUnMaskByTarget <HBA WWPN> <Target WWPN> <Option> Description: Queries for the presence of any unmasked LUNs by target.

Parameters:

HBA WWPN - World Wide Port Name of the HBA you wish to query

Target WWPN - World Wide Port Name of the target you wish to query

Option - 0 = Get information from driver, 1 = Get information from configuration

#### RescanLuns

Syntax: hbacmd RescanLuns <HBA WWPN> <Target WWPN>

Description: Rescans for the presence of any LUNs.

Parameters:

HBA WWPN - World Wide Port Name of the HBA you wish to rescan

Target WWPN - World Wide Port Name of the target you wish to rescan

#### SetLunMask

Syntax: hbacmd SetLunMask <HBA WWPN> <Target WWPN> <Option> <Lun> <LunCount> <MaskOp>

Description: Masks the specified LUNs.

Parameters:

HBA WWPN - World Wide Port Name of the HBA

Target WWPN - World Wide Port Name of the target

Option - 0 = Send information to the driver, 1 = Send information to configuration (make persistent), 2 = Send information to both

Lun - Starting LUN number

LunCount - Number of LUNs

MaskOp - A = Mask LUN, B = Clear unmask target level, C = Clear unmask HBA level, D = Unmask LUN, E = Unmask target level, F = Unmask HBA level

#### AllNodeInfo

Syntax: hbacmd AllNodeInfo <WWPN>

Description: Shows target node information for each target accessible by the HBA.

Parameters:

WWPN - World Wide Port Name of the HBA whose target node information you wish to view

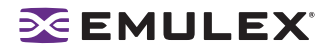

#### PersistentBinding

Syntax: hbacmd PersistentBinding <WWPN> <Source>

Description: Specifies which set of persistent binding information is requested: the configured or live state of any present binding.

Parameters:

WWPN - World Wide Port Name of the HBA whose persistent binding information you wish to specify

Source - C = Configuration, L = Live

#### SetPersistentBinding

Syntax: hbacmd SetPersistentBinding <WWPN> <Scope> <BindType> <TargetId> <SCSIBus> <SCSITarget>

Description: Sets a persistent binding between an FC target and a SCSI bus and target. The binding can be to a target WWPN, target WWNN, or target D\_ID.

Parameters:

WWPN - World Wide Port Name of the HBA whose persistent bindings you wish to set

Scope - P = Binding is permanent (survives across reboot), I = Binding is immediate, B = Binding is both permanent and immediate

BindType - P = Enable binding by WWPN, N = Enable binding by WWNN, D = Enable binding by D\_ID

TargetId - Target WWPN if BindType = P, Target WWNN if BindType = N, Target D\_ID if BindType = D

SCSIBus - Bus number of SCSI device

SCSITarget - Target number of SCSI device

#### RemoveAllPersistentBinding

Syntax: hbacmd RemoveAllPersistentBinding <WWPN>

Description: Removes all persisting bindings for the HBA.

Parameters:

WWPN - World Wide Port Name of the HBA whose persistent bindings you wish to remove

#### RemovePersistentBinding

Syntax: hbacmd RemovePersistentBinding <WWPN> <BindType> <ID> <SCSIBus> <SCSITarget>

Description: Removes persistent binding between an FC target and a SCSI bus and target. The binding to be removed can be to a target WWPN, target WWNN, or target D\_ID.

Parameters:

WWPN - World Wide Port Name of the HBA whose persistent bindings you wish to remove

BindType - P = Remove binding by WWPN, N = Remove binding by WWNN, D = Remove binding by D\_ID

ID - Target WWPN if BindType = P, Target WWNN if BindType = N, Target D\_ID if BindType = D

SCSIBus - Bus number of SCSI device

SCSITarget - Target number of SCSI device

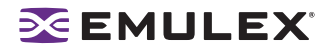

#### **BindingCapabilities**

Syntax: hbacmd BindingCapabilities <WWPN>

Description: Shows the binding capabilities present for the HBA. If a binding is configured, it means the binding is maintained across reboots.

Parameters:

WWPN - World Wide Port Name of the HBA whose binding capabilities you wish to view

#### BindingSupport

Syntax: hbacmd BindingSupport <WWPN> <Source>

Description: Shows the binding support available for the HBA.

Parameters:

WWPN - World Wide Port Name of the HBA whose binding support you wish to view

Source - C = Configuration support, L = Live support

#### **SetBindingSupport**

Syntax: hbacmd SetBindingSupport <WWPN> <BindFlag>

Description: Enables and sets the binding support(s) for the HBA.

Parameters:

WWPN - World Wide Port Name of the HBA whose binding support you wish to set and enable

BindFlag - \*D = Binding by D\_ID, P = Binding by WWPN, \* N = Binding by WWNN, \*A = Binding by Automap, DA = Binding by D\_ID and Automap, PA = Binding by WWPN and Automap, NA = Binding by WWNN and Automap

\* not available for Storport Miniport

#### DriverConfig

Syntax: hbacmd DriverConfig <WWPN> <FileName> <Flag>

Description: Sets all driver parameters for the HBA to the driver parameter values contained in the specified .dpv file type. The .dpv file's driver type must match the driver type of the host platform HBA.

Parameters:

WWPN - World Wide Port Name of the HBA whose driver parameters you wish to set

FileName - Name of the .dpv file (the file is stored in the Emulex Repository directory)

Flag - G = Make change global (all HBAs on this host), N = Make change non-global (adapter-specific)

#### GetDriverParams

Syntax: hbacmd GetDriverParams < WWPN>

Description: Shows the name and values of each driver parameter for the HBA.

Parameters:

WWPN - World Wide Port Name of the HBA whose driver parameters you wish to view

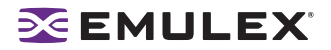

#### GetDriverParamsGlobal

Syntax: hbacmd GetDriverParamsGlobal <WWPN>

Description: Shows the name and the global value of each driver parameter for the HBA.

Parameters:

WWPN - World Wide Port Name of the HBA whose driver parameter global names and values you wish to view

#### SetDriverParam

Syntax: hbacmd SetDriverParam <WWPN> <Flag1> <Flag2> <Param> <Value>

Description: Allows you to change the value of a driver parameter and designate the scope of that change.

Parameters:

WWPN - World Wide Port Name of the HBA whose driver parameters you wish to change

Flag1 - L = Make change local for this HBA only, G = Make change global (all HBAs on this host)

Flag2 - P = Make change permanent (persists across reboot), T = Make change temporary

Param - Name of the parameter to modify

Value - New value you want to assign to the parameter (Input as decimal, prefix with 0x to input as hex)

#### **SetDriverParamDefaults**

Syntax: hbacmd SetDriverParamDefaults <WWPN> <Flag1> <Flag2>

Description: Changes all values to the default for the HBA(s).

Parameters:

WWPN - World Wide Port Name of the HBA whose values you want to change to the default

Flag1 - L = Make changes local for this HBA only, G = Make changes global (all HBAs on this host)

Flag2 - P = Make changes permanent (persists across reboot), T = Make changes temporary

#### SetBootBios

Syntax: hbacmd SetBootBios <WWPN> <Flag>

Description: Enables or disables the boot code on the HBA.

Parameters:

WWPN - World Wide Port Name of the HBA whose boot code you wish to enable or disable

Flag - E = Enable the boot code, D = Disable the boot code

#### GetAuthConfig

Syntax: hbacmd GetAuthConfig <WWPN1> <WWPN2>

Description: Retrieves the authentication configuration for the HBA.

Parameters:

WWPN1 - World Wide Port Name of the HBA whose configuration data you wish to retrieve

WWPN2 - Must be ff:ff:ff:ff:ff:ff:ff:ff:ff

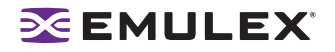

### SetAuthConfig

Syntax: hbacmd SetAuthConfig <WWPN1> <WWPN2> <PasswordType> <Password> <Parameter> <Value>

Description: Sets the authentication configuration for the HBA.

Parameters:

WWPN1 - World Wide Port Name of the HBA whose authentication configuration you wish to set

WWPN2 - Must be ff:ff:ff:ff:ff:ff:ff:ff:ff

PasswordType - 1 = ASCII, 2 = Hex (binary), 3 = Password not yet defined

Password - Current password value

Parameter - Parameters include Mode, Timeout, Bi-directional, Hash-priority, DH-priority, Reauthentication, Re-authentication-interval

Value - Parameter-specific value: Mode = <disabled, enabled, passive>, Timeout = time in seconds, Bidirectional = <disabled, enabled>, Hash-priority = <md5, sha1> (md5 = first md5, then sha1; sha1 = first sha1, then md5), DH-priority = <1,2,3,4,5>, any combination up to 5 digits, Re-authentication = <disabled, enabled>, Re-authentication-interval = < 0, 10 - 3600>

#### SetPassword

Syntax: hbacmd SetPassword <WWPN1> <WWPN2> <Flag> <Cpt> <Cpw> <Npt> <Npw>

Description: Sets the password for the HBA.

Parameters:

WWPN1 - World Wide Port Name of the HBA for which you wish to set a password.

WWPN2 - Must be ff:ff:ff:ff:ff:ff:ff:ff:ff

Flag - 1 = Local (password used by HBA when HBA authenticates to the switch), 2 = Remote (password used by HBA when switch authenticates to the HBA)

Cpt - Current password type is 1 = ASCII or 2 = Hex (binary), 3 = Password not yet defined

Cpw - Current password value

Npt - New password type is 1 = ASCII or 2 = Hex (binary)

Npw - New password value

#### DeleteAuthConfig

Syntax: hbacmd DeleteAuthConfig <WWPN1> <WWPN2> <PasswordType> <Password>

Description: Deletes the authentication configuration on the HBA.

Parameters:

WWPN1 - World Wide Port Name of the HBA whose authentication configuration you wish to delete

WWPN2 - Must be ff:ff:ff:ff:ff:ff:ff:ff:ff

PasswordType - 1 = ASCII, 2 = Hex (binary), 3 = Password not yet defined

Password - Current password value

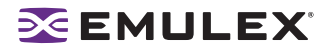

#### InitiateAuth

Syntax: hbacmd InitiateAuth <WWPN1> <WWPN2>

Description: Initiates the authentication configuration on the HBA.

Parameters:

WWPN1 - World Wide Port Name of the HBA whose authentication configuration you wish to initiate

WWPN2 - Must be ff:ff:ff:ff:ff:ff:ff:ff:ff

#### PCIData

Syntax: hbacmd PCIData <WWPN>

Description: Shows PCI configuration data for the HBA.

Parameters:

WWPN - World Wide Port Name of the HBA whose configuration data you wish to view

#### Wakeup

Syntax: hbacmd Wakeup <WWPN>

Description: Shows wakeup parameter data for the HBA.

Parameters:

WWPN - World Wide Port Name of the HBA whose wakeup parameter data you wish to view

#### LoopMap

Syntax: hbacmd LoopMap <WWPN>

Description: Shows the arbitrated loop map data for the HBA.

Parameters:

WWPN - World Wide Port Name of the HBA whose arbitrated loop map data you wish to view

#### GetBeacon

Syntax: hbacmd GetBeacon <WWPN>

Description: Shows the current beacon status for the HBA.

Parameters:

WWPN - World Wide Port Name of the HBA whose current beacon you wish to view

#### SetBeacon

Syntax: hbacmd SetBeacon <WWPN> <BeaconState>

Description: Sets the current beacon status for the HBA.

Parameters:

WWPN - World Wide Port Name of the HBA whose beacon you wish to change

BeaconState - New state of the beacon: 0 = Off, 1 = On

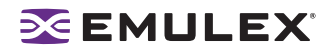

#### PostTest

Syntax: hbacmd PostTest <WWPN>

Description: Runs the POST on the HBA. Support for a remote HBA is TCP/IP access only.

Parameters:

WWPN - World Wide Port Name of the HBA on which you wish to run a POST

#### EchoTest

Syntax: hbacmd EchoTest <WWPN Source> <WWPN Destination> <Count> <StopOnError> <Pattern> Description: Runs the echo test on HBAs.

**Note:** Support for remote HBA is TCP/IP access only. The EchoTest command will fail if the target WWPN does not support the ECHO ELS command.

Parameters:

Source WWPN - World Wide Port Name of the originating HBA

Destination WWPN - World Wide Port Name of the destination (echoing) HBA

Count - Number of times to run the test. 0 = run test infinitely

StopOnError - Should the test be halted on Error? 0 = No halt, 1 = Halt

Pattern - Hexadecimal data pattern to transmit (up to 8 characters)

#### Loopback

Syntax: hbacmd loopback <WWPN> <Type> <Count> <StopOnError> <Pattern>

Description: Runs the loop test on the HBA specified by the WWPN.

**Note:** Only external loopback tests must be run with TCP/IP access.

Parameters:

WWPN - World Wide Port Name of the HBA on which you wish to run loopback

Type - 0 = PCI LoopBack Test, 1 = Internal LoopBack Test, 2 = External LoopBack Test

Count - Number of times to run the test (0 = run test infinitely, Range = 1...99,999)

StopOnError - Should the test be halted on Error? 0 = No halt, 1 = Halt

Pattern - Hexadecimal data pattern to transmit (up to 8 characters)

Dump

Syntax: hbacmd dump <WWPN>

Description: Displays the maximum number of diagnostic dump files that be can stored for an HBA. Creates a diagnostic dump file in the hbacmd dump file directory.

Parameters:

WWPN - World Wide Port Name of the HBA whose dump information you wish to view

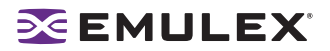

#### GetRetentionCount

Syntax: hbacmd GetRetentionCount <WWPN>

Description: Displays the maximum number of diagnostic dump files stored for the HBA.

Parameters:

WWPN - World Wide Port Name of the HBA on which you wish to get the retention count

#### SetRetentionCount

Syntax: hbacmd SetRetentionCount <WWPN> <Value>

Description: Specifies the maximum number of diagnostic dump files stored for the HBA. When the number reaches the retention count limit, the next dump operation will cause the oldest diagnostic dump files for that HBA to be deleted.

Parameters:

WWPN - World Wide Port Name of the HBA on which you wish to set the retention count

Value- Value you want to assign to the set retention count.

#### GetDumpDirectory

Syntax: hbacmd GetDumpDirectory <WWPN>

Description: Displays the dump file directory associated with the HBA.

Parameters:

WWPN - World Wide Port Name of the HBA on which you wish to view the dump directory

#### DeleteDumpFiles

Syntax: hbacmd DeleteDumpFiles <WWPN>

Description: Deletes all diagnostic dump files for the HBA.

Parameters:

WWPN - World Wide Port Name of the HBA whose diagnostic dump files you wish to delete

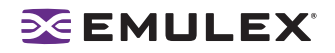

# Troubleshooting

There are several circumstances in which your system may operate in an unexpected manner. The Troubleshooting section explains many of these circumstances and offers one or more workarounds for each situation.

## **General Situations**

#### Table 11: General Situations

| Situation                                                                                                    | Resolution                                                                                                    |
|----------------------------------------------------------------------------------------------------|----------------------------------------------------------------------------------------------------|
| When attempting to start HBAnyware the<br>Web browser displays "Emulex<br>Corporation HBAnyware Demo of<br>HBAnyware WebStart web n.n.n.n"                                         | <ul> <li>The document caching mechanism sometimes behaves erratically if more than one version of Java Runtime is installed on the browser client. There are two workarounds for this problem:</li> <li>Exit the browser and restart it. HBAnyware with Web launch should start successfully.</li> <li>Uninstall all non-essential versions of the Java Runtime. HBAnyware Web Launch services require that only a single version of the Java Runtime be installed on the browser client. This single version should be JRE version 1.5 or greater.</li> </ul>                                                                                                    |
| <b>Operating Error Occurs When Attempting</b><br><b>to Run HBAnyware.</b> When you attempt to<br>run the utility, an operating system error may<br>occur. The computer may freeze. | Reboot the system.                                                                                                    |
| Cannot See Multiple Zones from the<br>Management Server. Cannot see multiple<br>zones on the same screen of my<br>management server running HBAnyware.                             | Provide a physical FC connection into each of the zones. For<br>each zone you want to see, connect an HBAnyware utility<br>enabled port into that zone.                                                                                                    |
| Cannot See Other HBAs or Hosts.<br>Although HBAnyware is installed, only local<br>HBAs are visible. The other HBAs and hosts<br>in the SAN cannot be seen.                         | <ul> <li>The utility uses in-band data communication, meaning that the management server running the utility must have a physical FC connection to the SAN. All the HBAs in the SAN will be visible if:</li> <li>The other servers have a FC connection to your zone of the SAN. Check fabric zoning.</li> <li>For Solaris LPFC: All elxhbamgr processes are running on the remote host. To check, enter ps -ef   grep elxhbamgr).</li> <li>All other HBAs are running HBAnyware and the appropriate driver.</li> <li>The other HBAs are Emulex HBAs.</li> <li>Note: HBAnyware must be running on all remote hosts that are to be discovered and managed. Remote capabilities of HBAnyware are subject to fabric zoning configuration. Remote hosts to be discovered and managed by HBAnyware must be in the same zone.</li> </ul> |

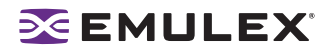

## Table 11: General Situations (Continued)

| Situation                                                                                                    | Resolution                                                                                                    |
|----------------------------------------------------------------------------------------------------|----------------------------------------------------------------------------------------------------|
| SAN Management Workstation Does Not<br>Have a Fibre Channel Connection. The<br>SAN management workstation does not<br>have a physical Fibre Channel connection<br>into the SAN because the other management<br>tools are all out-of-band. Can HBAnyware be<br>run on this SAN management workstation?                                                                                          | <ul> <li>HBAnyware can communicate with remote HBAs using out-of-<br/>band access as long as the remote host is running HBAnyware<br/>and the remote server.</li> <li>To solve this problem: <ol> <li>Start HBAnyware.</li> </ol> </li> <li>From the Main menu, select Discovery/Out-of-Band/Add<br/>Host. The Add Remote Host dialog box appears.</li> <li>In the Add Remote Host dialog box, enter either the name or<br/>the IP-address of the host and click OK. When the selected<br/>host is discovered, that host and any HBAs running on it will<br/>be displayed in the discovery tree.</li> </ul> |
| <b>Cannot See New LUNs</b> . Although new LUNs were created on the storage array, they do not appear in HBAnyware.                                                                                                    | Refresh the screen.                                                                                                    |
| The HBAnyware Security Configurator<br>(Security Configurator) software package<br>will not install. An error message states that<br>the latest version of the HBAnyware utility<br>must be installed first.                                                                                                    | The system either has no HBAnyware software installed or has<br>an older version of the HBAnyware software installed. In either<br>case, obtain the latest version of the HBAnyware software and<br>follow the installation instructions. Remember to install the<br>HBAnyware software before installing the Security Configurator<br>package.                                                                                                    |
| Cannot access formerly accessible<br>servers via the Security Configurator or<br>the HBAnyware utility.                                                                                                    | <ul> <li>This is actually a symptom of two different problems.</li> <li>New Keys Were Generated While Servers Were Offline</li> <li>Security Removed While Servers Were Offline</li> <li>See Table 19 on page 129 for details regarding these problems.</li> </ul>                                                                                                    |
| Cannot run the Security Configurator on a system that is configured for only secure access. I cannot run the Security Configurator on a system that is configured for only secure server access (it has no client privileges). The following message is displayed when the Security Configurator starts: "This system is not allowed client access to remote servers. This program will exit." | You cannot run the Security Configurator on a system that is configured for only secure server access. Click <b>OK</b> to close the message and the Configurator stops.                                                                                                    |

## **Emulex Driver for Windows and HBAnyware Situations**

| Situation                                                                                                    | Resolution                                                                                                    |
|----------------------------------------------------------------------------------------------------|----------------------------------------------------------------------------------------------------|
| Iputilnt Installs, but HBAnyware Does Not.<br>When you run setupapps.exe, Iputilnt installs<br>but HBAnyware does not. You have<br>attempted to manually install the utilities for<br>the driver before manually installing the driver | <ul> <li>Perform the installation tasks in the following order:</li> <li>1. Install the driver (see the Installation section of the Storport User Manual).</li> <li>2. Install the utilities (see the Installation section of the Storport User Manual).</li> </ul> |

### Table 12: Emulex Driver for Windows and HBAnyware Situations

## **Emulex Driver for Solaris LPFC and HBAnyware Situations**

| Table 13: Emulex Driver for Solaris LPFC and HBAn | yware Situations |
|---------------------------------------------------|------------------|
|---------------------------------------------------|------------------|

| Situation                                                                                                    | Resolution                                                                                                    |
|----------------------------------------------------------------------------------------------------|----------------------------------------------------------------------------------------------------|
| Cannot See Other HBAs or Hosts.<br>Although the HBAnyware utility is installed,<br>only local host bus adapters (HBAs) are<br>visible. The other HBAs and hosts in the<br>SAN cannot be seen. | <ul> <li>The HBAnyware utility uses in-band data communication, meaning that the management server running the HBAnyware utility must have a physical Fibre Channel connection to the SAN. All the HBAs in the SAN will be visible if:</li> <li>The other servers have a Fibre Channel connection to your zone of the SAN. Check fabric zoning.</li> <li>Ensure that elxhbamgr processes are running on the remote host: enter ps -ef   grep elxhbamgr).</li> <li>All other HBAs are running the HBAnyware utility and the appropriate driver.</li> <li>The other HBAs are Emulex HBAs.</li> <li>Note: The HBAnyware utility must be running on all remote hosts that are to be discovered and managed. Remote capabilities of the HBAnyware utility are subject to fabric zoning configuration. Remote hosts to be discovered and managed by the HBAnyware utility must be in the same zone.</li> </ul> |
| The HBAnyware Utility Appears on Remote Servers in the SAN.                                                                                                    | <ul> <li>To prevent the HBAnyware utility from appearing on remote servers in the SAN, disable the elxhbamgr process:</li> <li>1. Navigate to /usr/sbin/hbanyware.</li> <li>2. Run ./stop_hbanyware to stop both the elxhbamgr and elxdiscovery processes.</li> <li>3. Run ./start_elxhbamgr and ./start_elxdiscovery to restart both processes.</li> <li>Disabling this service or process prevents the local servers from being seen remotely.</li> </ul>                                                                                                    |
| Cannot access formerly accessible<br>servers via the Security Configurator or<br>the HBAnyware utility.                                                                                       | <ul> <li>This is actually a symptom of two different problems.</li> <li>New Keys Were Generated While Servers Were Offline</li> <li>Security Removed While Servers Were Offline</li> <li>See Table 19 on page 129 for details regarding these problems.</li> </ul>                                                                                                    |

## **Emulex Driver for Linux and HBAnyware Situations**

| Situation                                                                                                    | Resolution                                                                                                    |
|----------------------------------------------------------------------------------------------------|----------------------------------------------------------------------------------------------------|
| If a SAN configuration has 256 targets<br>mapped by the lpfc driver, any additional<br>added targets do not get a target ID<br>mapping by the driver and cause target<br>discovery to fail. Removing targets or<br>reinitializing the link does not solve the<br>problem.                                                              | Unload and reload the driver to reset available target IDs.<br>Ensure that the SAN configuration is correct prior to rebooting<br>the driver. This will clear the driver's consistent binding table<br>and free target IDs for new target nodes.                                                                                                    |
| In some cases, after loading an OEM<br>supplied combined firmware/OpenBoot<br>image you will not be able to enable<br>BootBIOS from the Iputil Boot BIOS<br>Maintenance menu.<br>Should you encounter this problem after<br>loading the OEM combined firmware/<br>OpenBoot image, follow the steps outlined in<br>the resolution.      | <ol> <li>Download the current OpenBoot only image for your adapter<br/>from the Emulex web site.</li> <li>Load the current OpenBoot only image following steps listed<br/>in Updating BootBIOS section of this manual.</li> <li>Run Iputil, return to Boot BIOS Maintenance menu.</li> <li>Enable BootBIOS.</li> </ol>                                                                                                    |
| rmmod fails to unload lpfc driver module<br>due to ERROR: Module lpfc is in use.<br>This message can appear when you attempt<br>to remove the driver and there is a Logical<br>Volume Group dependent on the driver.                                                                                                    | Make the Logical Volume Group unavailable.<br>Type: Ivchange -a n xxxxxx<br>where xxxxxx is the Volume Group Name.                                                                                                    |
| LP1005DC-CM2 reported as the<br>LP1050DC. When running lspci or kudzu<br>utilities, you may see the Emulex FC Host<br>Adapter LP1005DC-CM2 reported as the<br>Emulex FC Host Adapter LP1050DC for the<br>pci_id address f0a5. This is due to a delay in<br>getting the pci_id tables updated in the Red<br>Hat and SuSE distributions. | None at this time.                                                                                                    |
| An Ispci will show recent Emulex HBAs<br>as "unknown". This is because of the delay<br>of getting new product ID's into the Red Hat<br>and SuSE development cycle.                                                                                                    | None at this time.                                                                                                    |
| Slow targets or extended link faults on the<br>storage side may result in storage being<br>marked off-line by the mid-layer and<br>remaining off-line (not recovered) when<br>the link faults are corrected.                                                                                                    | This version of the driver should eliminate this problem.<br>However, should you experience off-line device issues, increase<br>the SCSI command timeout to a value greater than or equal to<br>sixty seconds. Emulex also provides a script which addresses<br>this issue (for 2.6 kernels). To access the lun_change_state.sh<br>script, click http://www.emulex.com/support/linux/index.jsp, then<br>click the link to the appropriate driver, and click the Linux tools<br>link. |

### Table 14: Emulex Driver for Linux and HBAnyware Situations

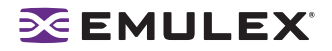

## Table 14: Emulex Driver for Linux and HBAnyware Situations (Continued)

| Situation                                                                                                    | Resolution                                                                                                    |
|----------------------------------------------------------------------------------------------------|----------------------------------------------------------------------------------------------------|
| Under certain conditions of an I/O load,<br>some targets cannot retire an I/O issued<br>by a Linux initiator within the default<br>timeout of 30 seconds given by the scsi<br>midlayer. If the situation is not corrected, the<br>initiator-to-target condition deteriorates into<br>abort/recovery storms leading to I/O failures<br>in the block layer. These types<br>of failures are preceded by a SCSI IO error<br>of hex 6000000. | Emulex provides a script which addresses this issue. To access<br>the set_target_timeout.sh script, click http://www.emulex.com/<br>support/linux/index.jsp, then click the link to the appropriate<br>driver, and click the Linux tools link.                                                                                                    |
| Ipfc driver fails to recognize an HBA and<br>logs "unknown IOCB" messages in the<br>system log during driver load. The HBA is<br>running outdated firmware.                                                                                                    | Upgrade HBA firmware to minimum supported revision listed in installation guide (or newer).                                                                                                    |
| Loading lpfc or lpfcdfc driver on SLES 9<br>reports "unsupported module, tainting<br>kernel" in system log.                                                                                                    | This message is logged by the SLES 9 kernel whenever a module which is not shipped with the kernel is loaded. This message can be ignored.                                                                                                    |
| rmmod of lpfc driver hangs and module reference count is 0.                                                                                                    | Due to a small race condition in the kernel it is possible for an rmmod command to hang. Issue the $rmmod - w$ command. If this does not help, reboot the computer.                                                                                                    |
| System panics when booted with a failed HBA installed.                                                                                                    | Remove the failed HBA and reboot.                                                                                                    |
| Ipfc driver unload on SLES 9 causes<br>messages like the following to be logged<br>in the system log: "umount: /dev/disk/by-<br>path/pci-0000:02:04.0-scsi-0:0:1:0: not<br>mounted"                                                                                                    | These messages are normal output from the SLES 9 hotplug scripts and can be safely ignored.                                                                                                    |
| rmmod fails to unload driver due to<br>Device or resource busy. This message<br>occurs when you attempt to remove the<br>driver without first stopping HBAnyware,<br>when HBAnyware is installed and running or<br>when FC disks connected to a LightPulse<br>HBA are mounted.                                                                                                    | Stop HBAnyware before attempting to unload the driver. The<br>script is located in the /usr/sbin/hbanyware directory.<br>Type: ./stop_hbanyware<br>Unmount any disks connected to the HBA. Unload the driver.<br>Type: rmmod lpfcdfc<br>Type: rmmod lpfc                                                                                                    |
| <b>Driver Install Fails.</b> The lpfc-install script fails to install the driver.                                                                                                    | <ul> <li>The install script may fail for the following reasons:</li> <li>A previous version of the driver is installed. Run the lpfc-installuninstall script and then try to install the driver.</li> <li>The current driver is already installed.</li> <li>The kernel source does not match the standard kernel name or you are running a custom kernel.</li> </ul> |

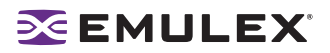

| Table 14: Emulex Driver for Linux and HBAr | nyware Situations (Continued) |
|--------------------------------------------|-------------------------------|
|--------------------------------------------|-------------------------------|

| Situation                                                                                                    | Resolution                                                                                                    |
|----------------------------------------------------------------------------------------------------|----------------------------------------------------------------------------------------------------|
| <ul> <li>"No module lpfc found for kernel" error<br/>message. When upgrading the kernel, rpm<br/>generates the following error: "No module<br/>lpfc found for kernel KERNELVERSION".</li> <li>A recently upgraded kernel cannot find<br/>the ramdisk. After upgrading the kernel, the<br/>kernel cannot find the ramdisk which halts or<br/>panics the system.</li> <li>The driver is not loaded after a system</li> </ul> | <ul> <li>These three situations may be resolved by upgrading the kernel. There are two ways to install the driver into an upgraded kernel. The method you use depends on whether or not you are upgrading the driver.</li> <li>Upgrade the kernel using the same version of the driver.</li> <li>Upgrade the kernel using a new version of the driver. See the Installation section for these procedures.</li> </ul>                                                                                                    |
| reboot after upgrading the kernel.                                                                                                    |                                                                                                    |
| <b>Driver uninstall fails.</b> The lpfc-install<br>uninstall script fails with an error.                                                                                                    | <ul> <li>Try the following solutions:</li> <li>Uninstall the HBAnyware and SSC software packages. These can be removed by running the ./uninstall script from the HBAnyware installation directory.</li> <li>Unmount all FC disk drives.</li> <li>Unload the lpfcdfc and lpfc driver.</li> </ul>                                                                                                    |
| lpfc-install script exit code.                                                                                                    | The lpfc-install script contains exit codes that can be useful in diagnosing installation problems. See the lpfc-install script for a complete listing of codes and definitions.                                                                                                    |
| The HBAnyware software package will not<br>install. An error message states that:<br>"inserv Service Elxlpfc has to be enabled for<br>service ElxDiscSrvinserv: exiting<br>now/sbin/ inserv failed exit code 1."                                                                                                    | Reinstall the driver with the lpfc-install script.                                                                                                    |
| The Emulex driver for Linux does not load<br>in ramdisk for a custom built kernel.                                                                                                    | <ul> <li>Custom built kernels are not supported by Emulex. However, the Emulex install script will attempt to install the driver into a ramdisk that follows the naming scheme used by Red Hat or SLES kernels.</li> <li>The Red Hat naming scheme for IA64 ramdisk images is: /boot/efi/efi/redhat/initrd-KERNELVERSION.img.</li> <li>The Red Hat naming scheme for ramdisk images on all other architectures is: /boot/initrd-KERNELVERSION.img.</li> <li>SLES names follow a similar scheme for IA64.</li> <li>If a custom built kernel has a ramdisk image that does not follow the appropriate naming scheme, the name of the image can be changed using the following procedure:</li> <li>Change the name of the ramdisk image to match either the Red Hat or SLES naming scheme, depending on the distribution being used.</li> <li>Update any file links to the ramdisk image.</li> <li>Edit the boot loader configuration file: (i.e., /etc/lilo.conf, /etc/yaboot.conf, /boot/grub/grub.conf, /boot/grub/menu.lst), find any references to the old ramdisk image name, and replace them with the new name.</li> <li>Reboot the system to verify the changes.</li> <li>Install the Emulex lpfc Linux driver kit.</li> </ul> |

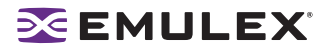

| Situation                                                                                                    | Resolution                                                                                                    |
|----------------------------------------------------------------------------------------------------|----------------------------------------------------------------------------------------------------|
| The Linux SCSI subsystem only sees 8<br>LUNs when more are present.                                                                                                    | Some SCSI drivers will not scan past 8 LUNs when the target reports as a SCSI-2 device. Force SCSI bus scan with /usr/sbin/ lpfc/lun_scan. SuSE supplies /bin/rescan-scsi-bus.sh which can be changed to scan everything.                                                                                                    |
| <b>Cannot See Any HBAs.</b> You launch<br>HBAnyware and no HBAs are visible.                                                                                                    | <ul> <li>Try the following solutions:</li> <li>Perform an 'Ismod' to see if the Emulex drivers (lpfc and lpfcdfc) are loaded. Look for an error message on the command line stating the lpfcdfc driver is not loaded. If this is the case, do a modprobe of the lpfc and lpfcdfc drivers and relaunch HBAnyware.</li> <li>Exit HBAnyware and run/stop_hbanyware.<br/>Then run ./ start_elxhbamgr and ./start_elxdiscovery, and relaunch HBAnyware. The HBAs should be visible. If they are not visible reboot your system.</li> </ul>                                                                   |
| Cannot See Other HBAs or Hosts.<br>Although HBAnyware is installed, only local<br>host bus adapters (HBAs) are visible. The<br>other HBAs and hosts in the SAN cannot be<br>seen. | <ul> <li>All the HBAs in the SAN will be visible if:</li> <li>The other servers have a connection to your zone of the SAN. Check fabric zoning.</li> <li>The elxhbamgr processes are running on remote hosts (enter ps -ef   grep elxhbamgr).</li> <li>All other HBAs are running HBAnyware and the appropriate driver.</li> <li>The other HBAs are Emulex HBAs.</li> <li>Note: HBAnyware services must be running on all remote hosts that are to be discovered and managed. If the HBAnyware Security Configurator is running, only the master or Access group client can see the servers.</li> </ul> |
| <b>Cannot See New LUNs.</b> Although new LUNs were created on the storage array, they do not appear in HBAnyware.                                                                 | <ol> <li>Try the following:         <ol> <li>Refresh the screen.</li> <li>Exit HBAnyware and restart HBAnyware. If new LUNs are visible, you are finished.</li> <li>If that doesn't work, try the following:                 <ol> <li>Exit HBAnyware.</li> <li>Ruit HBAnyware.</li> <li>Navigate to /usr/sbin/hbanyware.</li> <li>Run ./stop_hbanyware to stop both the elxhbamgr and elxdiscovery processes.</li></ol></li></ol></li></ol>                                                                                                    |
| Unwanted Remote Servers Appear in<br>HBAnyware                                                                                                    | <ul> <li>To prevent unwanted servers from appearing in HBAnyware, do the following:</li> <li>1. Navigate to /usr/sbin/hbanyware.</li> <li>2. Run ./stop_hbanyware to stop both the elxhbamgr and elxdiscovery processes.</li> <li>3. Run ./start_elxhbamgr and ./start_elxdiscovery to restart both processes. Disabling this service or process prevents the local servers from being seen remotely.</li> </ul>                                                                                                    |

### Table 14: Emulex Driver for Linux and HBAnyware Situations (Continued)

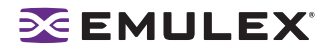

## Table 14: Emulex Driver for Linux and HBAnyware Situations (Continued)

| Situation                                                                                               | Resolution                                                                                                    |
|----------------------------------------------------------------------------------------------------|----------------------------------------------------------------------------------------------------|
| Cannot access formerly accessible<br>servers via the Security Configurator or<br>the HBAnyware Utility. | <ul> <li>This is actually a symptom of two different problems.</li> <li>New Keys Were Generated While Servers Were Offline</li> <li>Security Removed While Servers Were Offline</li> </ul> |

## Security Configurator Situations - Access Control Groups (ACG)

| Situation                                                                                                    | Resolution                                                                                                    |
|----------------------------------------------------------------------------------------------------|----------------------------------------------------------------------------------------------------|
| All servers are not displayed. When I run<br>the Security Configurator on the Master<br>Security Client (MSC), I do not see all of the<br>systems in available servers or ACG Servers<br>lists. When I run the Security Configurator on<br>a non-MSC, I do not see all of the systems I<br>should see in the ACG Servers list. | Make sure all of the systems are connected to the Fibre<br>Channel network and are online when you start the<br>Configurator. Discovery of the systems is done only once, at<br>startup. Unlike the HBAnyware utility, there is no Rediscover<br>Devices button. Therefore, the Security Configurator must be<br>restarted to rediscover new systems. |
| <b>Cannot add or remove a server.</b> The<br>Security Configurator shows only a list of the<br>systems in this system's ACG. I cannot add or<br>remove systems from the ACG.                                                                                                    | This is normal. You can modify the ACG for your system only<br>on the MSC or on a parent client system.                                                                                                    |
| HBAnyware utility shows non-ACG<br>Servers. The HBAnyware utility shows<br>servers that are part of the ACG and that are<br>not part of the ACG.                                                                                                    | The HBAnyware utility discovers unsecured servers as well<br>as servers that are part of its ACG. The servers that you see<br>that are not part of the ACG are unsecured. They will be<br>discovered by any system running the HBAnyware utility on<br>the same Fibre Channel fabric.                                                                 |

### Table 15: Access Control Groups Situations

## Security Configuration Situations - Access Sub-Groups (ASG)

#### Table 16: HBAnyware Security Configurator - Access Sub-Groups Situations

| Situation                                                                                                    | Resolution                                                                                                    |
|----------------------------------------------------------------------------------------------------|----------------------------------------------------------------------------------------------------|
| ASG Appears to Be Non-Hierarchical. It is<br>possible from a higher-level client (such as<br>the MSC) to create an ASG 1 with system A<br>as the client and systems B, C, D, and E as<br>servers. Then create an ASG 2 with system E<br>as the client, but with systems F and G as<br>servers even though F and G are not part of<br>ASG 1. This makes the topology non-<br>hierarchical. | See "Non-Hierarchical and Hierarchical ASG" on page 130 for a discussion and a resolution to this situation.                                                                                                    |
| Cannot add or remove a server.                                                                                                    | When all of the systems in an ACG are running on a single<br>fabric, they are all available to be added to any ASG.<br>However, if the client is connected to more than one fabric,<br>it is possible that not all of the servers in the client's ACG<br>are physically accessible by a chosen client for an ASG. In<br>this case, those servers are not available to be added to<br>that ASG.<br>If you add a system to an ASG as a server, and then make<br>the system a client to a child ASG, you cannot remove it<br>from the ACG it belongs to as a server until you delete the<br>ASG to which it is a client.<br>Before you delete a server from an ASG, you must first<br>remove the server from any lower level ASGs to which it<br>belongs. |

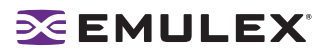

| Table 16: HBAnyware Security C | onfigurator - Access Sub-Grou | ps Situations (Continued) |
|--------------------------------|-------------------------------|---------------------------|
|                                |                               |                           |

| Situation                                                                                                    | Resolution                                                                                                    |
|----------------------------------------------------------------------------------------------------|----------------------------------------------------------------------------------------------------|
| In the ASG tree of the Access Sub-Groups<br>tab, one or more of the names of the ASGs<br>is displayed as "- ASG (Client Offline) -".                                           | <ul> <li>The client system for the ASG was not discovered<br/>when the Configurator was started. This is actually a<br/>symptom of two different problems.</li> <li>All Servers Are Not Displayed</li> <li>New Keys Were Generated While Servers Were Offline<br/>See Table 19 on page 129 for details regarding these<br/>problems.</li> </ul>                     |
| Not All Servers are available to an ASG.<br>When you create a new ASG or modify an<br>existing ASG, not all of the servers in the ACG<br>are available to be added to the ASG. | A client system can be connected to more than one fabric.<br>While the system the Security Configurator is running on<br>may be able to access all of the servers in its ACG, it is not<br>necessarily the case that the selected client for the ASG can<br>access all of the servers. Only those that can be accessed<br>by the selected server will be available. |

## **HBAnyware Security Configurator Situations - Backup Masters**

| Situation                                                                                                    | Resolution                                                                                                    |
|----------------------------------------------------------------------------------------------------|----------------------------------------------------------------------------------------------------|
| Cannot create a backup master.                                                                                                    | Select a system (or group of systems) from the MSC to be<br>the Backup Master. The system must be either an<br>unsecured system (which will be secured by being made a<br>Backup Master), or a system that is not part of any ASG<br>(client or server). These systems will mirror the MSC's<br>security configuration.<br>Because the Backup Master may some day take over as<br>the MSC, the Backup Master must be able to physically<br>access all of the systems that the MSC can access.<br>Therefore, if the MSC is connected to multiple fabrics, the<br>Backup Master also must be connected to those same<br>fabrics. When you select a Backup Master, the HBAnyware<br>Security Configurator displays a warning if it detects that<br>the system selected to be a Backup Master is not able to<br>physically access the same systems that the MSC can<br>access |
| Cannot modify the Security Configurator.                                                                                                    | Select a system (or group of systems) from the MSC to be<br>the Backup Master. The system must be either an<br>unsecured system (which will be secured by being made a<br>Backup Master), or a system that is not part of any ASG<br>(client or server). These systems will mirror the MSC's<br>security configuration.<br>The Backup Master has client access from the HBAnyware<br>utility to all of the servers in the MSC's ACG. However, the<br>Backup Master does not have client access to the MSC and<br>it cannot modify the security configuration (create, modify or<br>delete ASGs).                                                                                                    |
| No Backup Master and the MSC Is no longer<br>available. I do not have a Backup Master and the<br>MSC system is no longer available. The servers<br>are still secure. I installed the Security<br>Configurator on another system, but I cannot<br>access those servers to remove the security from<br>them. | The servers are no longer part of a valid security<br>configuration because there is no MSC to provide master<br>control of the configuration. In order to reset the security on<br>the affected servers, you must contact Emulex Technical<br>Support to receive a special application and instructions on<br>the reset procedure. After the servers have been reset, they<br>should be seen by the Security Configurator and the<br>HBAnyware utility. At this point, you can set up security<br>again through another MSC. At this time, also create a<br>Backup Master.                                                                                                    |
| The Backup Master tab is not available.                                                                                                    | The Backup Master tab is displayed only when the Security<br>Configurator is running on the MSC or a Backup Master.<br>You use this tab to set up a system or systems to be<br>backups to the MSC and to replace the MSC with a Backup<br>Master.<br>Each time you start the Security Configurator on the MSC<br>and there is no Backup Master assigned, a warning<br>message urges you to assign at least one Backup Master to<br>prevent the loss of security information if the MSC were to<br>become disabled.                                                                                                    |

### Table 17: HBAnyware Security Configurator - Backup Masters Situations

# Error Message Situations

### Table 18: Error Message Situations

| Situation                                                                                                    | Resolution                                                                                                    |
|----------------------------------------------------------------------------------------------------|----------------------------------------------------------------------------------------------------|
| The following error message is displayed when creating an ASG: "The Access Sub-Group name already exists. Please use a different name."                                                                                                    | You entered a duplicate ASG name in the Access Sub-<br>Group Name field. At each level of the security topology,<br>each ASG name must be unique.<br>Click <b>OK</b> on the message and enter a unique ASG name.                                                                                                    |
| The following error message is displayed when<br>deleting an ASG: "The Access Sub-Group<br>parent's ASG is offline. You should delete the ASG<br>when the parent ASG is available. This ASG should<br>only be deleted if the parent ASG will not be<br>available again. Are you sure you want to delete<br>this ASG?"             | The offline ASG entry serves as a placeholder for where<br>the real ASG would be in the tree. You can neither modify<br>nor delete it (although it is removed from the display if all<br>of the child ASGs are deleted). It is possible to delete the<br>child ASGs of the offline ASG. However, it is<br>recommended that you delete them only if the client for<br>the offline ASG will never be put online again. It is best to<br>delete child ASGs when the parent ASG is online.<br>Click <b>Yes</b> on the error message to delete the ASG or <b>No</b><br>to close the message without deleting. |
| The following error message is displayed when<br>starting the HBAnyware Security Configurator:<br>"This system is not allowed client access to remote<br>servers. This program will exit."                                                                                                    | <ul> <li>The system you are running the Security Configurator on is already under the security umbrella as a server to one or more clients. To make this server a client (so that it can successfully run the Security Configurator), click OK to close the message and exit the program, then do the following:</li> <li>1. Run the Security Configurator on the MSC or on any client that has this server in its ASG.</li> <li>2. Make this server a client to a group of servers.</li> </ul>                                                                                                    |
| The following error message is displayed when<br>starting the Security Configurator: "There are no<br>Backup Master Client Systems assigned to this<br>security configuration. At least one should be<br>assigned to avoid loss of the security configuration<br>should the Master Client System become disabled."                | Use the Backup Master tab to assign a Backup Master for the MSC.                                                                                                    |
| The first time the Security Configurator is started in<br>an unsecure environment, the following message is<br>displayed: "This utility is running on an unsecure<br>system. Continuing will allow you to set up a new<br>security configuration making this system the<br>Master Client System."                                 | Click <b>OK</b> on the message and complete the ACG setup.<br>The system on which the Security Configurator is running<br>will become the MSC.                                                                                                    |
| When I start the Security Configurator on a Backup<br>Master system, the following message is displayed:<br>"Warning: This system is a backup master client<br>system. Therefore you will only be able to view the<br>security configuration. To make changes, you will<br>need to run this utility on the master client system." | Because each Backup Master system receives all the<br>updates that the MSC makes to the security configuration,<br>the Backup Master systems must be online when the<br>Security Configurator is running on the MSC. Otherwise,<br>updates to the security configuration are not reflected to<br>the Backup Master. If the Backup Master becomes the<br>MSC, corruption of the security configuration may occur.<br>Click <b>OK</b> to close the message.                                                                                                    |

## **Master Security Client Situations**

| Situation                                                                                                    | Resolution                                                                                                    |
|----------------------------------------------------------------------------------------------------|----------------------------------------------------------------------------------------------------|
| The MSC is no longer bootable or able to connect to the FC network.                                                                                                    | You must reassign a Backup Master as the new MSC from the Backup Master.                                                                                                    |
|                                                                                                    | Warning: Use this procedure only if the MSC cannot<br>relinquish control to a Backup Master. For<br>example, if the MSC is no longer bootable or<br>able to connect to the FC network. Under any<br>other circumstances, if the Backup Master<br>takes over as the MSC and the MSC is still<br>running or comes back online later, there will<br>be two MSCs for the same security<br>configuration. This will eventually lead to<br>corruption of the security configuration.                                                                                                    |
| New Keys Were Generated While Servers Were<br>Offline. A "Generate New Keys" operation was<br>performed while one or more of the servers were<br>offline. Now those servers can no longer access the<br>HBAnyware Security Configurator or the<br>HBAnyware utility. | The servers are no longer part of the security<br>configuration. In order to reset the security on the<br>affected servers, you must contact Emulex Technical<br>Support to receive a special application and instructions<br>on the reset procedure. After the servers have been<br>reset, they can be added back into the security topology<br>by the MSC.<br><b>Note:</b> If the server was also a client to an ASG, then<br>when you run the Security Configurator on the<br>MSC or a parent client of this client, its label in the<br>ASG tree of the Access Sub-Group tab will be "-<br>ASG (Offline Client) -". You must delete the ASG<br>(after deleting the child ASGs) and recreate the |
|                                                                                                    | ASG configuration of this client and its child ASGs.                                                                                                    |
| Security Removed While Servers Were Offline.<br>Security was removed while one or more servers<br>were offline. I can no longer access those servers<br>from the Security Configurator or the HBAnyware<br>utility.                                                  | The servers are no longer part of the security<br>configuration. In order to reset the security on the<br>affected servers, contact Emulex Technical Support to<br>receive a special application and instructions on the<br>reset procedure. After the servers have been reset, they<br>should be seen by the Security Configurator or the<br>HBAnyware utility.                                                                                                    |

### Table 19: Master Security Client Situations

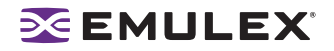

### **Non-Hierarchical and Hierarchical ASG**

It is possible from a higher-level client (such as the MSC) to create an ASG 1 with system A as the client and systems B, C, D, and E as servers. Then create an ASG 2 with system E as the client, but with systems F and G as servers even though F and G are not part of ASG 1. This makes the topology non-hierarchical (see Figure 62).

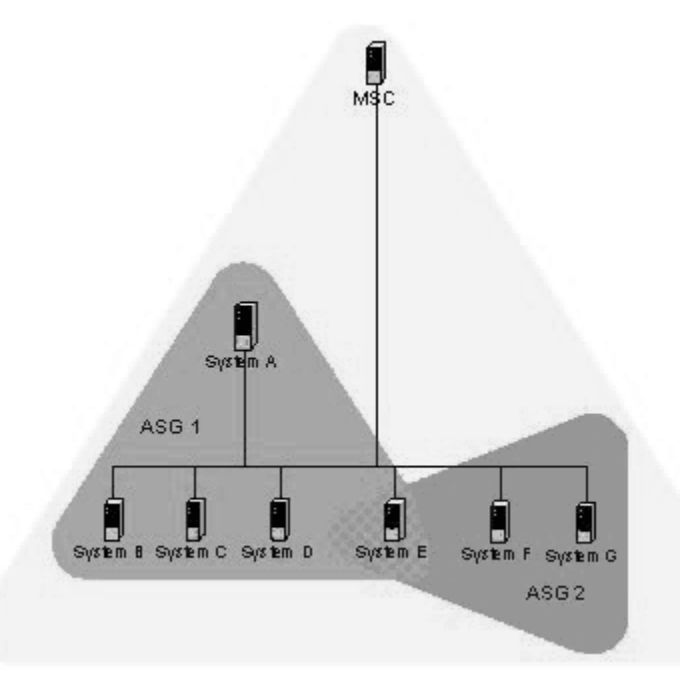

#### Figure 62: Non-hierarchical ASG Scenario

System E is part of ASG 1, but has been made a client of ASG 2, and both of the servers in ASG 2 are not part of ASG 1. You could not create this ASG on system A, but you could on the MSC (or on a parent client) because it can access systems F and G. Although not shown in the picture, it is also possible to make system A a server in ASG 2, creating a case where system A and system E are both clients and servers to/of each other.

While the Security Configurator will allow you to set up ASGs this way, it is best not to create a topology like this as it can lead to confusion. The best way is to set up the ASG on the MSC (or a higher-level parent) where the clients and servers do not cross over into other ASGs. Then set up ASGs on clients of those ASGs in the same manner, keeping the topology hierarchical (see Figure 63)

# **EMULEX**

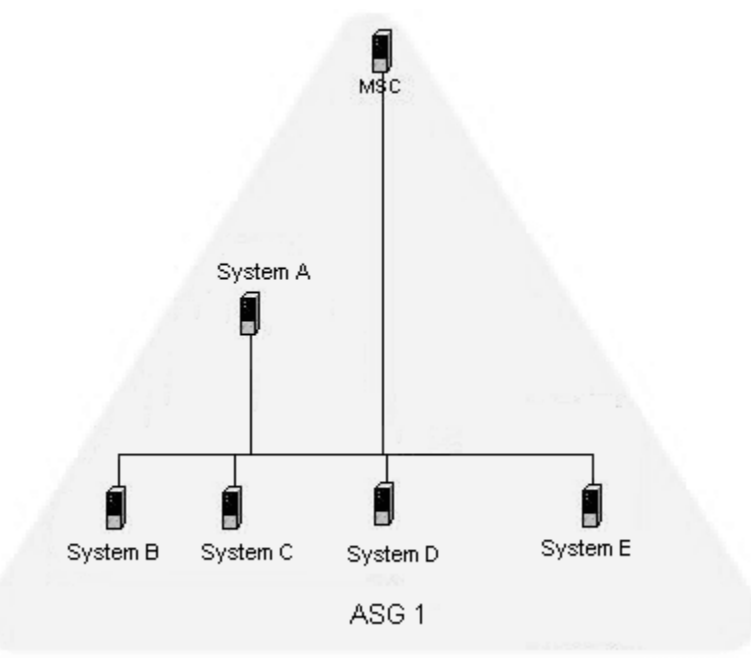

Figure 63: Hierarchical ASG Scenario